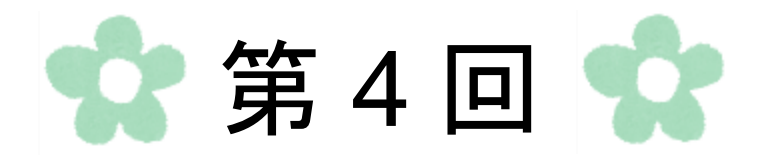

# Excel 数式とグラフ

# 第1節 数式を使用した計算

Excel では、セルに数式を入力することで、簡単に計算を行うことができます。 ここでは、下図のような表を作成しながら、数式を使用した計算を行います。

<完成例>

|    | Α   | В           | С  | D    | E    | F         | G      | н | I   | J     | К      |
|----|-----|-------------|----|------|------|-----------|--------|---|-----|-------|--------|
| 1  | 3月度 | 売上実績表       |    |      |      |           |        |   |     |       |        |
| 2  |     |             |    |      |      |           |        |   |     |       |        |
| 3  | No. | 商品名         | 分類 | 通常単価 | 数量   | 売上金額      | 構成比    |   | 消費税 | 割引金額  |        |
| 4  | 1   | ビスケット (1 箱) | 菓子 | 380  | 300  | 114000    | 10.4%  |   | 8%  | 50000 |        |
| 5  | 2   | クッキー(1箱)    | 菓子 | 1170 | 150  | 175500    | 16.1%  |   |     |       |        |
| 6  | 3   | 緑茶(500ml)   | 飲料 | 160  | 700  | 112000    | 10.3%  |   | 分類  | 数量    | 売上金額   |
| 7  | 4   | チョコレート (1袋) | 菓子 | 1980 | 200  | 396000    | 36.3%  |   | 菓子  | 1060  | 747000 |
| 8  | 5   | コーヒー(400g)  | 飲料 | 120  | 1000 | 120000    | 11.0%  |   | 飲料  | 2260  | 344000 |
| 9  | 6   | キャラメル(1箱)   | 菓子 | 150  | 410  | 61500     | 5.6%   |   |     |       |        |
| 10 | 7   | 紅茶(500ml)   | 飲料 | 200  | 560  | 112000    | 10.3%  |   |     |       |        |
| 11 |     |             |    |      | 小計   | 1 091 000 | 100.0% |   |     |       |        |
| 12 |     |             |    |      | 割引金額 | 50000     |        |   |     |       |        |
| 13 |     |             |    |      | 消費税  | 83280     |        |   |     |       |        |
| 14 |     |             |    |      | 合計   | 1124280   |        |   |     |       |        |

表します。数式は半角文字で入力します。

- 1. 四則演算、関数を使用して表を作成
  - (1) 表の作成

下図のような表を作成します。

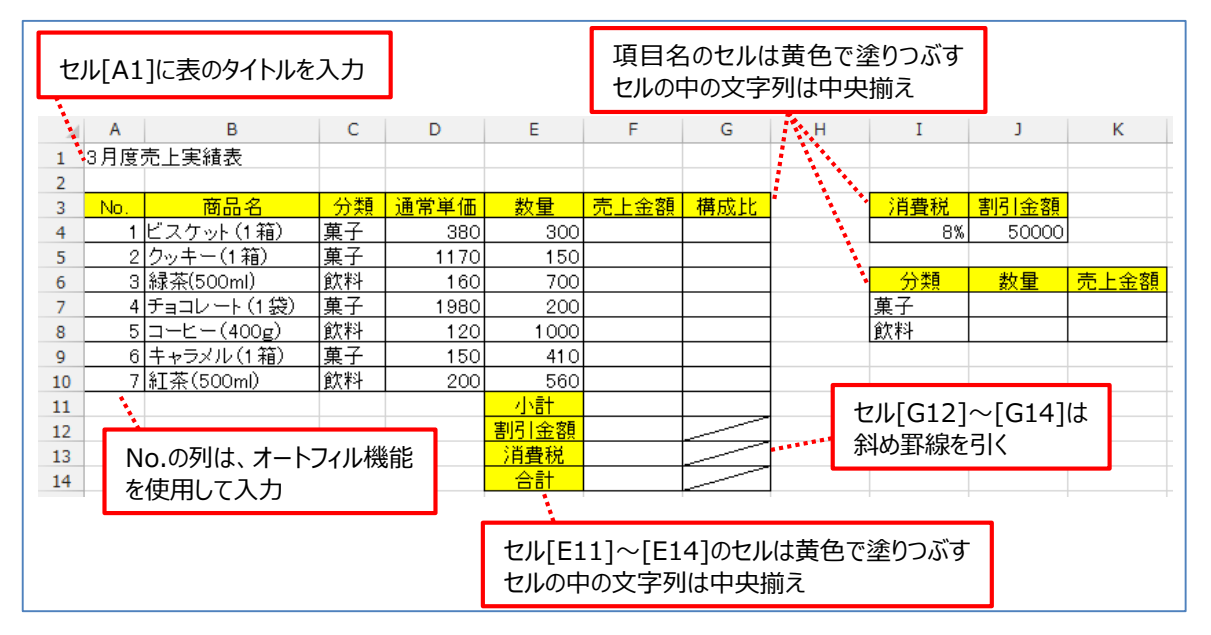

(2) 売上金額を求める

◇ビスケットの売上金額(通常単価×数量)を求める

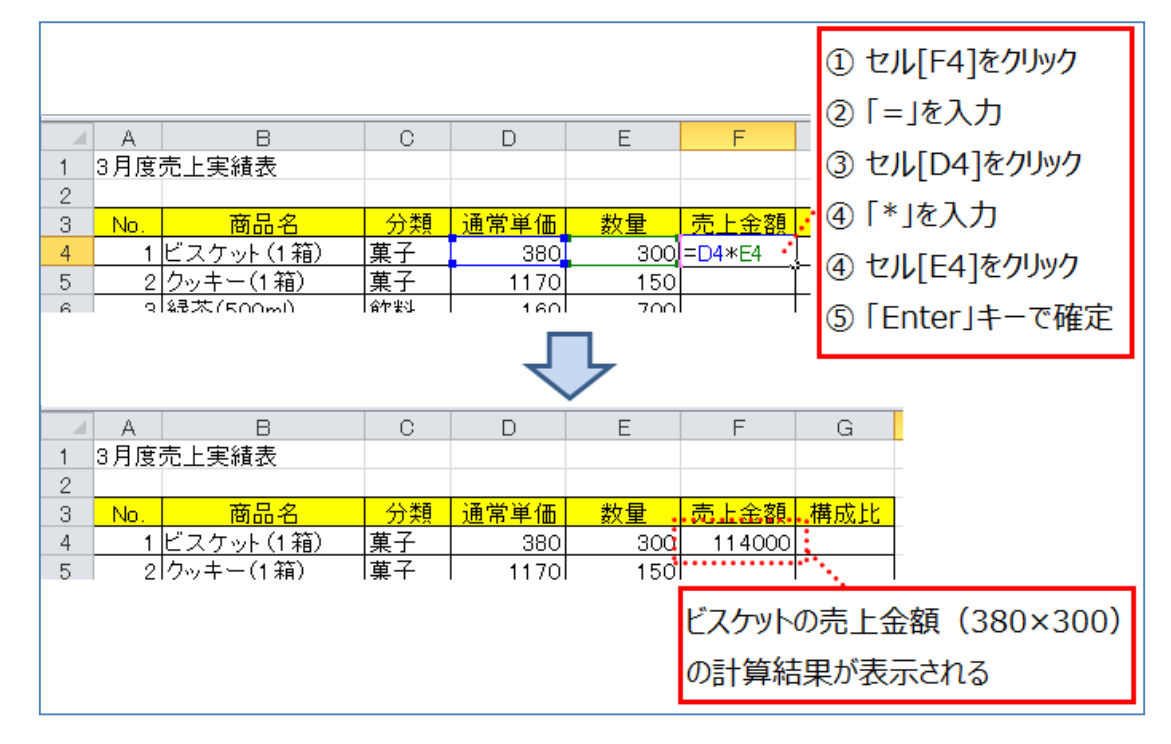

◇他の商品の売上金額を求める

オートフィル機能を使用して、他の商品の売上金額を求めます。

| 6   | セル[F<br>セル[F<br>ポイン・ | =4]をクリック<br>=4]の右下にポイ<br>ターが ╋ に変弱 | ンターを<br>更したら   | 移動<br>ドラッグして | マウスを移 | 多動              |          |             |           |
|-----|----------------------|------------------------------------|----------------|--------------|-------|-----------------|----------|-------------|-----------|
| 9   | セル[F                 | =10]まで移動しカ                         | 26, 7 <u>5</u> | カスから指導       | を離す   |                 |          |             |           |
|     | A                    | В                                  | С              | D            | E     | F               | C        | F           | G         |
| 1   | 3月度)                 | 売上実績表                              |                |              |       |                 |          |             |           |
| 3   | No.                  | 商品名                                | 分類             | 通常単価         | 数量    | 売上金額            | 構成       | <u>売上金額</u> | 構成比       |
| 4   | 1                    | <u>ビスケット(1箱)</u>                   | <u> 康子</u>     | 380          | 300   | <u>114000</u> , | <u> </u> | 114000      |           |
| 5   | 2                    | <u>クッキー(1箱)</u>                    | 菓子             | 1170         | 150   |                 | <u> </u> | 175500      |           |
| 6   | 3                    | 緑茶(500ml)                          | 飲料             | 160          | 700   |                 | <u> </u> | 112000      |           |
| - 7 | 4                    | チョコレート (1袋)                        | 菓子             | 1980         | 200   |                 |          | 396000      |           |
| 8   | 5                    | コーヒー(400g)                         | 菓子             | 120          | 1000  |                 |          | 120000      |           |
| 9   | 6                    | キャラメル(1 箱)                         | 菓子             | 150          | 410   |                 |          | 61500       |           |
| 10  | 7                    | 紅茶(500ml)                          | 飲料             | 200          | 560   |                 |          | 112000      |           |
| 11  |                      |                                    |                |              | /l\≣+ | _               | <b>-</b> |             | <b>-?</b> |
| 4.0 |                      |                                    |                | 全            | 商品の売  | 上金額が            | 「表示される   | 3           |           |

(3) 小計を求める

各商品の売上金額の合計を、小計のセル[F11]に表示させます。

- ① セル[F11]をクリック
- ② 「ホーム」タブ→「編集」グループ→「 $\Sigma$ オート SUM」の をクリック→ 一覧から「合計」をクリック

| ファイル ホーム 挿入 ページレイアウト 数式 データ 校開 表示 開発 アドイン                                  |                                                                               |
|----------------------------------------------------------------------------|-------------------------------------------------------------------------------|
| ■ MS Pゴシック ・11 ・ A・A・ = = ※ ●・ ■ 折り返して全体を表示する 標準                           |                                                                               |
| Biologi · B I U · □· Δ· Δ· 至· 三· 章 王 章 王 章 团 包括合して中央版文· 97 %,              | *.08 *.08 条件付き テーブルとして セルの 挿入 削除 書式<br>書式 * 書式設定 * スタイル * * * * * * * * * * * |
| クリップボード な フォント な 配置 な 数値                                                   | 「ユニースタイル セル 数値の個数(C)                                                          |
| 118 • (* <i>f</i> *                                                        |                                                                               |
| A B C D E F G H I (2)I                                                     | ホーム」タノ                                                                        |
| 1 3月度売上実績表 →                                                               |                                                                               |
| 2                                                                          |                                                                               |
| 3 No. 商品名 分類 通常単価 数量 売上金額 構成比 消費税 —>                                       | 「Σオート SUM Iの <u></u> をクリック                                                    |
| 4 1ビスケット(1箱) 菓子 380 300 114000 8                                           |                                                                               |
| <u>5 2 (クッキー(1箱) 菓子 1170 150 175500</u> →                                  | 一覧から  合計  をクリック                                                               |
| 6 3 線糸(500ml) 欧科 160 700 112000 分類                                         |                                                                               |
| / 4/ナョコレート(1級) 果子 1980 200 396000 果子                                       |                                                                               |
| 8 5 日午上午(400g) 飲料 120 1000 120000 飲料<br>                                   |                                                                               |
| 9 6   キャフメル(1相) 黒丁 150 410 61500                                           |                                                                               |
|                                                                            |                                                                               |
|                                                                            |                                                                               |
| $\frac{1}{12}$ $\frac{1}{12}$ $\frac{1}{12}$ $\frac{1}{12}$ $\frac{1}{12}$ | <b>リック</b>                                                                    |
|                                                                            |                                                                               |

 ③ 合計対象であるセル[F4]~[F10]が選択されていることを確認し、「Enter」キーで 確定

|    | Α   | В                         | С    | D       | E     | F         | G         |      | E     | F          | G    |
|----|-----|---------------------------|------|---------|-------|-----------|-----------|------|-------|------------|------|
| 1  | 3月度 | 売上実績表                     |      |         |       |           |           |      |       |            |      |
| 2  |     |                           |      |         |       |           |           |      |       |            |      |
| 3  | No. | 商品名                       | 分類   | 通常単価    | 数量    | 売上金額      | 構成比       |      | 数量    | 売上金額       | 構成比  |
| 4  | 1   | ビスケット (1 箱)               | 菓子   | 380     | 300   | 114000    |           |      | 300   | 114000     |      |
| 5  | 2   | クッキー(1箱)                  | 菓子   | 1170    | 150   | 175500    |           |      | 150   | 175500     |      |
| 6  | 3   | 緑茶(500ml)                 | 飲料   | 160     | 700   | 112000    |           |      | 700   | 112000     |      |
| 7  | 4   | チョコレート (1袋)               | 菓子   | 1980    | 200   | 396000    |           |      | 200   | 396000     |      |
| 8  | 5   | コーヒー(400g)                | 飲料   | 120     | 1000  | 120000    |           |      | 1000  | 120000     |      |
| 9  | 6   | キャラメル(1箱)                 | 菓子   | 150     | 410   | 61500     |           |      | 410   | 61500      |      |
| 10 | 7   | 紅茶(500ml)                 | 飲料   | 200     | 560   | 112000    |           |      | 560   | 112000     |      |
| 11 |     |                           |      |         | 小計    | =SUM(F4:F | 10)       |      | 小計    | 1091000    | :    |
| 12 |     |                           |      |         | 割引金額。 | SUM(数值    | 1, [数値2], | )    | 割引金額  |            | ·    |
| 13 |     |                           |      |         |       |           |           |      | 《出筆書  | ۱ <u>م</u> |      |
| 14 |     | ③合計対象であるセル[F4]~[F10]が選択され |      |         |       |           |           |      |       |            |      |
|    |     |                           |      |         |       |           |           |      |       |            |      |
|    |     | ていることを確認                  | 認し、日 | Enter]‡ | ーで確定  |           | A Ai      | 商品の売 | 上金額のお | 合計が表え      | 示される |
|    |     | L                         |      |         |       |           |           |      |       |            |      |

(4) 割引金額を表示する

セル[J4]と同じ内容を割引金額のセル[F12]に表示させます。

|    | Α   | В                | С  | D    | E          | F            | G                                                                                                    | Н   | I         | J      | K     |
|----|-----|------------------|----|------|------------|--------------|----------------------------------------------------------------------------------------------------|-----|-----------|--------|-------|
| 1  | 3月度 | 売上実績表            |    |      |            |              |                                                                                                    |     |           |        |       |
| 2  |     |                  |    |      |            |              |                                                                                                    |     |           |        |       |
| 3  | No. | 商品名              | 分類 | 通常単価 | 数量         | 売上金額         | 構成比                                                                                                    |     | 消費税       | 割引金額   |       |
| 4  | 1   | ビスケット (1 箱)      | 菓子 | 380  | 300        | 114000       |                                                                                                    |     | 8%        | 50000  |       |
| 5  | 2   | <u>クッキー(1 箱)</u> | 菓子 | 1170 | 150        | 175500       |                                                                                                    |     |           |        |       |
| 6  | 3   | 緑茶(500ml)        | 飲料 | 160  | 700        | 112000       |                                                                                                    |     | 分類        | 数量     | 売上金額  |
| 7  | 4   | チョコレート (1袋)      | 菓子 | 1980 | 200        | 396000       |                                                                                                    |     | 菓子        |        |       |
| 8  | 5   | コーヒー(400g)       | 飲料 | 120  | 1 0 0 0    | 120000       |                                                                                                    |     | 飲料        |        |       |
| 9  | 6   | <u>キャラメル(1箱)</u> | 菓子 | 150  | 410        | 61500        |                                                                                                    |     |           |        |       |
| 10 | 7   | 紅茶(500ml)        | 飲料 | 200  | 560        | 112000       |                                                                                                    | 1   | セル[F12]を  | ェクリック  |       |
| 11 |     |                  |    |      | 小計         | 1091000      |                                                                                                    | 0   | 「_ lを入力   |        |       |
| 12 |     |                  |    |      | 割引金額       | =J4          |                                                                                                    |     |           |        |       |
| 13 |     |                  |    |      | 消費税        |              |                                                                                                    | (3) | 割り金額の     | でル[J4] | モクリック |
| 14 |     |                  |    |      | 合計         |              |                                                                                                    |     | 「Enter」キ- | -で確定   |       |
|    |     |                  |    |      |            | $\mathbf{v}$ |                                                                                                    |     |           |        |       |
| 10 | 7   | 紅茶(500ml)        | 飲料 | 200  | 560        | 112000       |                                                                                                    |     |           |        |       |
| 11 |     |                  |    |      | 小計         | 1081000      | •.                                                                                                    |     |           |        |       |
| 12 |     |                  |    |      | 割引金額       | 50000        | - And a start of the start of the start of t |     |           |        |       |
| 13 |     |                  |    |      | <u>消費税</u> |              |                                                                                                    | ・セル | 「J4]と同じに  | 内容が表え  | 示される  |
| 14 |     |                  |    |      |            |              |                                                                                                    |     |           |        |       |

(5) 消費税を求める

先ほど求めた小計と割引金額の差から消費税(8%)を求めます。

|    | Α   | В           | С  | D    | E    | F            | G             | Н                   | Ι                         | J              | K     |
|----|-----|-------------|----|------|------|--------------|---------------|---------------------|---------------------------|----------------|-------|
| 1  | 3月度 | 売上実績表       |    |      |      |              |               |                     |                           |                |       |
| 2  |     |             |    |      |      |              |               |                     |                           |                |       |
| 3  | No. | 商品名         | 分類 | 通常単価 | 数量   | 売上金額         | 構成比           |                     | 消費税                       | 割引金額           |       |
| 4  | 1   | ビスケット (1 箱) | 菓子 | 380  | 300  | 114000       |               |                     | 8%                        | 50000          |       |
| 5  | 2   | クッキー(1 箱)   | 菓子 | 1170 | 150  | 175500       |               |                     |                           |                |       |
| 6  | 3   | 緑茶(500ml)   | 飲料 | 160  | 700  | 112000       |               | ①セル                 | [F13]をク                   | ハリック           |       |
| 7  | 4   | チョコレート (1袋) | 菓子 | 1980 | 200  | 396000       |               | <u>ار</u>           | レント                       |                |       |
| 8  | 5   | コーヒー(400g)  | 飲料 | 120  | 1000 | 120000       |               |                     |                           |                |       |
| 9  | 6   | キャラメル(1 箱)  | 菓子 | 150  | 410  | 61500        |               | 3) (J               | を入刀                       |                |       |
| 10 | 7   | 紅茶(500ml)   | 飲料 | 200  | 560  | 112000       |               | ④小計                 | †のセル[F                    | 11]をクリッ        | ゥ     |
| 11 |     |             |    |      | 小計   | 1091000      |               | (5)[-]              | を入力                       | _              |       |
| 12 |     |             |    |      | 割引金額 | 50000        |               | ◎割己                 | しくなって                     |                | -     |
| 13 |     |             |    |      | 消費税  | =(F11-F12)   | ) <b>*</b> [4 |                     | 「玉顔のじ                     | νιΓτζια        | レクリック |
| 14 |     |             |    |      | 合計   |              |               | (7) <b>)</b>        | を人力                       |                |       |
|    |     |             |    |      |      | $\mathbf{r}$ |               | ⑧[*]<br>⑨消費<br>⑪[En | を入力<br>夏税率のセ<br>Iter Iキーフ | ル[I4]をク<br>で確定 | バリック  |
| 10 | 7   | 紅茶(500ml)   | 飲料 | 200  | 560  | 112000       |               |                     |                           |                |       |
| 11 |     |             |    |      | 小計   | 1091000      |               | ·                   |                           |                | _     |
| 12 |     |             |    |      | 割引金額 | 50000        |               | (小計                 | -割引金                      | 額)に対す          | る     |
| 13 |     |             |    |      | 消費税  | 83280        |               | 1 当書我               | 対応表示                      | that           | -     |
| 14 |     |             |    |      | 合計   |              |               | /日貝⑴                | 「ロスリ、イズノ」                 |                |       |

(6) 合計を求める

合計(小計-割引金額+消費税)をセル[F14]に表示させます。

|    | Α   | В                | С  | D    | E    | F                 | G           | Н |            | Ι             | J        | К                 |
|----|-----|------------------|----|------|------|-------------------|-------------|---|------------|---------------|----------|-------------------|
| 1  | 3月度 | 売上実績表            |    |      |      |                   |             |   |            |               |          |                   |
| 2  |     |                  |    |      |      |                   |             |   |            |               |          |                   |
| 3  | No. | 商品名              | 分類 | 通常単価 | 数量   | 売上金額              | 構成比         |   |            | 消費税           | 割引金額     |                   |
| 4  | 1   | <u>ビスケット(1箱)</u> | 菓子 | 380  | 300  | 114000            |             |   |            | 8%            | 50000    |                   |
| 5  | 2   | クッキー(1箱)         | 菓子 | 1170 | 150  | 175500            |             |   |            |               |          | <b></b>           |
| 6  | 3   | 緑茶(500ml)        | 飲料 | 160  | 700  | 112000            |             |   | 1)†        | フル「F14]       | をクリック    | <mark>E上金額</mark> |
| 7  | 4   | チョコレート (1袋)      | 菓子 | 1980 | 200  | 396000            |             |   | ്          |               | 1        |                   |
| 8  | 5   | コーヒー(400g)       | 飲料 | 120  | 1000 | 120000            |             |   | <u>د</u>   | =」個人儿         | ,        |                   |
| 9  | 6   | キャラメル(1 箱)       | 菓子 | 150  | 410  | 61500             |             |   | (3)t       | ZN[F11]       | をクリック    |                   |
| 10 | 7   | 紅茶(500ml)        | 飲料 | 200  | 560  | 112000            |             |   | <b>④</b>   | -」を入力         |          |                   |
| 11 |     |                  |    |      | 小計   | 1091000           |             |   | <br>       | -<br>7Ⅲ.[F12] | をクリック    |                   |
| 12 |     |                  |    |      | 割引金額 | 50000             |             |   |            | _//[! 12]     | -        |                   |
| 13 |     |                  |    |      | 消費税  | 83280             |             |   | 6          | +」を人刀         | )        |                   |
| 14 |     |                  |    |      | 合計   | =F11-F12+         | F13         |   | 1          | zル[F13]       | をクリック    |                   |
|    |     |                  |    |      |      |                   |             |   | <b>(8)</b> | Enter 1       | ーで確定     |                   |
|    |     |                  |    |      |      |                   |             |   | ا          |               | CPEAC    |                   |
|    |     |                  |    |      |      | $\mathbf{\nabla}$ |             |   |            |               |          |                   |
| 10 | 7   | 紅茶(500ml)        | 飲料 | 200  | 560  | 112000            |             | ] |            |               |          |                   |
| 11 |     |                  |    |      | 小計   | 1091000           |             |   |            |               |          |                   |
| 12 |     |                  |    |      | 割引金額 | 50000             |             |   |            |               |          | _                 |
| 13 |     |                  |    |      | 消費税。 | 83280             |             | 1 | ≣十復        | 自結里がま         | も示される    |                   |
| 14 |     |                  |    |      | 合計   | 1124280           | معققت سنجيا |   | ₹ום        | 于小口不力了        | K/IVC110 |                   |
|    |     |                  |    |      | •    |                   | ••          |   |            |               |          |                   |

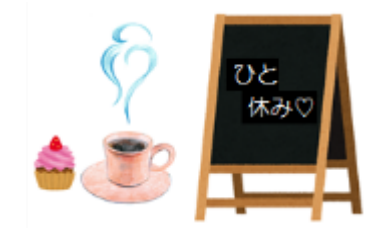

# 2. 相対参照·絶対参照

(1) 構成比を求める

# 構成比とは、全体に対して占めている割合のことをいいます。

◇ビスケットの構成比(売上金額÷小計)を求める

|    | Α   |             | В                 | С       | D    | E     | F         | G       |       | E    | F         | G       |    |
|----|-----|-------------|-------------------|---------|------|-------|-----------|---------|-------|------|-----------|---------|----|
| 1  | 3月度 | 売上実         | 績表                |         |      |       |           |         |       |      |           |         |    |
| 2  |     |             |                   |         |      |       |           |         |       |      |           |         |    |
| 3  | No. | i           | 商品名               | 分類      | 通常単価 | 数量    | 売上金額      | 構成比     |       | 数量   | 売上金額      | 構成比。    |    |
| 4  | 1   | ビスケ         | <u>ット(1箱)</u>     | 菓子      | 380  | 300   | 114000    | =F4/F11 |       | 300  | 114000    | 0.10449 | ł. |
| 5  | 2   | <u>クッキ-</u> | -(1箱)             | 菓子      | 1170 | 150   | 175500    | ••••    |       | 150  | 175500    |         | F  |
| 6  | 3   | 緑茶(5        | 00ml)             | 飲料      | 160  | 700   | 112000    |         |       | 700  | 112000    | 1       |    |
| 7  | 4   | チョコレ        | <u>/ート(1袋)</u>    | 菓子      | 1980 | 200   | 396000    |         |       | 200  | 396000    |         |    |
| 8  | 5   | コーヒー        | -(400g)           | 飲料      | 120  | 1000  | 120000    |         |       | 1000 | 12000     |         |    |
| 9  | 6   | <u>キャラン</u> | <u> &lt;ル(1箱)</u> | 菓子      | 150  | 41,0  | 61500     |         |       | 410  | 61500     |         |    |
| 10 | 7   | 紅茶(5        | 500ml)            | 飲料      | 200  | 560   | 112000    |         |       | 560  | 112000    |         |    |
| 11 |     |             |                   |         |      |       | 1 091 000 |         |       | 小計   | 1 091 000 |         |    |
| 12 |     |             | ①セル[G             | 64]をク   | リック  | ・割引金額 | 50000     |         |       | 割引金額 | 50000     |         |    |
| 13 |     |             | ②[= を             | 入力      |      | 消費税   | 83280     |         |       | 消費税  | 83280     |         |    |
| 14 |     |             | ⊙†7∥[⊑            | /1た/J   | hu/J | 合計    | 1124280   |         |       | 合計   | 124280    |         |    |
| 15 |     |             |                   | ቀ] ፈን   | J97  |       |           |         |       |      | <i>.</i>  |         |    |
| 16 |     |             | (4) /]をノ          | ヘカ      |      |       |           | 計算      | 結果が表示 | えされる | •         |         |    |
| 17 |     |             | ⑤セル[F             | 11]を    | クリック |       |           |         |       |      |           |         |    |
| 18 |     |             | 6 [Ente           | r   = - | で確定  |       |           |         |       |      |           |         |    |
| 19 |     |             | © , Ente          | 1 .     |      |       |           |         |       |      |           |         |    |

◇他の商品の売上金額を求める

オートフィル機能を使用して、他の商品の売上金額を求めます。

|    | Α                | В                  | С        | D      | E     | F               | G       |       | E         | F         | G       |
|----|------------------|--------------------|----------|--------|-------|-----------------|---------|-------|-----------|-----------|---------|
| 1  | 3月度              | 売上実績表              |          |        |       |                 |         |       |           |           |         |
| 2  |                  |                    |          |        |       |                 |         |       |           |           |         |
| 3  | No.              | 商品名                | 分類       | 通常単価   | 数量    | 売上金額            | 構成比     |       | 数量        | 売上金額      | 構成比     |
| 4  | 1                | ビスケット (1 箱)        | 菓子       | 380    | 300   | 114000          | 0.10449 |       | 300       | 114000    | 0.10449 |
| 5  | 2                | クッキー(1箱)           | 菓子       | 1170   | 150   | 175500          |         |       | 150       | 175500    | 3.51    |
| 6  | 3                | 緑茶(500ml)          | 飲料       | 160    | 700   | 112000          |         |       | 700       | 112000    | 1.34486 |
| 7  | 4                | チョコレート (1袋)        | 菓子       | 1980   | 200   | 396000          |         |       | 200       | 396000    | 0.35223 |
| 8  | 5                | コーヒー(400g)         | 飲料       | 120    | 1000  | 120000          |         |       | 1000      | 120000    | #DIV/0! |
| 9  | 6                | キャラメル(1箱)          | 菓子       | 150    | 410   | 61500           |         |       | 410       | 61500     | #DIV/0! |
| 10 | 7                | 紅茶(500ml)          | 飲料       | 200    | 560   | 112000          |         |       | 560       | 112000    | #DIV/0! |
| 11 |                  |                    |          |        | 小計    | <u>109100</u> 0 | +       |       | 小計        | 1 091 000 | #DIV/0! |
| 12 | <b>D</b> +       | <b>オル「C4]をカルッカ</b> |          |        |       | 0               | - set   |       | 割引金額      | 50000     |         |
| 13 | $\mathbb{O}^{U}$ |                    | 10 / 1   |        |       | Q-              |         |       | 消費税       | 83280     | i       |
| 14 | (8)t             | Zル[G4]の石トに         | ホイン?     | ターを移動  |       | 0               |         |       | 合計        | 1124280   |         |
| 15 | 97               | ポインターが+に変          | 化した      | らドラッグし | てマウスを | 移動              |         |       |           |           | 6       |
| 16 | 101+             | ッル[G11]まで移         | 動ルたら     | ら マウスか | ら指を離す | ŧ               |         |       |           |           | 13      |
| 17 |                  |                    | ±//0/C _ |        |       | ,<br>,          |         | (エレノ= | ==+++++   | <b>`</b>  | (STA)   |
| 18 |                  |                    |          |        |       |                 |         |       | 2/1/01/2/ | 1000      | AND     |
| 19 |                  |                    |          |        |       |                 |         |       |           |           | Cel     |

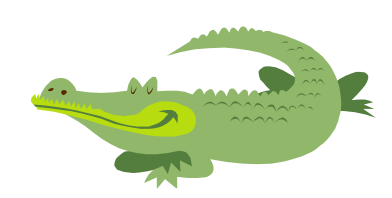

◇構成比の数式の確認

ここではクッキーの構成比の数式の確認を行います。

セル[G5]をダブルクリックすると、数式が表示されます。クッキーの構成比を求める数式は「=F5/F11」が正しいですが、「=F5/F12」となっており、正しく計算できていないことが確認できます。

|    |     |             |    |      |         | F       | 5       |   |          |       |      |
|----|-----|-------------|----|------|---------|---------|---------|---|----------|-------|------|
|    | Α   | В           | C  | D    | E       | F       | G       | Н | I        | J     | K    |
| 1  | 3月度 | 売上実績表       |    |      |         | /       |         |   |          |       |      |
| 2  |     |             |    |      |         |         |         |   |          |       |      |
| 3  | No. | 商品名         | 分類 | 通常単価 | 数量      | 売上金額    | 構成比     |   | 消費税      | 割引金額  |      |
| 4  | 1   | ビスケット (1 箱) | 菓子 | 380  | 300     | 114000  | 0.10449 |   | 8%       | 50000 |      |
| 5  | 2   | クッキー(1箱)    | 菓子 | 1170 | 150     | 175500  | =F5/F12 | • |          |       |      |
| 6  | 3   | 緑茶(500ml)   | 飲料 | 160  | 700     | 112000  | 1.34486 |   | 分類       | 数量    | 売上金額 |
| 7  | 4   | チョコレート (1袋) | 菓子 | 1980 | 200     | 396000  | 0.35223 |   | 菓子       |       |      |
| 8  | 5   | コーヒー(400g)  | 飲料 | 120  | 1 0 0 0 | 120000  | #DIV/0! |   | 飲料       |       |      |
| 9  | 6   | キャラメル(1箱)   | 菓子 | 150  | 410     | 61500   | #DIV/0! |   |          |       |      |
| 10 | 7   | 紅茶(500ml)   | 飲料 | 200  | 560     | 112000  | #DIV/0! |   | 711 C515 | ダブリカル |      |
| 11 |     |             |    |      | 小計      | 1091000 | #DIV/0! |   |          |       | 970. |
| 12 |     |             |    |      | 割引金額    | 50000   |         |   | 奴式を確認    | 2     |      |
| 13 |     |             |    | F12  | 消費税     | 83280   |         |   |          |       |      |
| 14 |     |             |    |      | 合計      | 1124280 |         |   |          |       |      |

# **∦**Point

セル[G4]の数式を下ヘコピーした際、セル[G4]の数式「=<u>F4/F11</u>」を下ヘコピーする と「=<u>F5/F12</u>」、「=<u>F6/F13</u>」というように、自動的に修正され、セル参照が下へずれて いきます。ここでは、割られる数である売上金額が「F4」、「F5」、「F6」と自動的に修 正されて良いですが、割る数である小計のセル[F11]は固定でなければなりません。

### ◇数式内のセル参照を固定する

ここでは数式内の小計のセル[F11]を固定します。

|    |     |           | ⑪セ<br>⑫娄<br>「F4 | ンル[G4<br>女式内<br>」キーを | ]をダブルク<br>の[F11]の<br>二度押す | フ <b>リック</b> して約<br>の後ろにた | 編集状態(<br>ローソルをさ | こする<br>あて、 |   | ı₿ГЕ | nter]+-   | で確定         |
|----|-----|-----------|-----------------|----------------------|---------------------------|---------------------------|-----------------|------------|---|------|-----------|-------------|
|    | A   | в         |                 | С                    | D                         | E                         | F               | G          |   | E    | F         | G           |
| 1  | 3月度 | 売上実績表     |                 |                      |                           |                           |                 |            | - |      |           |             |
| 2  |     |           |                 |                      |                           |                           |                 |            |   |      |           |             |
| 3  | No. | 商品名       | ś               | 分類                   | 通常単価                      | 数量                        | 売上金額            | 構成比        |   | 数量   | 売上金額      | 構成比         |
| 4  | 1   | ビスケット (1) | 箱)              | 菓子                   | 380                       | 300                       | 114000          | =F4/F11    |   | 300  | 114000    | =F4/\$F\$11 |
| 5  | 2   | クッキー(1箱   | i)              | 菓子                   | 1170                      | 150                       | 175500          | 3.51       |   | 150  | 175500    | 3.51        |
| 6  | 3   | 緑茶(500ml) |                 | 飲料                   | 160                       | 700                       | 112000          | 1.34486    |   | 700  | 112000    | 1.34486     |
| 7  | 4   | チョコレート(   | 1袋)             | 菓子                   | 1980                      | 200                       | 396000          | 0.35223    |   | 200  | 396000    | 0.35223     |
| 8  | 5   | コーヒー(400  | )g)             | 飲料                   | 120                       | 1000                      | 120000          | #DIV/0!    |   | 1000 | 120000    | #DIV/0!     |
| 9  | 6   | キャラメル(1   | 箱)              | 菓子                   | 150                       | 410                       | 61500           | #DIV/0!    |   | 410  | 61500     | #DIV/0!     |
| 10 | 7   | 紅茶(500ml) | )               | 飲料                   | 200                       | 560                       | 112000          | #DIV/0!    |   | 560  | 112000    | #DIV/0!     |
| 11 |     |           |                 |                      |                           | 小計                        | 1 091 000       | #DIV/0!    |   | 小計   | 1 091 000 | #DIV/0!     |
| 12 |     |           |                 |                      |                           | 割引金額                      | 50000           |            |   | 割引金額 | 50000     |             |
| 13 |     |           |                 |                      |                           | 消費税                       | 83280           |            |   | 消費税  | 83280     |             |
| 14 |     |           |                 |                      |                           | 合計                        | 1124280         |            |   | 合計   | 1124280   |             |

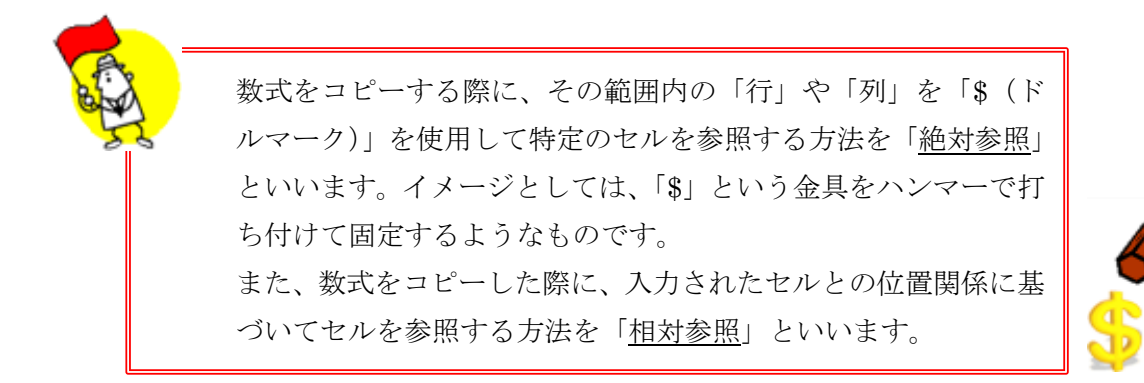

# ◇再度、構成比を求める

オートフィル機能を使用して、構成比を求めます。

|    |     |                  | <b>(</b> ]4 | オートフィル | ル機能を係   | 使用して数   | 式をコピ-   | - |         |          |
|----|-----|------------------|-------------|--------|---------|---------|---------|---|---------|----------|
|    | Α   | В                | С           | D      | E       | F       | G       | 1 | F       | G        |
| 1  | 3月度 | 売上実績表            |             |        |         |         |         |   |         |          |
| 2  |     |                  |             |        |         |         |         |   |         |          |
| 3  | No. | 商品名              | 分類          | 通常単価   | 数量      | 売上金額    | 構成比     |   | 売上金額。   | •構成比•    |
| 4  | 1   | <u>ビスケット(1箱)</u> | 菓子          | 380    | 300     | 114000  | 0.10449 | - | 114000  | 0.10449  |
| 5  | 2   | クッキー(1箱)         | 菓子          | 1170   | 150     | 175500  | 3.51    |   | 175500  | 0.16086  |
| 6  | 3   | 緑茶(500ml)        | 飲料          | 160    | 700     | 112000  | 1.34486 |   | 112000  | 0.1 0266 |
| 7  | 4   | チョコレート (1袋)      | 菓子          | 1980   | 200     | 396000  | 0.35223 |   | 396000  | 0.36297  |
| 8  | 5   | コーヒー(400g)       | 飲料          | 120    | 1 0 0 0 | 120000  | #DIV/0! |   | 120000  | 0.1 0999 |
| 9  | 6   | キャラメル(1箱)        | 菓子          | 150    | 410     | 61500   | #DIV/0! |   | 61500   | 0.05637  |
| 10 | 7   | 紅茶(500ml)        | 飲料          | 200    | 560     | 112000  | #DIV/0! |   | 112000  | 0.1 0266 |
| 11 |     |                  |             |        | 小計      | 1091000 | #DIV/0! |   | 1091000 | 1        |
| 12 |     |                  |             |        | 割引金額    | 50000   |         | - | 50000   |          |
| 13 |     |                  |             |        | 消費税     | 83280   |         |   | 83280   |          |
| 14 |     |                  |             |        | 合計      | 1124280 |         |   | 1124280 |          |

# ◇再度、構成比の数式の確認

セル[G5]をダブルクリックし、数式を確認します。

|    |     |            |    | 小計のセ<br>正しく計算 | ル[F11]カ<br>算されてい | が固定され<br>ることが確 | しており、<br>認できる |
|----|-----|------------|----|---------------|------------------|----------------|---------------|
|    | Α   | В          | С  | D             | E                | F              | G             |
| 1  | 3月度 | 売上実績表      |    |               |                  |                |               |
| 2  |     |            |    |               |                  |                |               |
| 3  | No. | 商品名        | 分類 | 通常単価          | 数量               | 売上金額           | 構成比           |
| 4  | 1   | ビスケット(1箱)  | 菓子 | 380           | 300              | 114000         | 010449        |
| 5  | 2   | クッキー(1 箱)  | 菓子 | 1170          | 150              | 175500         | =F5/\$F\$11   |
| 6  | 3   | 緑茶(500ml)  | 飲料 | 160           | 700              | 112000         | 0.10266       |
| 7  | 4   | チョコレート(1袋) | 菓子 | 1980          | 200              | 396000         | 0.36297       |
| 8  | 5   | コーヒー(400g) | 飲料 | 120           | 1000             | 120000         | 0.1 0999      |
| 9  | 6   | キャラメル(1箱)  | 菓子 | 150           | 410              | 61500          | 0.05637       |
| 10 | 7   | 紅茶(500ml)  | 飲料 | 200           | 560              | 112000         | 0.10266       |
| 11 |     |            |    |               | 小計               | 1 091 000      | 1             |
| 12 |     |            |    |               | 割引金額             | 50000          |               |
| 13 |     |            |    |               | 消費税              | 83280          |               |
| 14 |     |            |    |               | 合計               | 1124280        |               |

- (2) 構成比をパーセンテージ(%)と小数点(.) で表示
  - ① 構成比のセル[G4]~[G11]を範囲選択します。
  - ② 「ホーム」タブ→「数値」グループ→「パーセントスタイル」 % をクリック します。
  - ③ 構成比のセル[G4]~[G11]を範囲選択します。
  - ④ 「ホーム」タブ→「数値」グループ→「小数点以下の表示桁数を増やす」
     をクリックします。

| ファイ | ルホ                                 | ーム 挿入 ページレ                          | イアウト                | 数式 データ                            | 7 校閲                    | 表示 アドイ                    | >                |                  |                             |               |                          |                  |  |  |
|-----|------------------------------------|-------------------------------------|---------------------|-----------------------------------|-------------------------|---------------------------|------------------|------------------|-----------------------------|---------------|--------------------------|------------------|--|--|
| 貼り付 | ↓ ぷ 切<br>□ □ □<br>い<br>が 考<br>クリッフ | り取り<br>デー・<br>武のコピー/貼り付け<br>ポード い   | Pゴシック<br><u>U</u> ~ | -  11<br>-   <u>ふ</u> - 」<br>フォント | ・<br>②[7<br>→[考<br>→/(* | ҟーム」タ〕<br>数値」グル<br>′ーセントス | ブ<br>・ープ<br>、タイル | % をクレ            | <sup>標準</sup><br>♀ ~<br>Iック | % , ‰ ⇒<br>数値 | ◆ 条件付き テ<br>書式 ▼ 書<br>「」 | ーブルとして<br>書式設定 × |  |  |
| G4  |                                    | $ \cdot \cdot \cdot \wedge \vee J $ | ¢ =⊢4.              | /\$F\$11                          |                         |                           |                  |                  |                             | パーセントとして      | 、<br>書式設定します。            |                  |  |  |
|     | A B C D E F G H I                  |                                     |                     |                                   |                         |                           |                  |                  |                             |               |                          |                  |  |  |
| 1   | 3月度                                | 売上実績表                               |                     |                                   |                         |                           |                  |                  |                             |               |                          |                  |  |  |
| 2   |                                    |                                     |                     |                                   |                         |                           |                  |                  |                             |               |                          |                  |  |  |
| 3   | No.                                | 商品名                                 | 分類                  | 通常単価                              | 数量                      | 売上金額                      | 構成比              |                  | 消費税                         | 割引金額          |                          |                  |  |  |
| 4   | 1                                  | ビスケット(1箱)                           | 菓子                  | 380                               | 300                     | 114000                    | 0.10449          |                  | 8%                          | 50000         |                          |                  |  |  |
| 5   | 2                                  | クッキー(1箱)                            | 菓子                  | 1170                              | 150                     | 175500                    | 0.16086          |                  |                             |               |                          |                  |  |  |
| 6   | 3                                  | 緑茶(500ml)                           | 飲料                  | 160                               | 700                     | 112000                    | 0.10266          |                  | 分類                          | 数量            | 売上金額                     |                  |  |  |
| 7   | 4                                  | チョコレート(1袋)                          | 菓子                  | 1980                              | 200                     | 396000                    | 0.36297          |                  | 菓子                          |               |                          |                  |  |  |
| 8   | 5                                  | コーヒー(400g)                          | 飲料                  | 120                               | 1000                    | 120000                    | 0.10999          |                  | 飲料                          |               |                          |                  |  |  |
| 9   | 6                                  | キャラメル (1箱)                          | 菓子                  | 150                               | 410                     | 61500                     | 0.05637          |                  |                             |               |                          |                  |  |  |
| 10  | 7                                  | 紅茶(500ml)                           | 飲料                  | 200                               | 560                     | 112000                    | 0.10266          |                  |                             |               |                          |                  |  |  |
| 11  |                                    |                                     |                     |                                   | 小計                      | 1091000                   | 1                | i ri-            |                             |               |                          |                  |  |  |
| 12  |                                    |                                     |                     |                                   | 割引金額                    | 50000                     |                  | (1) <sup>7</sup> | 構成比の                        | セル[G4]        | ~[G11]                   | を                |  |  |
| 13  |                                    |                                     |                     |                                   | 消費税                     | 83280                     |                  | 節                | 田靖屯                         |               | r >1                     | -                |  |  |
| 14  |                                    |                                     |                     |                                   | 合計                      | 1124280                   |                  |                  | 西达八                         |               |                          |                  |  |  |

|  | Ļ |  |
|--|---|--|
|  | / |  |

| ファイ | ルホ                                  | ーム 挿入 ページレ                    | ィアウト                  | 数式 デー    | 夕 校閲           | 表示 アドイ    | >                                                                                                    |                   |                                 |                            |                   |
|-----|-------------------------------------|-------------------------------|-----------------------|----------|----------------|-----------|----------------------------------------------------------------------------------------------------|-------------------|---------------------------------|----------------------------|-------------------|
| 貼り付 | ↓ <b>※</b> 切<br>〕<br>□1<br>け<br>◆ 書 | D取り<br>?- ▼<br>式の⊐ピー/貼り付け B 』 | Pゴシック<br>「 <u>U</u> - | - 11     | ▼ A* A* =      | = = =   * | ** 副初<br>1111 - 1111 - 111 | )返して全体<br>しを結合して「 | を表示する パーセンテージ<br>中央揃え * 🖙 * % * | ▼<br>★.00 000 条件付き<br>書式 ▼ | テーブルとして<br>書式設定 * |
|     | クリッフ                                | ボード ら                         |                       | フォント     | r <sub>2</sub> |           | 配置                                                                                                    |                   | 5 数值                            | Ng 12                      |                   |
| G4  |                                     | • : 🗙 🗸 f:                    | x =F4.                | /\$F\$11 |                |           |                                                                                                    |                   |                                 | 小数点以下の表示                   | 桁数を増やす<br>を増やして 持 |
|     | А                                   | В                             | С                     | D        | Е              | F         | G                                                                                                    | н                 | I J                             | 度を上げた値を表示                  | します。              |
| 1   | 3月度                                 | 売上実績表                         |                       |          |                |           |                                                                                                    |                   |                                 |                            |                   |
| 2   |                                     |                               |                       |          |                |           |                                                                                                    |                   | @「ま しねず                         |                            |                   |
| 3   | No.                                 | 商品名                           | 分類                    | 通常単価     | 数量             | 売上金額      | 構成比                                                                                                    |                   | (4) / m-ム 3/9ノ                  | 0                          |                   |
| 4   | 1                                   | ビスケット(1箱)                     | 菓子                    | 380      | 300            | 114000    | 10%                                                                                                    |                   | →  数値]グル-                       | -ブ                         |                   |
| 5   | 2                                   | クッキー(1箱)                      | 菓子                    | 1170     | 150            | 175500    | 16%                                                                                                    |                   | →「小数占以1                         | 「の表示桁数                     | 友を                |
| 6   | 3                                   | 緑茶(500ml)                     | 飲料                    | 160      | 700            | 112000    | 10%                                                                                                    |                   | 道めオレイ                           |                            |                   |
| 7   | 4                                   | チョコレート(1袋)                    | 菓子                    | 1980     | 200            | 396000    | 36%                                                                                                    |                   | 「「「」」                           | そうりゅう                      |                   |
| 8   | 5                                   | コーヒー (400g)                   | 飲料                    | 120      | 1000           | 120000    | 11%                                                                                                    |                   |                                 | _                          |                   |
| 9   | 6                                   | キャラメル (1箱)                    | 菓子                    | 150      | 410            | 61500     | 6%                                                                                                    |                   |                                 |                            |                   |
| 10  | 7                                   | 紅茶(500ml)                     | 飲料                    | 200      | 560            | 112000    | 10%                                                                                                    |                   |                                 |                            |                   |
| 11  |                                     |                               |                       |          | 小計             | 1091000   | 100%                                                                                                    |                   |                                 |                            |                   |
| 12  |                                     |                               |                       |          | 割引金額           | 50000     |                                                                                                    |                   |                                 |                            |                   |
| 13  |                                     |                               |                       |          | 消費税            | 83280     |                                                                                                    | 3                 | 構成せのセルを筆                        | 面發択                        |                   |
| 14  |                                     |                               |                       |          | 合計             | 1124280   |                                                                                                    | 0                 |                                 | бщез/Л                     |                   |

\*.0 .00 小数点以下の表示桁数が増えます。

|    | А    | В          | С  | D    | E    | F       | G                                      |
|----|------|------------|----|------|------|---------|----------------------------------------|
| 1  | 3月度3 | 売上実績表      |    |      |      |         |                                        |
| 2  |      |            |    |      |      |         |                                        |
| 3  | No.  | 商品名        | 分類 | 通常単価 | 数量   | 売上金額。   | <mark>構成比</mark> ,                     |
| 4  | 1    | ビスケット(1箱)  | 菓子 | 380  | 300  | 114000  | 10.4%                                  |
| 5  | 2    | クッキー(1箱)   | 菓子 | 1170 | 150  | 175500  | 16.1%                                  |
| 6  | 3    | 緑茶(500ml)  | 飲料 | 160  | 700  | 112000  | 10.3%                                  |
| 7  | 4    | チョコレート(1袋) | 菓子 | 1980 | 200  | 396000  | 36.3%                                  |
| 8  | 5    | コーヒー(400g) | 飲料 | 120  | 1000 | 120000  | 11.0%                                  |
| 9  | 6    | キャラメル (1箱) | 菓子 | 150  | 410  | 61500   | 5.6%                                   |
| 10 | 7    | 紅茶(500ml)  | 飲料 | 200  | 560  | 112000  | 10.3%                                  |
| 11 |      |            |    |      | 小計   | 1091000 | 100.0%                                 |
| 12 |      |            |    |      | 割引金額 | 50000   | ······································ |
| 13 |      |            |    |      | 消費税  | 83280   |                                        |
| 14 |      |            |    |      | 合計   | 1124280 |                                        |
|    |      |            |    |      |      |         | 表示桁数か増ス                                |

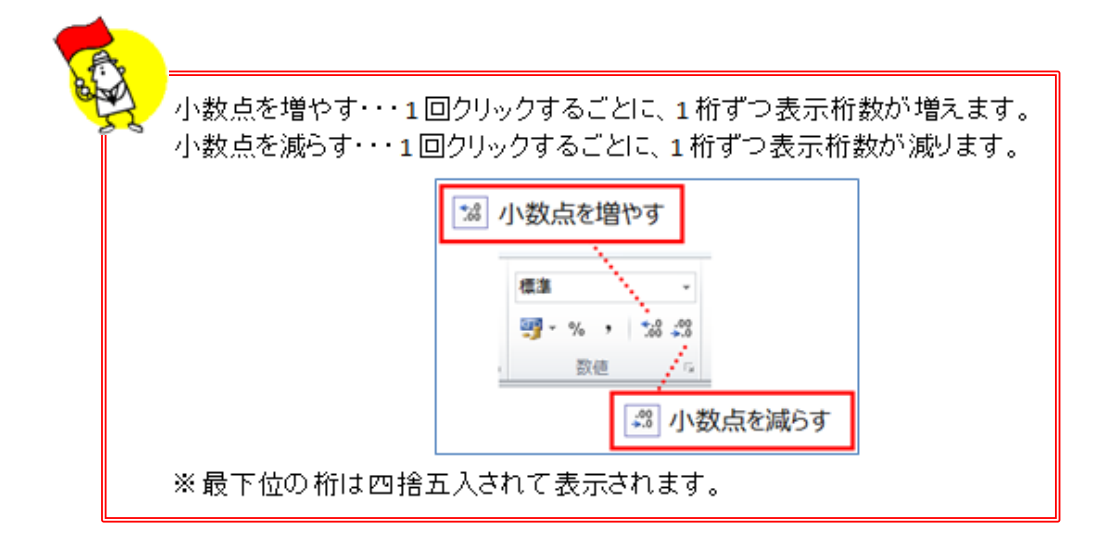

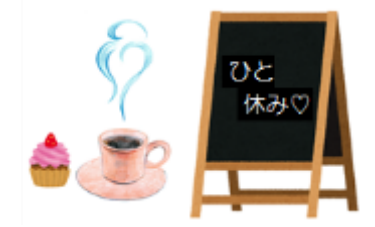

3. 分類ごとの集計を行う(SUMIF 関数)

ここでは SUMIF 関数を使用して、分類ごとの数量の合計、売上金額の合計を求めます。 SUMIF 関数とは、条件に合うものだけを合計する関数です。

- (1) 分類が「菓子」である商品の数量の合計を求める
  - ① セル[J7]をクリックします。
  - ② 「数式」タブ→「関数ライブラリ」グループ→「数学/三角」→一覧から「SUMIF」 をクリックします。

| fx       Σ       Image: Sum of the sector of the sector of the                                                  | ファイ             | ル 7           | ホーム 挿り                     | ( ~-             | ジ レイアウ         | ト数式               | データ                   | 校問        | 1   | 表示 開発              | 5 7                            | ドイン               |                              |        |                          |                           |
|----------------------------------------------------------------------------------------------------|-----------------|---------------|----------------------------|------------------|----------------|-------------------|-----------------------|-----------|-----|--------------------|--------------------------------|-------------------|------------------------------|--------|--------------------------|---------------------------|
| R28 $f$ ROUNDDOWN       ROUNDDOWN         1       3月度売上実績表       0       ERIESSUM         2       3       No.       商品名       分類       通常単価       数量 $f$ 3       No.       商品名       分類       通常単価       数量 $f$ 4       1       ビスケット(1箱)       菓子       380       300         5       2       クッキー(1箱)       菓子       1170       150         6       3       緑素(500ml)       飲料       160       700         7       4       手ョレート(1袋)       菓子       1980       200         8       5       コーヒー(400g)       飲料       120       1000         9       6       キャラメル(1箱)       菓子       150       410         10       7       紅茶(500ml)       飲料       200       560       500         11        小計       SUMIF       SUMIF       10       10         13        3       3       3       3       3       13       13       13       19       10         14            50       SUMX2MY2       >                                                                                                    | fx<br>関数の<br>挿入 | 2 オ-<br>SUI   | E 前<br>小 最近使用I<br>M + 関数 + | した 財務<br>・       | <b>?</b><br>論理 | 文字列 日付/<br>操作 ▼ ▼ | 9 <b>〔</b><br>時刻 検索/行 | 列         | 数学/ | 三角<br>その他の<br>関数 ★ | <ul> <li>名前の<br/>管理</li> </ul> | \$=2<br>€?数<br>■2 | 前の定義<br>(式で使用<br><b>訳範囲か</b> | 。      | 計■参照元<br>■活参照先<br>ぷ トレース | のトレース<br>のトレース<br>矢印の削除 マ |
| R20       R0       R0                                                                                                    |                 | D             | 00                         | - (0             | 美 女人 <br>fu    | 1775              |                       | _         |     | ROUNDDOW           | VN                             |                   | 11に有別                        |        |                          | 0-9:                      |
| A       B       C       D       E         1       3月度売上実績表       3       No.       商品名       分類       通常単価       数量       7         3       No.       商品名       分類       通常単価       数量       7         4       1 ピスケット(1箱)       菓子       380       300       5       2 ///>       ///>       11       0       K         5       2 //>       クッキー(1箱)       菓子       1170       150       6       3 線茶(500ml)       飲料       160       700       SQRT       SQRTPI       SUBTOTAL       SUM       1       1       1       1       1       1       1       1       1       1       1       1       1       1       1       1       1       1       1       1       1       1       1       1       1       1       1       1       1       1       1       1       1       1       1       1       1       1       1       1       1       1       1       1       1       1       1       1       1       1       1       1       1       1       1       1       1       1       1       1       1       1       1<                                                                                                    |                 |               | 20                         | • e              | Jx             |                   | _                     | _         |     | ROUNDUP            |                                |                   | -                            |        |                          |                           |
| 1       3月度元上美旗衣       3       No.       商品名       分類       通常単価       数量       7         3       No.       商品名       分類       通常単価       数量       7         3       No.       商品名       分類       通常単価       数量       7         4       1       ビスケット(1箱)       菓子       380       300       SIGN       SIN         5       2       クッキー(1箱)       菓子       1170       150       SQRT       SQRT         7       4       チョコレート(1袋)       菓子       1980       200       SQRT       SQRTPI         8       5       コーヒー(400g)       飲料       120       1000       SUM       SUM       SUM         9       6       キャラメル(1箱)       菓子       150       410       SUM       SUM       SUM       10       11       10       11       10       11       10       11       SUMIFS       SUMIFS       SUMIFS       SUMPRODUCT       SUMSQ       ①       ①       ②       ①       ①       ②       ③       ③       ③       ③       ③       ③       ③       ③       ③       ③       ③       ③       ③       ③       ③       ③       ③                                                                                                    |                 | A<br>a B cttr |                            |                  | С              | D                 | E                     |           |     | SERIESSUM          |                                |                   | I                            |        | J                        | K                         |
| 3         No.         商品名         分類         通常単価         数量         5           4         1 ビスケット(1箱)         菓子         380         300           5         2 クッキー(1箱)         菓子         1170         150           6         3 緑蒸(500ml)         飲料         160         700           7         4 手ョコレート(1袋)         菓子         1980         200           8         5 コーヒー(400g)         飲料         120         1000           9         6 キャラメル(1箱)         菓子         150         410           10         7         紅茶(500ml)         飲料         200         560           11          小計         SUMIF         SUMIF           12         割引含額         消費税         SUMIF         SUMIF           13          消費税         SUMIFS         SUMIFS           14          合計         SUMSQ         SUMX2MY2         >「関数式」タブ           16             」「数学/三角」           18             」「数学/三角」           19             」「賞数学/三角」                                                                                                    | 1 2             | 3月度:          | 元上美植衣                      |                  |                |                   |                       |           |     | SIGN               |                                |                   |                              |        |                          |                           |
| 4       1 ビスケット(1箱)       菓子       380       300         5       2 クッキー(1箱)       菓子       1170       150         6       3 緑蒸(500ml)       飲料       160       700         7       4 手ョコレート(1袋)       菓子       1980       200         8       5 コーヒー(400g)       飲料       120       1000         9       6 1 + ャラメル(1箱)       菓子       150       410         10       7       紅茶(500ml)       飲料       200       560         11       小計       少計       SUMIF       10         12       割引合銘       消費税       SUMIFS       SUMIFS         13       消費税       13       11       10         15       16       10       50       50         16       10       11       11       11         18       10       10       11       10         18       10       10       11       11       10         17       18       10       10       11       10       10         18       10       10       10       10       10       10         19       10       10       10 <t< td=""><td>3</td><td>No.</td><td>商品</td><td>名</td><td>分類</td><td>通常単価</td><td>数量</td><td>5</td><td></td><td>SIN</td><td></td><td></td><td>消費</td><td>税</td><td>割引金額</td><td></td></t<>                                                                                                    | 3               | No.           | 商品                         | 名                | 分類             | 通常単価              | 数量                    | 5         |     | SIN                |                                |                   | 消費                           | 税      | 割引金額                     |                           |
| 5       2 クッキー(1箱)       菓子       1170       150         6       3 緑茶(500ml)       飲料       160       700         7       4 手ョコレート(1袋)       菓子       1980       200         8       5 コーヒー(400g)       飲料       120       1000         9       6 キャラメル(1箱)       菓子       150       410         10       7 紅茶(500ml)       飲料       200       560         11        小計       SUMIF       10         12       割引金額       消費税       SUMIFS       SUMIFS         13       消費税       13       11       10         15         5       SUMIFS         16         5       SUMX2MY2         17         SUMX2MY2       >「関数ライブラリ」グループ         18          >」         19          >」       >」         19           >」       >」       )         19            >」       )       」         19 <td< td=""><td>4</td><td>1</td><td>ビスケット(</td><td>1箱)</td><td>菓子</td><td>380</td><td>300</td><td></td><td></td><td>SINH</td><td></td><td></td><td></td><td>8%</td><td>50000</td><td></td></td<>                                                                                                    | 4               | 1             | ビスケット(                     | 1箱)              | 菓子             | 380               | 300                   |           |     | SINH               |                                |                   |                              | 8%     | 50000                    |                           |
| 6       3 緑菜(500ml)       飲料       160       700         7       4 チョコレート(1袋)       菓子       1980       200         8       5 コーヒー(400g)       飲料       120       1000         9       6 キャラメル(1箱)       菓子       150       410         10       7 紅菜(500ml)       飲料       200       560         11        小計       SUMIF       10         12       割引金額       消費税       SUMIFS       SUMIFS         13       消費税       11       11       11         15        11       11       11         16         5       SUMIPRODUCT         17        SUMX2MY2       >「関数ライブラリ」グループ         18         SUMXMY2       →「覧から「SUMIF」をクリック         20          5          19           →「覧から「SUMIF」をクリック                                                                                                    | 5               | 2             | <u>クッキー(1</u> ;            | 箱)               | 菓子             | 1170              | 150                   |           |     | SORT               |                                |                   |                              |        |                          |                           |
| 7       4 f∃ = □ L − L (1 投)       東子       1980       200         8       5 □ − L − (400g)       飲料       120       1000         9       6 ≠ + ¬¬¬¬¬¬¬¬¬¬¬¬¬¬¬¬¬¬¬¬¬¬¬¬¬¬¬¬¬¬¬¬¬¬                                                                                                    | 6               | 3             | 緑茶(500m                    | <u>l)</u>        | 飲料             | 160               | 700                   |           |     | SQNT               |                                |                   | 分類                           | 領      | 数量                       | 売上金額                      |
| 8       5 □ → ヒ → (400g)       飲料       120       1000       SUBTOTAL         9       6 ± + ¬¬¬¬¬¬¬¬¬¬¬¬¬¬¬¬¬¬¬¬¬¬¬¬¬¬¬¬¬¬¬¬¬¬                                                                                                    | 7               | 4             | チョコレート                     | <u>(1袋)</u>      | 菓子             | 1980              | 200                   |           |     | SQRTPI             |                                |                   | 菓子                           |        |                          |                           |
| 3       6   平+マラメル(1 袖)       東子       150       410         10       7 紅茶(500ml)       飲料       200       560         11       小計       小計       SUMIF         12       割引金額       SUMIF       10         13       消費税       SUMPRODUCT       10         14       合計       SUMSQ       20 [ 数式]タブ         16       SUMX2MY2       >「関数ライブラリ]グループ         17       SUMX2PY2       SUMX2PY2         18       SUMX2W2       >「数学/三角」         19       SUMXMY2       →一覧から「SUMIF」をクリック                                                                                                    | 8               | 5             | <u>コーヒー(40</u>             | 00g)             | 飲料             | 120               | 1000                  |           |     | SUBTOTAL           |                                |                   | 飲料                           |        |                          |                           |
| 11     小計     200     360       11     小計     小計       12     割引金額       13     消費税       14     合計       15        16        17        18        19        20                                                                                                    | 9               | - 6           | キャラメル(                     | <u>1 稍)</u><br>心 | 果子             | 150               | 410                   | $\square$ |     | SUM                |                                |                   |                              |        |                          |                           |
| 11     13     13     16       15     6計     SUMIFS     ①セル[J7]をクリック       16     SUMRODUCT     SUMRSQ     ②[数式]タブ       17     SUMX2MY2     →[関数ライブラリ]グループ       18     SUMX2PY2     →「数学/三角」       19     SUMXMY2     →一覧から「SUMIF」をクリック                                                                                                    | 11              | /             | 計余(500m                    | 11/              | ይለተተ           | 200               | 000<br>               |           |     | SUMTE N            |                                |                   | _                            |        |                          | <u> </u>                  |
| 13     消費税       14     消費税       15        16        17        18        19        20                                                                                                    | 12              |               |                            |                  |                |                   | 割引全額                  |           |     | Gon La             | 5                              |                   |                              | 11     | 」し[17]を                  | クリック                      |
| 14     合計     SUMPRODUCT       15     SUMPRODUCT     ②[数式]タブ       16     SUMSQ     ②[数式]タブ       17     SUMX2MY2     →[関数ライブラリ]グループ       18     SUMX2PY2     →「数学/三角」       19     SUMXMY2     →一覧から「SUMIF」をクリック                                                                                                    | 13              |               |                            |                  |                |                   | 消費税                   |           |     | SUMIES             |                                |                   |                              | ٩C     |                          | .,,,,,                    |
| 15     SUMSQ     ②「数式」タブ       16     SUMX2MY2     →「関数ライブラリ」グループ       17     SUMX2PY2     →「数学/三角」       18     SUMX2PY2     →「数学/三角」       19     SUMXY2     →一覧から「SUMIF」をクリック                                                                                                    | 14              |               |                            |                  |                |                   | 合計                    |           |     | SUMPRODU           | ст 📥                           |                   |                              |        |                          |                           |
| 16     SUMX2MY2     →「関数ライブラリ」グループ       17     SUMX2PY2     →「数学/三角」       18     SUMX2PY2     →「数学/三角」       19     SUMXMY2     →一覧から「SUMIF」をクリック                                                                                                    | 15              |               |                            |                  |                |                   |                       |           |     | SUMSQ              |                                | 2۲                | 数式」                          | タブ     |                          |                           |
| 17     SUMX2PY2     →「数学/三角」       18     SUMX2PY2     →「数学/三角」       19     SUMXMY2     →一覧から「SUMIF」をクリック                                                                                                    | 16              |               |                            |                  |                |                   |                       |           |     | SUMX2MY2           |                                | →٢Ì               | 関数ラ                          | イブ     | ラリーグル-                   | -プ                        |
| 19<br>30<br>30<br>30<br>30<br>30<br>30<br>30<br>30<br>30<br>30<br>30<br>30<br>30                                                                                                    | 17              |               |                            |                  |                |                   |                       |           |     | SUMX2PY2           |                                | _<br>۲            | 数学/                          | 二角     |                          | -                         |
| う 見から SUMIF での してい SUMIF での してい SUMIF での UT SUMIF での UT SUMIF COMIF COM | 18              |               |                            |                  |                |                   |                       |           |     | SUMXMY2            |                                | ->                | ×ハーテ/-<br>- 些いに              | <br>:[ |                          | лымл                      |
| TAN                                                                                                    | 20              |               |                            |                  |                |                   |                       |           |     | TAN                |                                |                   | 見かり                          | 0.20   |                          | シリック                      |

| 「関数の引数」 | ダイアログボック | クスでの設定が表示されます。 |
|---------|----------|----------------|
|---------|----------|----------------|

|                                              | 関数の引数                          | ? ×       |
|----------------------------------------------|--------------------------------|-----------|
| SUMIF<br>範囲<br>検索条件<br>合計範囲<br>指定された検索条件(こー) |                                |           |
| 数式の結果 =                                      | 範囲 には評価の対象となるセル範囲を指定します。<br>のK | ***`d711. |

- ◇「関数の引数」ダイアログボックスでの設定
- ③ 「範囲」のテキストボックスにカーソルを当て、分類の列のセル[C4]~[C10]を 範囲選択します。

| · · ·                                                                                                    | 関数の引数                                                                                                    | ? 💌                               |                                                   |                                                         |
|----------------------------------------------------------------------------------------------------|----------------------------------------------------------------------------------------------------|-----------------------------------|---------------------------------------------------|---------------------------------------------------------|
| SUMIF<br>範囲<br>検索条件<br>合計範囲                                                                                                 |                                                                                                    | = 参照<br>= すべて<br>カーソルを当てる<br>= 参照 |                                                   |                                                         |
| A<br>1 3月度:<br>2                                                                                                    | B C<br>売上実績表                                                                                                    | DF                                | G H                                               | I J K                                                   |
| 3         No.           4         1           5         2           6         3           7         4           8         5 | 商品名     分類       ビスケット(1箱)     (菓子)       クッキー(1箱)     (菓子)       緑茶(500ml)     (飲料)       チョコレート(1袋)     (菓子)       コーヒー(400g)     (飲料) | 通常単位<br>38<br>                    | [C10]を                                            | <mark>戦税 割引金額</mark><br>8% 50000<br>類 数量 売上≦<br>34:010) |
| 9 6<br>10 7<br>11                                                                                                    | <u>キャラメル(1箱)) 楽子)</u><br>紅茶(500ml)     飲料し                                                                                               |                                   | 1000%                                             |                                                         |
| SUMIF                                                                                                    | 範囲 <mark>。</mark> C4:C10<br>検索条件<br>合計範囲                                                                                                 | 関数の引数<br>条件の検                     | 京和田が表示され<br>(************************************ | ເລັ                                                     |

④ 絶対参照に変更します。

数式をコピーすると、範囲の参照がずれてしまいます。そのため、絶対参照に 変更して参照がずれないようにします。

| 関数の引数                                        | ? 📉                                         |
|----------------------------------------------|---------------------------------------------|
| SUMIF                                        |                                             |
|                                              | - 1 果+ : 果+ : 趴科 : 果+ :<br>④「C/」の後ろにカー\川を当て |
|                                              | (F4」キーを1回押し、                                |
| 指定された検索条件に一致するセルの他を合計します。<br>範囲 には評価の対象となるセノ | 続けて、「C10」の後ろにカーソルを当て、                       |
|                                              | 「F4」キーを1回押す                                 |
| 数式の結果 =                                      |                                             |
| <u>この関数のヘルプ(H)</u>                           | OK キャンセル                                    |
|                                              |                                             |
| - 関数の引数                                      | ? ×                                         |
| SUMIF<br>範囲<br>検索条件<br>合計範囲                  | = {"菓子":"菓子":"飲料":"菓子":"算<br>= すべて<br>= 参照  |

⑤ 同様に、「検索条件」のテキストボックスにカーソルを当て、セル[I7]をクリック します。

|     | A   | В           | С  | D    | E           | F         | G      | Н     | I         | J             | К       | L        |
|-----|-----|-------------|----|------|-------------|-----------|--------|-------|-----------|---------------|---------|----------|
| 1   | 3月度 | 売上実績表       |    |      |             |           |        |       |           |               |         |          |
| 2   |     |             |    |      |             |           |        |       |           |               |         |          |
| З   | No. | 商品名         | 分類 | 通常単価 | 数量          | 売上金額      | 構成比    |       | 消費税       | 割引金額          |         |          |
| 4   | 1   | ビスケット (1 箱) | 菓子 | 380  | 300         | 114000    | 10.4%  |       | 8%        | 50000         |         |          |
| 5   | 2   | クッキー(1 箱)   | 菓子 | 1170 | 150         | 175500    | 16.1%  |       |           |               |         |          |
| 6   | 3   | 緑茶(500ml)   | 飲料 | 160  | 700         | 112000    | 10.3%  |       | 分類        | 数量            | 売上金額    |          |
| - 7 | 4   | チョコレート (1袋) | 菓子 | 1980 | 200         | 396000    | 36.3%  |       |           | {0\$10,I7)    | ļ       |          |
| 8   | 5   | コーヒー(400g)  | 飲料 | 120  | 1 0 0 0     | 120000    | 11.0%  |       | 飲料        |               | ſ       |          |
| 9   | 6   | キャラメル(1 箱)  | 菓子 | 150  | 410         | 61500     | 5.6%   |       |           |               |         | a I stat |
| 10  | 7   | 紅茶(500ml)   | 飲料 | 200  | 560         | 112000    | 10.3%  |       |           |               | 関数の5    | 间数       |
| 11  |     |             |    |      | 小計          | 1 091 000 | 100.0% | SU    | MIF       |               |         |          |
| 12  |     |             |    |      | 割引金額        | 50000     |        |       | 御行        | # \$C\$45C\$1 | 0       | -        |
| 13  |     |             |    |      | 消費税         | 83280     |        |       | +11       | 4 17          | ••••••  |          |
| 14  |     |             |    |      | 合計          | 1124280   |        |       | (東米茉)     | + 11          |         |          |
| 15  |     |             |    |      |             |           |        |       | 合計範       | <b>#</b>      |         | -        |
| 16  |     |             |    |      | <u></u> ⑤ ᡮ | 金条件(      | ニカーソル  | を合わ   | tt.       |               |         | -        |
| 17  |     |             |    |      | 91          |           |        | сци)  | こ、 素条件(3  | :一致するセルの      | 値を合計します | •        |
| 18  |     |             |    |      | 検索          | 対象であ      | るセル[]  | 7]をク! | <b>炒ク</b> | 検索条件(         | は計算の対象  | となるセル    |
| 19  |     |             |    |      |             |           |        |       |           | 3             | 字列で指定しま | す。       |

 ⑥ 同様に、「合計範囲」のテキストボックスにカーソルを当て、合計する対象である 数量の列のセル[E4]~[E10]を範囲選択します。

|     | A   | В                 | С          | D    | E    | F      | G         | Н                                     | I         | J         | К                   | L                | М     |
|-----|-----|-------------------|------------|------|------|--------|-----------|---------------------------------------|-----------|-----------|---------------------|------------------|-------|
| 1   | 3月度 | 売上実績表             |            |      |      |        |           |                                       |           |           |                     |                  |       |
| 2   |     |                   |            |      |      |        |           |                                       |           |           |                     |                  |       |
| 3   | No. | 商品名               | 分類         | 通常単価 | 数量   | 売上金額   | 構成比       |                                       | 消費税       | 割引金額      |                     |                  |       |
| 4   | 1   | ビスケット(1箱)         | <u>東子</u>  | 380  | 300  | 114000 | 10.4%     |                                       | 8%        | 50000     |                     |                  |       |
| 5   | 2   | クッキー(1箱)          | <u> 東子</u> | 1170 | 150  | 175500 | 16.1%     |                                       |           |           |                     |                  |       |
| 6   | 3   | 緑茶(500ml)         | 飲料         | 160  | 700  | 112000 | 10.3%     |                                       | 分類        |           | 売上金額                |                  |       |
| 7   | 4   | チョコレート (1袋)       | <u>菓子</u>  | 1980 | 200  | 396000 | 36.3%     |                                       | <u>菓子</u> | ,E4:E10)  | ļ                   |                  |       |
| 8   | 5   | <u>コーヒー(400g)</u> | 飲料         | 120  | 1000 | 120000 | 11.0%     |                                       | 飲料        |           |                     |                  |       |
| 9   | 6   | キャラメル(1箱)         | <u> 菓子</u> | 150  | 410  | -      |           |                                       | 関数の       | 引数        |                     | ? ×              |       |
| 10  | 7   | 社余(500ml)         | 飲料         | 200  | 560  |        |           |                                       | 17030707  | 51367     |                     |                  |       |
| 11  |     |                   |            |      | 小計   | SUMIF  |           |                                       |           |           |                     |                  |       |
| 12  |     |                   |            |      | 割り金額 | -      | 範囲        | E \$C\$4:\$C\$1                       | 0         | 📧 = {"身   | <b>集子″:″菓子″:″</b> 1 | 饮料";"菓子";…       |       |
| 13  |     |                   |            |      | 月費祝  | -      | 検索条件      | ÷ 17                                  |           | 🐝 = "莱    | [子"                 |                  |       |
| 14  |     |                   |            |      | Tit  | -      | 合計範囲      | E4:E10                                |           | _ 📷 = {30 | 0;150;700;200;1     | 000;410;560}     |       |
| 15  |     |                   |            |      |      | _      |           | · · · · · · · · · · · · · · · · · · · |           | 14. C     |                     |                  |       |
| 10  |     |                   |            |      |      | 指定された  | : 検索条件(): | - 致するた 🛆                              | =+给田の     | テキフトオ     | シックフィーカ             | _\/   友 <b>今</b> | h++   |
| 17  |     |                   |            |      |      |        |           |                                       | 「「単じ」四り、  | יו דאויו  | NO AICH             | JN/α⊏            | 11761 |
| 10  |     |                   |            |      |      | -      |           | 뽹                                     | 暈のヤル      | [F4]~[F   | 107を範               | 用選択              |       |
| 19  |     |                   |            |      |      | -      |           | 2                                     | (/V       | 1993 (P   |                     |                  |       |
| 20  |     |                   |            |      |      | _      | _         |                                       |           |           |                     |                  |       |
| 20  |     |                   |            |      |      | - 数式の結 | 果 = 1060  |                                       |           |           |                     |                  |       |
| 22  |     |                   |            |      |      | この関数の  | 0ヘルプ(H)   |                                       |           |           | ОК                  | キャンヤル            |       |
| 2.0 |     |                   |            |      |      |        |           |                                       |           |           |                     |                  |       |

⑦ 絶対参照に変更します。

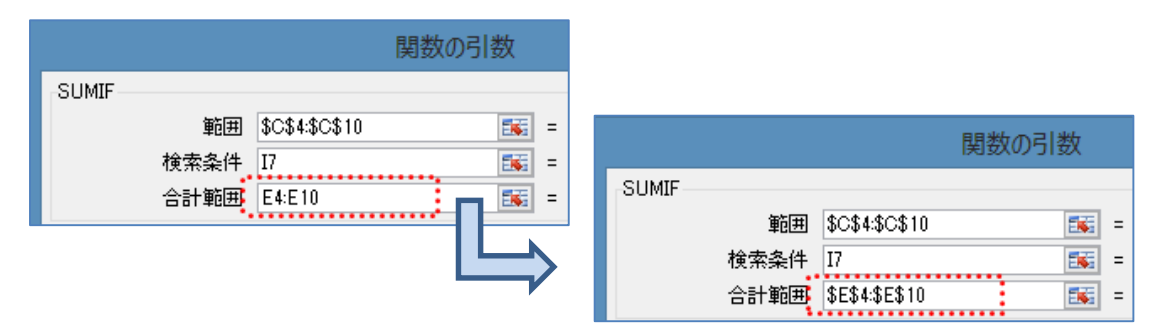

⑧ 「OK」ボタンをクリックします。

|    | A   | В           | С  | D    | Е    | F         | G      | Н           | I        | J        | К        | L   |
|----|-----|-------------|----|------|------|-----------|--------|-------------|----------|----------|----------|-----|
| 1  | 3月度 | 売上実績表       |    |      |      |           |        |             |          |          |          |     |
| 2  |     |             |    |      |      |           |        |             |          |          |          |     |
| 3  | No. | 商品名         | 分類 | 通常単価 | 数量   | 売上金額      | 構成比    |             | 消費税      | 割引金額     |          |     |
| 4  | 1   | ビスケット (1 箱) | 菓子 | 380  | 300  | 114000    | 10.4%  |             | 8%       | 50000    |          |     |
| 5  | 2   | クッキー(1箱)    | 菓子 | 1170 | 150  | 175500    | 16.1%  |             |          |          |          |     |
| 6  | 3   | 緑茶(500ml)   | 飲料 | 160  | 700  | 112000    | 10.3%  |             | 分類       |          | 売上金額     |     |
| 7  | 4   | チョコレート (1袋) | 菓子 | 1980 | 200  | 396000    | 36.3%  |             | 菓子       | 1060     |          |     |
| 8  | 5   | コーヒー(400g)  | 飲料 | 120  | 1000 | 120000    | 11.0%  |             | 飲料       | •••••    | ·*       |     |
| 9  | 6   | キャラメル(1箱)   | 菓子 | 150  | 410  | 61500     | 5.6%   |             |          |          |          |     |
| 10 | 7   | 紅茶(500ml)   | 飲料 | 200  | 560  | 112000    | 1.0.3% | 一分類な        | 「「菓子」で   | である商品    | は、       |     |
| 11 |     |             |    |      | 小計   | 1 091 000 | 100.0% | te rusar    |          |          |          |     |
| 12 |     |             |    |      | 割引金額 | 50000     |        | <u>1672</u> | マトト・レク   | ツキー」、    |          |     |
| 13 |     |             |    |      | 消費税  | 83280     |        | [I]-7       |          | ++=>     | ったわ      |     |
| 14 |     |             |    |      | 合計   | 1124280   |        |             | ו אניו א | TrJXN    |          |     |
| 15 |     |             |    |      |      |           |        | - そわぞ       | れの数量の    | の合計は     |          |     |
| 16 |     |             |    |      |      |           |        |             | 1        |          |          |     |
| 17 |     |             |    |      |      |           |        | 300+        | -150+2   | 00 + 410 | 0 = 1060 | となる |
| 18 |     |             |    |      |      |           |        |             |          |          |          |     |

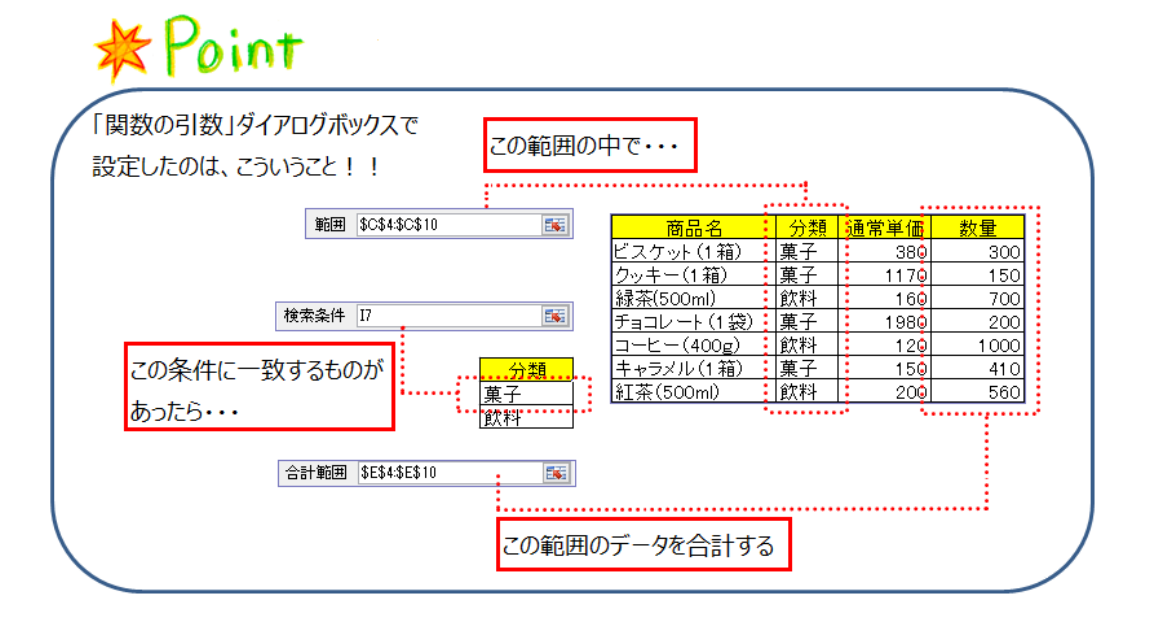

(2) 数式コピーし、分類が「飲料」である数量の合計を求める

|    | A   | В          | С  | D    | E    | F       | G      | Н    | Ι                | J            | К                                       | l    |
|----|-----|------------|----|------|------|---------|--------|------|------------------|--------------|-----------------------------------------|------|
| 1  | 3月度 | 売上実績表      |    |      |      |         |        |      |                  |              |                                         |      |
| 2  |     |            |    |      |      |         |        |      |                  |              |                                         |      |
| 3  | No. | 商品名        | 分類 | 通常単価 | 数量   | 売上金額    | 構成比    |      | 消費税              | 割引金額         |                                         |      |
| 4  | 1   | ビスケット(1箱)  | 菓子 | 380  | 300  | 114000  | 10.4%  |      | 8%               | 50000        |                                         |      |
| 5  | 2   | クッキー(1箱)   | 菓子 | 1170 | 150  | 175500  | 16.1%  |      |                  |              |                                         |      |
| 6  | 3   | 緑茶(500ml)  | 飲料 | 160  | 700  | 112000  | 10.3%  |      | 分類               | 数量           | 売上金額                                    |      |
| 7  | 4   | チョコレート(1袋) | 菓子 | 1980 | 200  | 396000  | 36.3%  |      | 菓子               | 1060         |                                         |      |
| 8  | 5   | コーヒー(400g) | 飲料 | 120  | 1000 | 120000  | 11.0%  |      | 飲料               |              | L                                       |      |
| 9  | 6   | キャラメル(1箱)  | 菓子 | 150  | 410  | 61500   | 5.6%   |      |                  |              |                                         |      |
| 10 | 7   | 紅茶(500ml)  | 飲料 | 200  | 560  | 112000  | 10.3%  | -    | [17]+ 6U         |              |                                         |      |
| 11 |     |            |    |      | 小計   | 1091000 | 100.0% | セル   | []/]をクリ          | <i>99</i> 0、 |                                         |      |
| 12 |     |            |    |      | 割引金額 | 50000   |        | K∋w  | גע<br>10,7       | 1キァマウ        | 7を移動す                                   | rz I |
| 13 |     |            |    |      | 消費税  | 83280   |        | 1.79 | 20 (19           | Jacka        | ~~~~~~~~~~~~~~~~~~~~~~~~~~~~~~~~~~~~~~~ | 6    |
| 14 |     |            |    |      | 合計   | 1124280 |        |      |                  |              |                                         |      |
|    |     |            |    |      |      |         |        |      |                  |              |                                         |      |
|    |     |            |    |      |      |         |        |      |                  | $\sim$       |                                         |      |
|    |     |            |    |      |      |         |        |      | 公米香              | 粉母           | 「二日令宛                                   | ŧ.   |
|    |     |            |    |      |      |         |        |      | <u>力</u> 規<br>苗乙 |              | <u>  2011 32 69</u>                     | 4    |
|    |     |            |    |      |      |         |        |      | 余」               | 2260         | /I                                      | +    |
|    |     |            |    |      |      |         |        |      | LEA TH           | 2200         |                                         | 4    |
|    |     |            |    |      |      |         |        |      |                  |              |                                         |      |

(3) 分類が「菓子」である商品の売上金額の合計を求める

先ほど求めた数量の合計と同様の方法で、売上金額の合計を求めます。

- ① セル[K7]をクリックします。
- ② 「数式」タブ→「関数ライブラリ」グループ→「数学/三角」→一覧から「SUMIF」 をクリックします。
- ③ 分類の列のセル[C4]~[C10]を範囲選択し、絶対参照にします。
- ④ 検索対象であるセル[17]をクリックします。
- ⑤ 合計する列のセル[F4]~[F10]を範囲選択し、絶対参照にします。

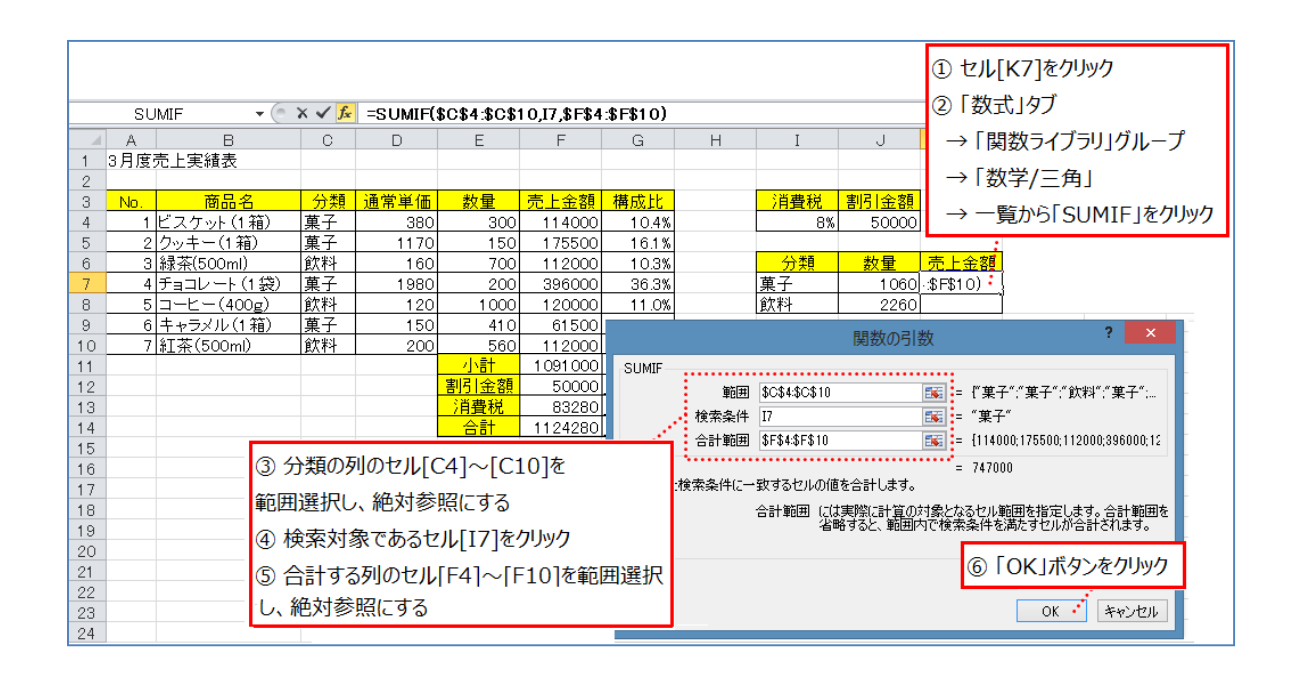

### (4) 数式コピーし、分類が「飲料」である売上金額の合計を求める

|     | A   | В           | С  | D    | E       | F         | G       | Н    | I                | J     | К      |   |
|-----|-----|-------------|----|------|---------|-----------|---------|------|------------------|-------|--------|---|
| 1   | 3月度 | 売上実績表       |    |      |         |           |         |      |                  |       |        |   |
| 2   |     |             |    |      |         |           |         |      |                  |       |        |   |
| 3   | No. | 商品名         | 分類 | 通常単価 | 数量      | 売上金額      | 構成比     |      | 消費税              | 割引金額  |        |   |
| 4   | 1   | ビスケット (1 箱) | 菓子 | 380  | 300     | 114000    | 10.4%   |      | 8%               | 50000 |        |   |
| 5   | 2   | クッキー(1 箱)   | 菓子 | 1170 | 150     | 175500    | 16.1%   |      |                  |       |        |   |
| 6   | 3   | 緑茶(500ml)   | 飲料 | 160  | 700     | 112000    | 10.3%   |      | 分類               | 数量    | 売上金額   |   |
| - 7 | 4   | チョコレート (1袋) | 菓子 | 1980 | 200     | 396000    | 36.3%   |      | 菓子               | 1060  | 747000 |   |
| 8   | 5   | コーヒー(400g)  | 飲料 | 120  | 1 0 0 0 | 120000    | 11.0%   |      | 飲料               | 2260  |        | Ĺ |
| 9   | 6   | キャラメル(1箱)   | 菓子 | 150  | 410     | 61500     | 5.6%    | _    |                  |       |        | _ |
| 10  | 7   | 紅茶(500ml)   | 飲料 | 200  | 560     | 112000    | 10.3%   | L[k  | (7)をクリッ          | クレル   |        |   |
| 11  |     |             |    |      | 小計      | 1 091 000 | 1 00.0% | C/V[ |                  |       |        |   |
| 12  |     |             |    |      | 割引金額    | 50000     |         | ドラッグ | して[K8]           | までマウス | を移動する  | 3 |
| 13  |     |             |    |      | 消費税     | 83280     |         |      |                  |       |        |   |
| 14  |     |             |    |      | 合計      | 1124280   |         |      |                  |       |        |   |
| 15  |     |             |    |      |         |           |         |      |                  | 57    |        |   |
| 16  |     |             |    |      |         |           |         |      | 11 mm            |       |        |   |
| 17  |     |             |    |      |         |           |         |      | <mark></mark> 分類 | 数重    | 売上金額   |   |
| 18  |     |             |    |      |         |           |         |      | 果士               | 1060  | /47000 |   |
| 19  |     |             |    |      |         |           |         |      | 飲料               | 2260  | 344000 |   |

(5) ファイルの保存

「3月度売上実績表」という名前で保存します。

# 4. テーブルでの集計を行う

第3回で作成した出納帳を使用し、表を完成させます。

| < | 完成 | 戊片 | 反 | > |
|---|----|----|---|---|
|   |    |    |   |   |

|    | A     | В      | С    | D        | Е   | F     |   | G       |   | Н      |   | Ι       | J | К   | L       |   |
|----|-------|--------|------|----------|-----|-------|---|---------|---|--------|---|---------|---|-----|---------|---|
| 1  | 00003 | 年1月出納喇 | E.   |          |     |       |   |         |   |        |   |         |   |     |         |   |
| 2  |       |        |      |          |     |       |   |         |   |        |   |         |   |     |         |   |
| 3  |       | No. 💌  | 月日 💌 | 曜日 💌     | 曹目▼ | 詳細 🔽  |   | 収入 🔽    |   | 支出 💌   |   | 残高 💌    |   | 費目  | 金額      |   |
| 4  |       | 1      | 1日   | 水        | 繰越し |       | ¥ | 30,000  |   |        | ¥ | 30,000  |   | 食費  | ¥ 10,50 | 0 |
| 5  |       | 2      | 1日   | 水        | 食費  | 夕食    |   |         | ¥ | 2,000  | ¥ | 28,000  |   | 光熱費 | ¥ 8,000 | 0 |
| 6  |       | 3      | 1日   | 水        | 光熱費 | 電気·ガス |   |         | ¥ | 8,000  | ¥ | 20,000  |   | 被服  | ¥ 3,00  | 0 |
| 7  |       | 4      | 2日   | 木        | 被服  | 衣類    |   |         | ¥ | 3,000  | ¥ | 17,000  |   | 消耗品 | ¥ 3,110 | 0 |
| 8  |       | 5      | 3日   | 金        | 消耗品 | 電池    |   |         | ¥ | 510    | ¥ | 16,490  |   | 通信費 | ¥ 5,00  | 0 |
| 9  |       | 6      | 3日   | <u>金</u> | 通信費 | 携帯電話  |   |         | ¥ | 5,000  | ¥ | 11,490  |   | 交通費 | ¥ 2,50  | 0 |
| 10 |       | 7      | 5日   | B        | 食費  | 昼食    |   |         | ¥ | 600    | ¥ | 10,890  |   |     |         |   |
| 11 |       | 8      | 5日   | Β        | 交通費 | 阪急電車  |   |         | ¥ | 430    | ¥ | 10,460  |   |     |         |   |
| 12 |       | 9      | 7日   | 火        | 消耗品 | ティッシュ |   |         | ¥ | 300    | ¥ | 10,160  |   |     |         |   |
| 13 |       | 10     | 10日  | 金        | 食費  | 夕食    |   |         | ¥ | 1,500  | ¥ | 8,660   |   |     |         |   |
| 14 |       | 11     | 11日  | <u>±</u> | 交通費 | バス    |   |         | ¥ | 380    | ¥ | 8,280   |   |     |         |   |
| 15 |       | 12     | 12日  | Β        | 交通費 | 阪急電車  |   |         | ¥ | 430    | ¥ | 7,850   |   |     |         |   |
| 16 |       | 13     | 15日  | 水        | 食費  | 夕食    |   |         | ¥ | 2,600  | ¥ | 5,250   |   |     |         |   |
| 17 |       | 14     | 17日  | 金        | 消耗品 | メモ帳など |   |         | ¥ | 2,300  | ¥ | 2,950   |   |     |         |   |
| 18 |       | 15     | 18日  | <u>±</u> | 交通費 | タクシー  |   |         | ¥ | 1,260  | ¥ | 1,690   |   |     |         |   |
| 19 |       | 16     | 18日  | <u>±</u> | 食費  | 昼食    |   |         | ¥ | 800    | ¥ | 890     |   |     |         |   |
| 20 |       | 17     | 20日  | 月        | 給料  |       | ¥ | 120,000 |   |        | ¥ | 120,890 |   |     |         |   |
| 21 |       | 18     | 20日  | 月        | 食費  | 夕食    |   |         | ¥ | 3,000  | ¥ | 117,890 |   |     |         |   |
| 22 |       | 19     |      |          |     |       |   |         |   |        | ¥ | 117,890 |   |     |         |   |
| 23 |       | 20     |      |          |     |       |   |         |   |        |   |         |   |     |         |   |
| 24 |       | 21     |      |          |     |       |   |         |   |        |   |         |   |     |         |   |
| 25 |       | 22     |      |          |     |       |   |         |   |        |   |         |   |     |         |   |
| 26 |       | 23     |      |          |     |       |   |         |   |        |   |         |   |     |         |   |
| 27 |       | 24     |      |          |     |       |   |         |   |        |   |         |   |     |         |   |
| 28 |       | 合計     |      |          |     |       | ¥ | 150,000 | ¥ | 32,110 |   |         |   |     |         |   |

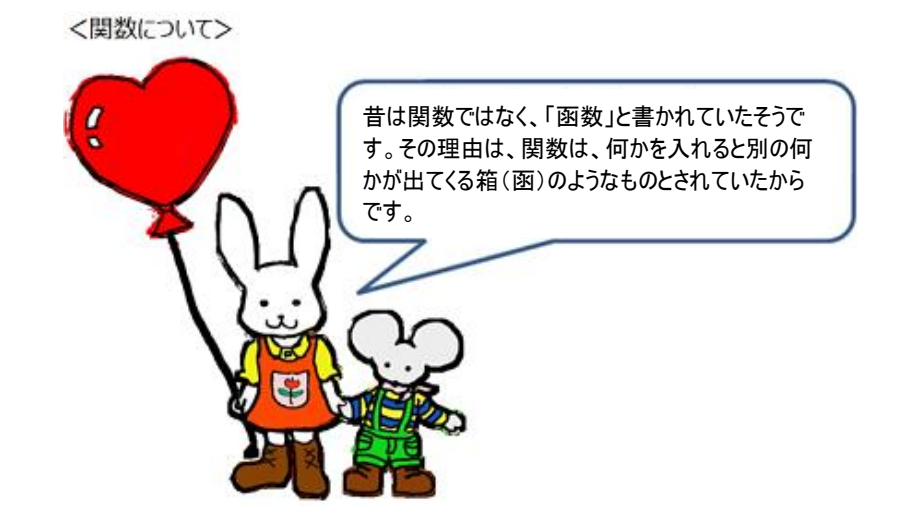

(1)費目が「繰越し」の行(1行目)の「残高」を求める 作成した表の中の「残高」を計算する数式を入力します。費目が「繰越し」の場合 は、収入の金額をそのまま残高に表示します。

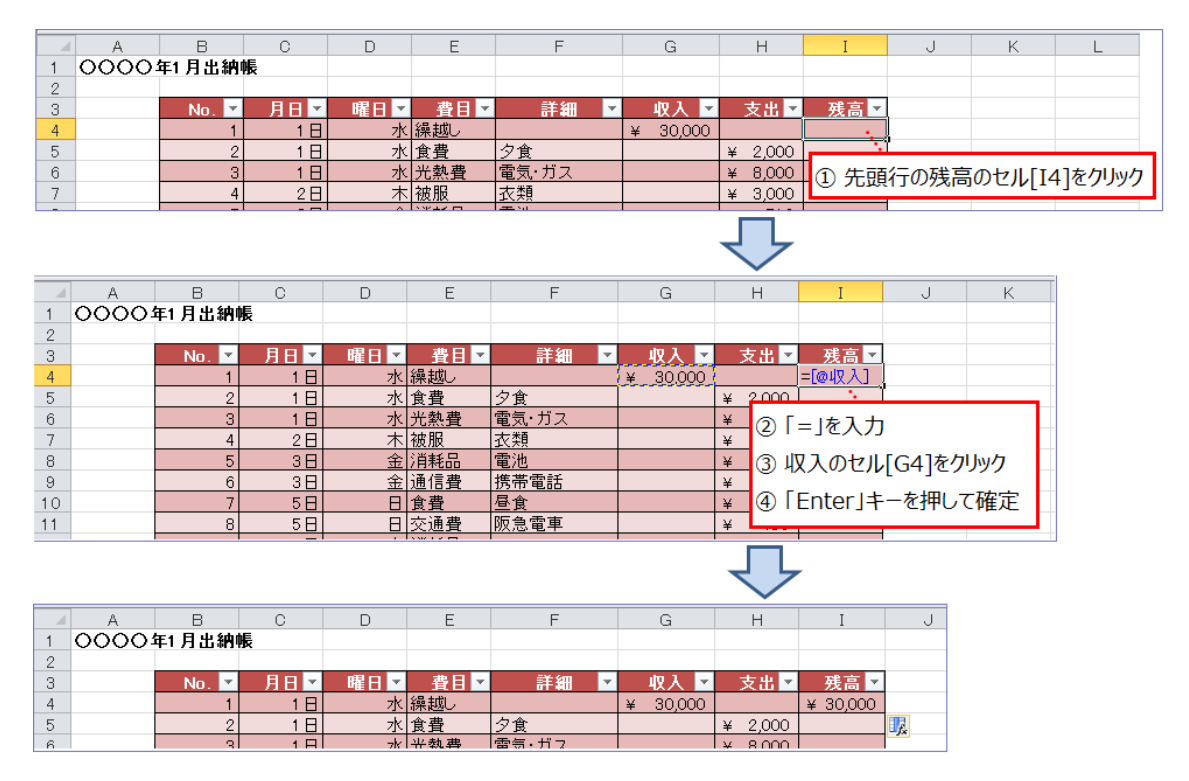

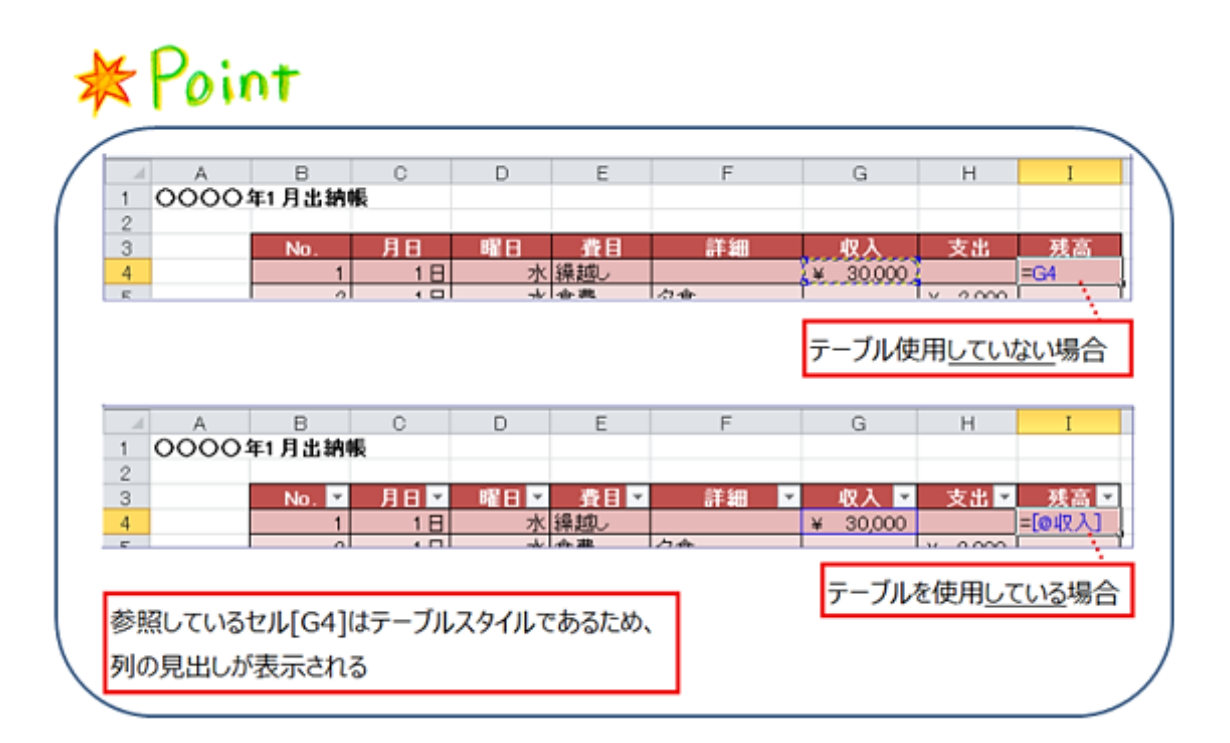

ここで、「¥30,000」のセル[I4]をクリックすると、入力された数式が数式バーに表示されます。このように、入力した数式を数式バーで確認することができ、長い数式を入力した場合は見やすくなります。

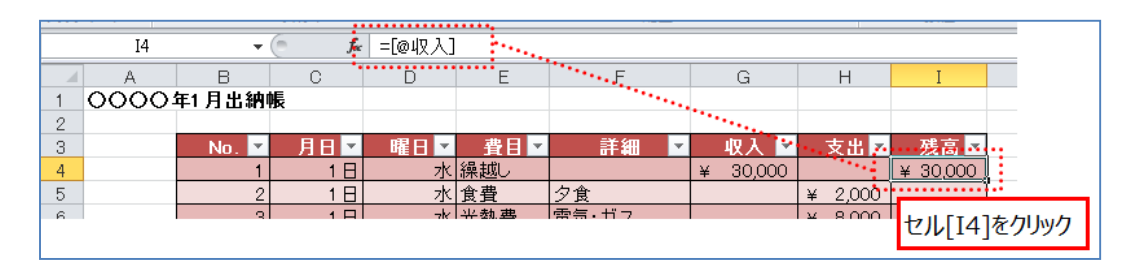

- (2) 費目が「繰越し」以外の行(2行目以降)の「残高」を求める 「上の行の残高+該当行の収入-該当行の支出」を「残高」に表示します。
  - ① 残高の2行目のセル[I5]をクリックしてカーソルを合わせます。
  - ② セル I5 に「=I4+G5-H5」の数式を入力します。

※セル I5 の中は実際、下図のように表示されます。

|   | A    | В      | С    | D   | E      | F     | G        | н         | I                           | J        |
|---|------|--------|------|-----|--------|-------|----------|-----------|-----------------------------|----------|
| 1 | 0000 | 年1月出納( | 帳    |     |        |       |          |           |                             |          |
| 2 |      |        |      |     |        |       |          |           |                             |          |
| 3 |      | No. 💌  | 月日 💌 | 曜日▼ | _ 費目 ▼ | 詳細 🔽  | 収入 🔽     | 支出 ▼      | 残高 💌                        |          |
| 4 |      | 1      | 1日   | 水   | 繰越し    |       | ¥ 30,000 |           | ¥-30,000                    |          |
| 5 |      | 2      | 1日   | 水   | 食費     | 夕食    |          | ¥ 2,000   | =I4+[@収入                    | .]-[@支出] |
| 6 |      | 3      | 1日   | 7k  |        | 雷気・ガス |          | 1 ¥ 8.000 | • • • • • • • • • • • • • • | ·····›   |
|   |      |        |      |     |        |       | =[4      | 1+[@427   | _<br>[@支b                   | ٤J       |

③ 「Enter」キーで押して確定します。

|   | A    | В     | С         | D       | E       | F       | G        | Н             | I                                     |
|---|------|-------|-----------|---------|---------|---------|----------|---------------|---------------------------------------|
| 1 | 0000 | 年1月出納 | 帳         |         |         |         |          |               |                                       |
| 2 |      |       |           |         |         |         |          |               |                                       |
| 3 |      | No. 💌 | 月日 💌      | 曜日▼     | ■費目▼    | 詳細 🔽    | - 収入 💌   | 支出 ▼          | 残高 ▼                                  |
| 4 |      | 1     | 1日        | 水       | 繰越し     |         | ¥ 30,000 |               | ¥ 30,000                              |
| 5 |      | 2     | 1日        | 水       | 食費      | 夕食      |          | ¥ 2,000       | ¥ 28,000                              |
| 6 |      | 3     | 1日        | 水       | 光熱費     | 電気・ガス   |          | ¥ 8.000       | · · · · · · · · · · · · · · · · · · · |
|   |      |       |           |         |         |         |          | معنور المستحد |                                       |
|   |      | ≣+    | 質結里が      | 表示され    | 3       |         |          |               |                                       |
|   |      |       | 210H2 C/2 | 1010010 | 9       |         |          |               |                                       |
|   |      | 残     | 高1行目(     | ¥ 30,00 | )0) + J | 収入2行目(¥ | 0) - 支   | 出2行目(         | (¥ 2,000)                             |
|   |      |       | N 20 00   |         |         |         |          |               |                                       |
|   |      | =     | ¥ 28,00   | U       |         |         |          |               |                                       |

|    | 1    |       |      |    |      |            |            | 1       |            | _                      | _   |           |
|----|------|-------|------|----|------|------------|------------|---------|------------|------------------------|-----|-----------|
|    | A    | В     | С    | D  | E    | F          | G          | Н       | I          |                        |     | I         |
| 1  | 0000 | 年1月出納 | 帳    |    |      |            |            |         |            |                        |     |           |
| 2  |      |       |      |    |      |            |            |         |            |                        |     |           |
| 3  |      | No. 💌 | 月日 💌 | 曜日 | 曹目▼  | 詳細 🔽       | - 収入 💌     | 支出 ▼    | 残高 ▼       |                        | •   |           |
| 4  |      | 1     | 1日   | 水  | 繰越し  |            | ¥ 30,000   |         | ¥.30,000.  |                        |     | .¥30,000  |
| 5  |      | 2     | 1日   | 水  | 食費   | 夕食         |            | ¥ 2,000 | ¥ 28,000 J |                        | 00  | ¥ 28,000  |
| 6  |      | 3     | 1日   | 水  | 光熱費  | 電気・ガス      |            | ¥ 8,000 | Ï          |                        | 00  | ¥ 20,000  |
| 7  |      | 4     | 2日   | 木  | 被服   | 衣類         |            | ¥ 3,000 | 1          |                        | 00  | ¥ 17,000  |
| 8  |      | 5     | 3日   | 金  | 消耗品  | 電池         |            | ¥ 510   |            |                        | 10  | ¥ 16,490  |
| 9  |      | 6     | 3日   | 年. | 诵信書  | 携帯雷話       |            | ¥ 5,000 | 1          |                        | 00  | ¥ 11,490  |
| 10 |      | 7     | 5日   |    |      |            |            | 0       |            |                        | 00  | ¥ 10,890  |
| 11 |      | 8     | 5日   |    | +711 | 「「「」をカリック」 | เ⊱∋พ/มีเ 7 | - 0     |            |                        | 30  | ¥ 10,460  |
| 12 |      | 9     | 7日   |    | C/V  | [13]~79970 | 179700     | · 0     |            | $\left  \right\rangle$ | οα. | ¥ 10,160  |
| 13 |      | 10    | 10日  |    | セル   | [122]までマウン | えを移動する     | 3 0     |            | -V                     | οα  | ¥ 8,660   |
| 14 |      | 11    | 11日  |    | -//  | L 1        |            | 0       |            |                        | 8α  | ¥ 8,280   |
| 15 |      | 12    | 12日  |    |      |            |            | 0       | 1          |                        | зα  | ¥ 7,850   |
| 16 |      | 13    | 15日  | 水  | 食費   | 夕食         |            | ¥ 2,600 |            |                        | 00  | ¥ 5,250   |
| 17 |      | 14    | 17日  | 金  | 消耗品  | メモ帳など      |            | ¥ 2,300 |            |                        | 00  | ¥ 2,950   |
| 18 |      | 15    | 18日  | ±  | 交通費  | タクシー       |            | ¥ 1,260 |            |                        | 60  | ¥ 1,690   |
| 19 |      | 16    | 18日  | ±  | 食費   | 昼食         |            | ¥ 800   |            |                        | οα  | ¥ 890     |
| 20 |      | 17    | 20日  | 月  | 給料   |            | ¥ 120,000  |         |            |                        |     | ¥ 120,890 |
| 21 |      | 18    | 20日  | 月  | 食費   | 夕食         |            | ¥ 3,000 |            |                        | οα  | ¥ 117,890 |
| 22 |      | 19    |      |    |      |            |            |         | L          |                        |     | ¥ 117,890 |
| 00 |      |       |      |    |      |            |            | 1       |            | ÷                      | ••• |           |

④ セル[I5]の数式を、オートフィル機能を使用して[I6]~[I22]にコピーします。

(3) オート SUM (合計) を使用して合計を求める

オート SUM とは、表計算のできる機能のうち、セル内の数値の合計を自動的に計算 する機能です。

◇「収入」の合計を求める

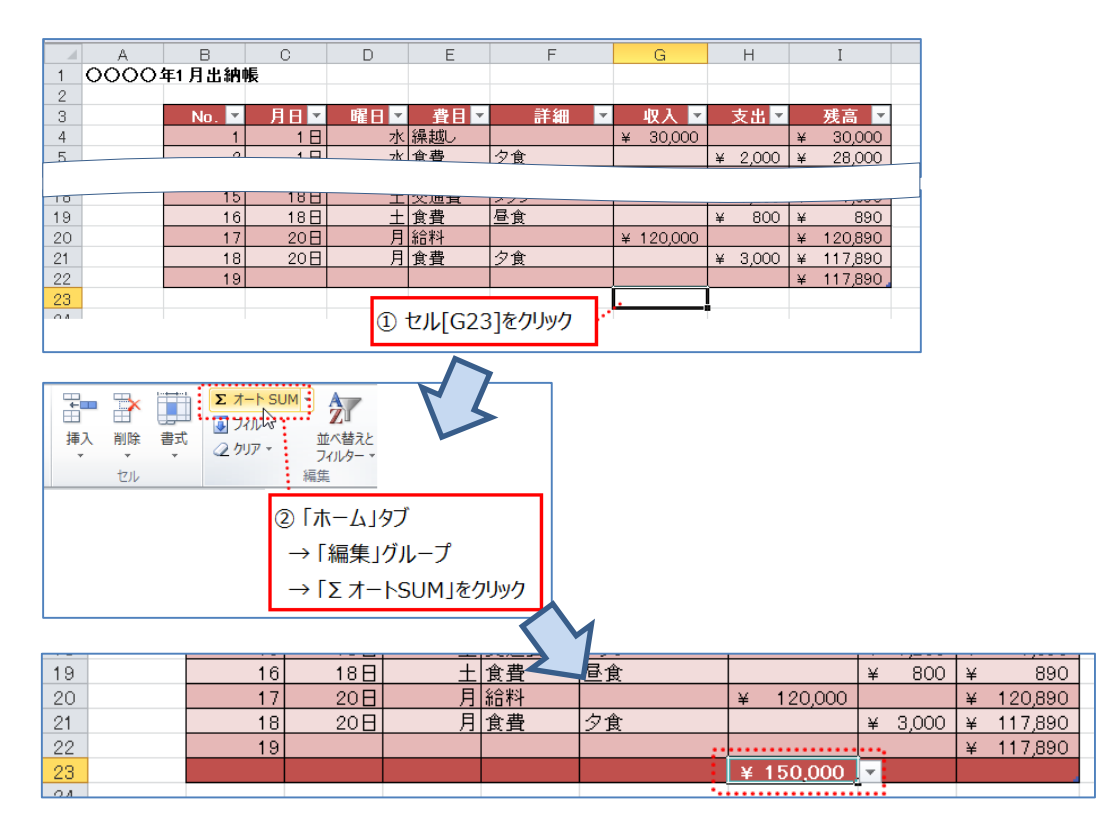

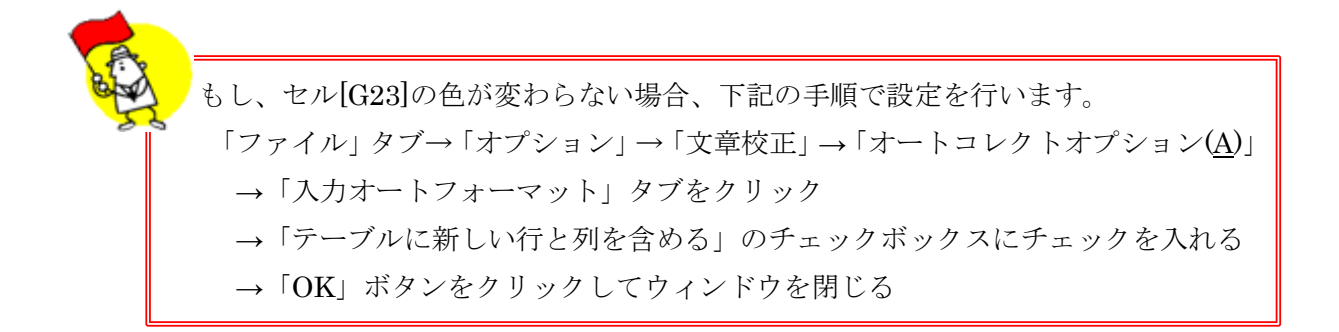

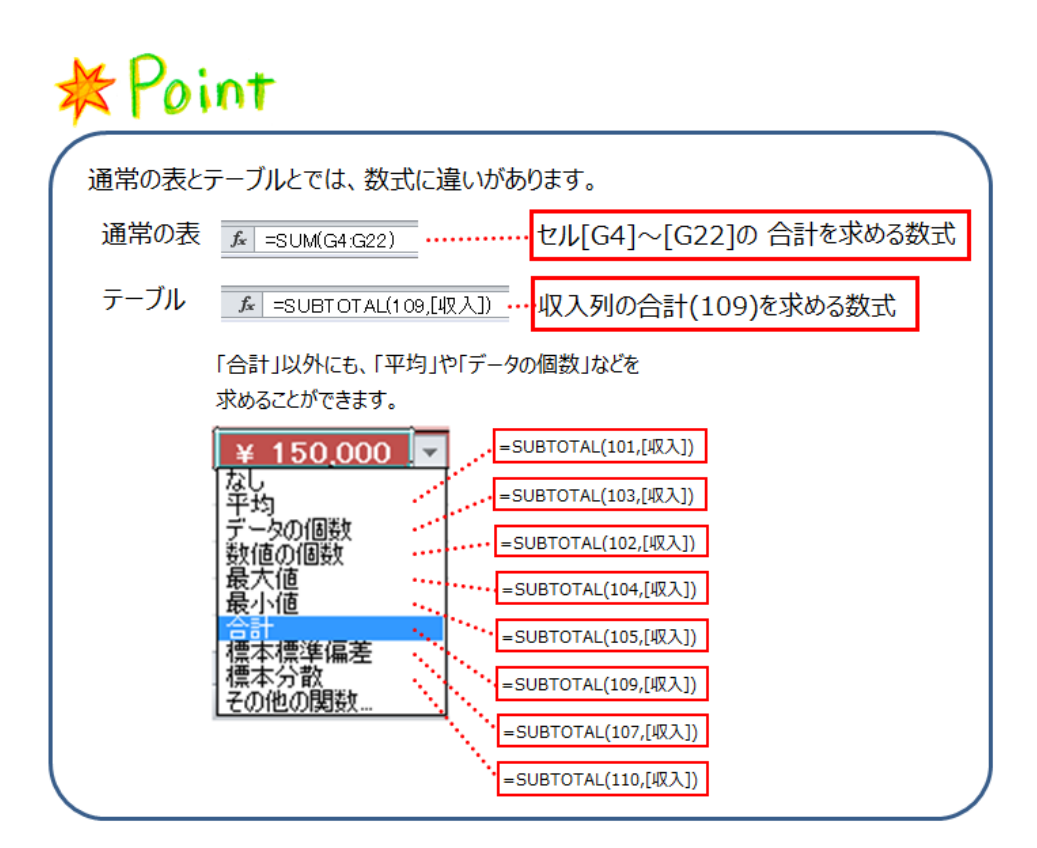

◇「支出」の合計を求める

「収入」の合計を求めた時と同様に「支出」の合計を求めます。

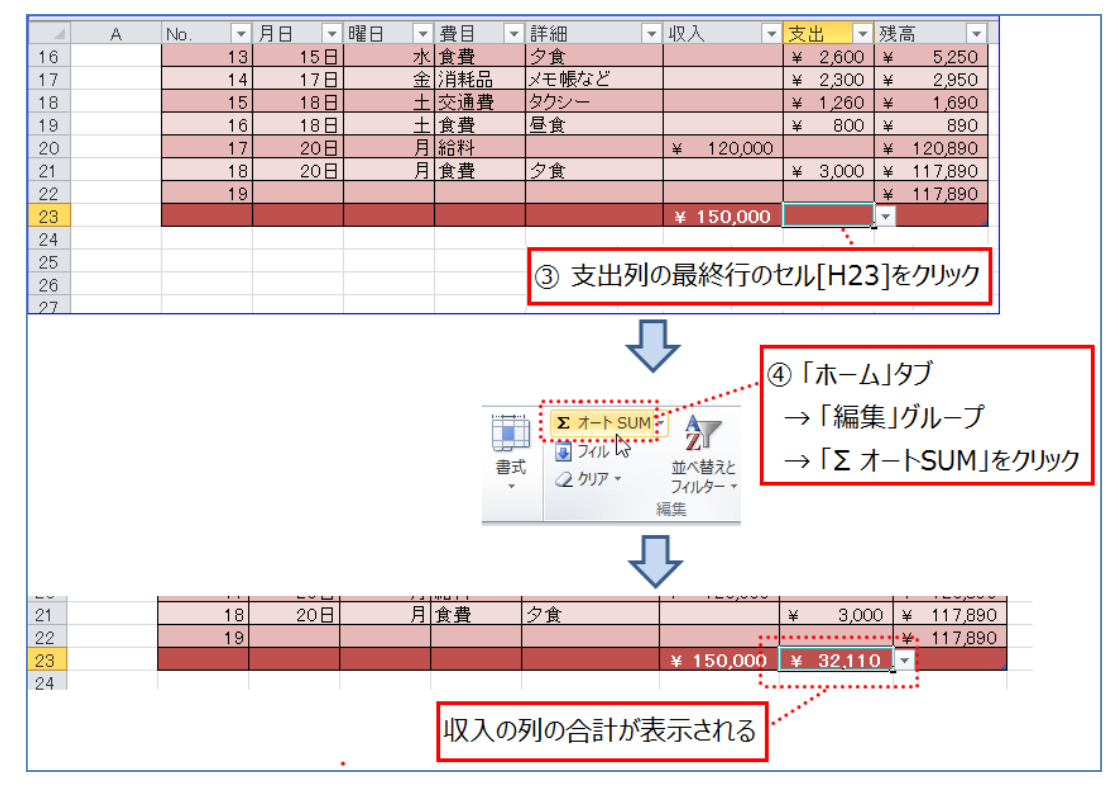

| A. | オート SUN | f ボタンには「合計」の他に「平均」や「数       | 値の個数」など、     |
|----|---------|-----------------------------|--------------|
|    | いろいろな   | 種類があります。                    |              |
|    | 種類      | 概要                          | 式            |
|    | 合計      | 指定範囲の <u>合計</u> を求める        | =SUM(範囲)     |
|    | 平均      | 指定範囲の <u>平均</u> を求める        | =AVERAGE(範囲) |
|    | 数 値 の   | 指定した範囲内で、 <u>数値が含まれる</u> セル | =COUNT(範囲)   |
|    | 個数      | の個数を求める                     |              |
|    | 最大値     | 指定した範囲内での <u>最大値</u> を求める   | =MAX(範囲)     |
|    | 最小值     | 指定した範囲内での <u>最小値</u> を求める   | =MIN(範囲)     |
|    |         |                             |              |

(4) テーブルを拡張する

ここでは、No.の列に No.20~24 を追加します。

|    | A | No. 💌 | 月日       | - 8 | 8 -      | 費目          | -   | 詳細    |                |   |
|----|---|-------|----------|-----|----------|-------------|-----|-------|----------------|---|
| 19 |   | 16    | 18       | 8   | ±        | 食費          |     | 昼食    |                |   |
| 20 |   | 17    | 20       | 日   | 月        | 給料          |     |       |                |   |
| 21 |   | 18    | 20       | 日   | 月        | 食費          |     | 夕食    |                |   |
| 22 |   | 19    | •        |     |          |             |     |       |                |   |
| 23 |   |       | <u>1</u> |     |          |             |     |       |                |   |
| 24 |   |       | <u>,</u> |     |          |             |     |       |                |   |
| 25 |   |       | - N.     |     |          |             |     |       |                |   |
| 26 |   |       |          | No  | ுது      | <b>F101</b> | ۲F  | 101友筆 | 6月19日1         |   |
| 27 |   |       |          | 110 | 0,000,00 | 1 10]       | CI  | TAIC# | 8四迭八0、         |   |
| 28 |   |       | 24       | КÐ  | ง/มีเ.7  | [24]        | 1.7 | いろまで  | フウフを下へ我        | 勐 |
| 29 |   |       | 21       | 1.2 | 0000     | 127]        |     | 404 C | < 7∧.c 1./ vis | 归 |

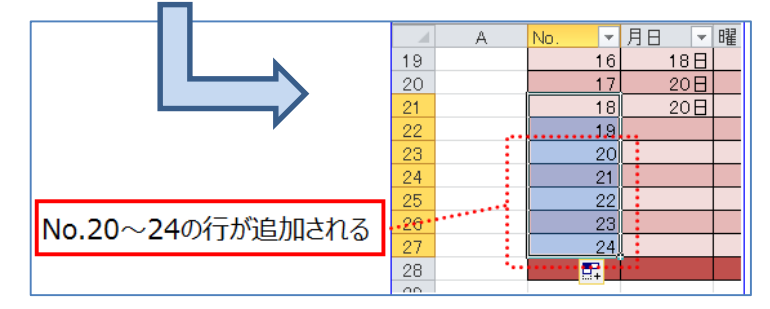

#### ◇文字入力と配置設定

セル[B28]に「合計」と入力し、その文字列を中央揃えに設定します。

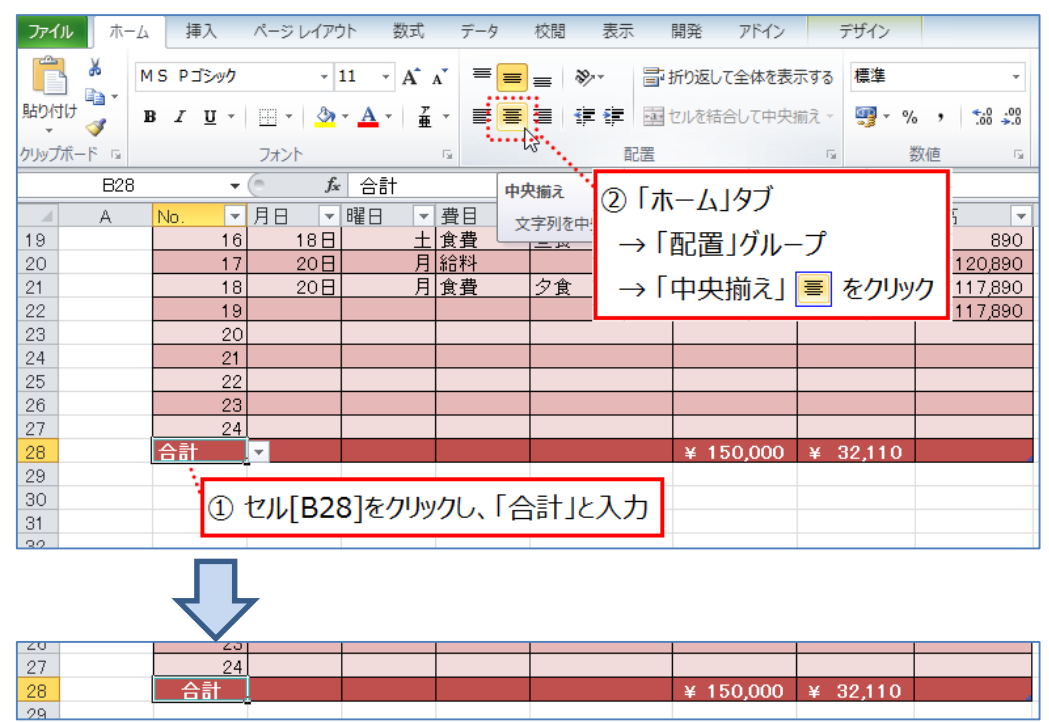

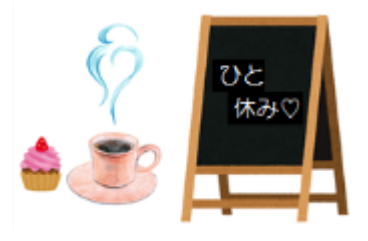

# (5) 表の作成

ここでは出納帳の費目ごとの「支出」合計を表示するために、新たに表を作成します。 下図のように、セル[K3]~[L9]の範囲内に表を作成します。

| 1   | A<br>0000 | B<br>年1月出納帳 | G    | 項<br>黄 | 目名<br>色で | らのセル<br>「塗りつ」 | は)<br>です | 中央揃≯<br>Γ | えにし、 | K        | L  |
|-----|-----------|-------------|------|--------|----------|---------------|----------|-----------|------|----------|----|
| 3   |           | No. 💌       | 权入   | -      |          | 支出 🔽          |          | 残高 🔽      | •    | ··<br>費目 | 金額 |
| 4   |           | 1           | 30,0 | 000    |          |               | ¥        | 30,000    |      | 食費       |    |
| 5   |           | 2           |      |        | ¥        | 2,000         | ¥        | 28,000    |      | 光熱費      |    |
| 6   |           | 3           |      |        | ¥        | 8,000         | ¥        | 20,000    |      | 被服       |    |
| - 7 |           | 4           |      |        | ¥        | 3,000         | ¥        | 17,000    |      | 消耗品      |    |
| 8   |           | 5           |      |        | ¥        | 510           | ¥        | 16,490    |      | 通信費      |    |
| 9   |           | 6           |      |        | ¥        | 5,000         | ¥        | 11,490    |      | 交通費      |    |
| 10  |           | 7           |      |        | ¥        | 罫線(;          | ţ[       | 格子」を      | 設定   |          |    |

- (6) 費目ごとの支出の合計金額を求める(SUMIF 関数)
   SUMIF 関数を使用して、費目ごとの支出の合計金額を求めます。(第4章-第1節-第3項参照)
  - ① セル[L4]をクリックします。
  - ② 「数式」タブ→「関数ライブラリ」グループ→「数学/三角」→ 一覧から「SUMIF」 をクリックします。

| ファイルホー                     | 数式 データ 校開                 | 表示開発ア                           | MD                                                                  |                               |         |                              |                 |
|----------------------------|---------------------------|---------------------------------|---------------------------------------------------------------------|-------------------------------|---------|------------------------------|-----------------|
| fx Σ<br>開数の オート<br>挿入 SUM・ | ) <b>()</b> 同()時刻 検索(行列 数 | ()<br>学/三角<br>その他の<br>関数・<br>管理 | <ul> <li>2回名前の定義・</li> <li>パー数式で使用・</li> <li>2回 選択範囲から作成</li> </ul> | 参照元のNU<br>代参照先のNU<br>ペトレース矢印の | -ス      | 数式の表示<br>エラー チェック ▼<br>数式の検証 | ウオッチ<br>ウインドウ 0 |
|                            | 51                        | ROUNDUP                         | ▲をおいた名別                                                             |                               | ワークシー   | 下分析                          |                 |
| A<br>1 000C                | D E                       | SERIESSUM<br>SIGN<br>SIN        | Н                                                                   | I                             | J       | К                            | L               |
| 3                          | 翟日▼ 費目▼                   | SINH                            | ▼ 支出 ▼                                                              |                               |         | 費目                           | 金額              |
| 4                          | 水繰越し                      | SQRT                            | 0                                                                   | ¥ 30,000                      |         | 食費 .                         |                 |
| 6                          | 水 光熱費 雷                   | SQRTPI                          | ¥ 2,000                                                             | * 28,000                      |         | 神船                           |                 |
| 7                          | 木 被服 衣                    | SUBTOTAL                        | ¥ 3                                                                 | つセル[14]を                      | カレック    | 消耗品                          |                 |
| 8                          | 金 消耗品 電                   | SUM                             | ¥                                                                   | 2) <b>C</b> /V[E1] C.         |         | 通信費                          | 3               |
| 9                          | 金通信費携                     | SUMIE .                         | ¥ 5,000                                                             | ¥ 11,490                      | 1.6.1   | 交通費                          |                 |
| 10                         | 日食費量                      |                                 | ¥ 600                                                               | L¥ 10.890                     |         |                              |                 |
| 11                         | 日父通貨 版                    | SUMIFS                          | ¥ 2                                                                 | 「数式」タブ                        |         |                              |                 |
| 13                         | <u>人/月秋回</u> ノ<br>全 食農 ク  | SUMPRODUCT                      | ¥ 1                                                                 |                               | ารแบร์เ | 1-7                          |                 |
| 14                         | 土交通費バ                     | SUMSQ                           | ¥                                                                   | 71  剣奴ノ1.                     | ונינינו | v-7                          |                 |
| 15                         | 日交通費 阪                    | SUMX2MY2                        | ¥                                                                   | →「数学/三                        | 角」      |                              |                 |
| 16                         | 水食費 夕                     | SUMX2PY2                        | ¥ 2                                                                 | BELICE                        |         | + 5115                       |                 |
| 17                         | 金 消耗品 メ                   | CLIMVMVD                        | ¥ 2                                                                 | → 一覧から                        | SUMIF   | マクリック                        |                 |
| 18                         | 土交通費 夕                    | SUMAPT2                         | ¥ 1,200                                                             | 1,000                         |         | _                            |                 |

「関数の引数」ダイアログボックスが表示されます。

|                                                            | 関数の引数                                   | ?  | ×    |  |  |  |  |  |
|------------------------------------------------------------|-----------------------------------------|----|------|--|--|--|--|--|
| SUMIF<br>範囲<br>検索条件<br>合計範囲                                | 三     参照       画     すべて       画     妻照 |    |      |  |  |  |  |  |
| =<br>指定された検索条件に一致するセルの値を合計します。<br>範囲(には評価の対象となるセル範囲を指定します。 |                                         |    |      |  |  |  |  |  |
| 数式の結果 =<br>この関数のヘルプ(H)                                     | OK                                      | ** | っしせル |  |  |  |  |  |

③ 「関数の引数」ダイアログボックスの設定をします。

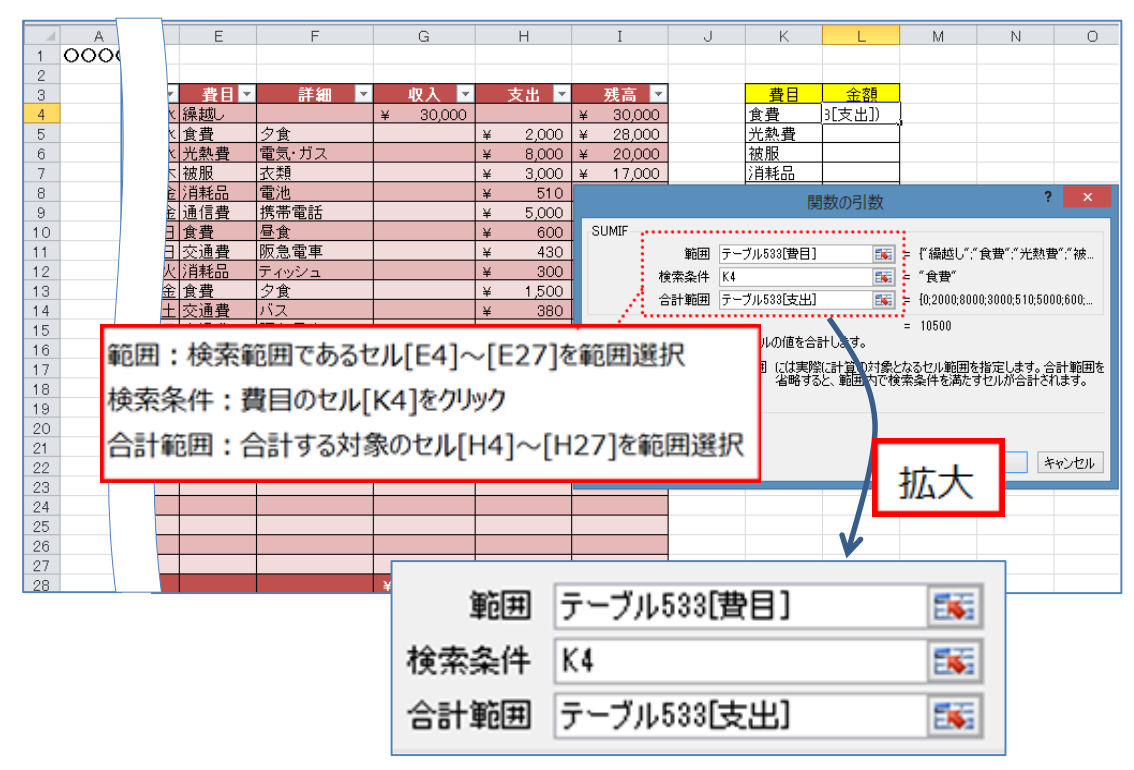

※「テーブル 533」の「533」はテーブル No.を示しています。

④ 「OK」ボタンを押して、「関数の引数」ダイアログボックスを閉じます。
 費目が「食事」である支出の合計金額が表示されます。

|    | A   |   |     | E     | F       |   | G     |   | Н       |     | Ι        | J     | К     | L      |     |
|----|-----|---|-----|-------|---------|---|-------|---|---------|-----|----------|-------|-------|--------|-----|
| 1  | 000 | > |     |       |         |   |       |   |         |     |          |       |       |        |     |
| 2  |     |   |     |       |         |   |       |   |         |     |          |       |       |        |     |
| 3  |     |   | -   | ■費目▼  | 詳細 🔽    |   | 収入    | • | 支出      | •   | 残高 🔽     |       | 費目    | · …金額… | ••• |
| 4  |     | 1 | 水   | 繰越し   |         | ¥ | 30,00 | 0 |         |     | ¥ 30,000 |       | 食費    | 10500  | 1   |
| 5  |     | 1 | 水   | 食費    | 夕食      |   |       | ¥ | £ 2,000 | D   | ¥ 28,000 |       | 光熱費 🎌 | 2      |     |
| 6  |     |   | 水   | 光熱費   | 電気・ガス   |   |       | ¥ | £ 8,000 | D   | ¥ 20,000 |       | 被服    | 1      |     |
| 7  |     |   | 木   | 被服    | 衣類      |   |       | ¥ | £ 3,000 | D   |          |       |       | 12     |     |
| 8  |     |   | 金   | 消耗品   | 電池      |   |       | ¥ | £ 510   | D   | 費目がし食    | 事」である | 支出の   |        |     |
| 9  |     |   | 金   | 通信費   | 携帯電話    |   |       | ¥ | £ 5,000 | D   |          |       |       |        |     |
| 10 |     |   | B   | 食費    | 昼食      |   |       | ¥ | £ 600   | D   | 合計金額の    | な示され  | .a    |        |     |
| 11 |     |   | Β   | 交通費   | 阪急電車    |   |       | ¥ | 430     | D   | ¥ 10,460 |       |       |        |     |
| 10 |     |   | 160 | (当封 旦 | = 1032- |   |       | 2 | 4 300   | h l | ¥ 10160  |       |       |        |     |

- ⑤ セル[L4]をクリックします。
- ⑥ ドラッグして、セル[L9]までマウスを移動します。

|     | A   | à      |    | Н        |         | Ι                                       | J      | К      | L          |     | К   | L      |    |
|-----|-----|--------|----|----------|---------|-----------------------------------------|--------|--------|------------|-----|-----|--------|----|
| 1   | 000 |        |    |          |         |                                         |        |        |            |     |     |        |    |
| 2   |     |        |    |          |         |                                         |        |        |            |     |     |        |    |
| 3   |     | 入 🔽    | ۲٦ | えま 💌     |         | 残高 💌                                    |        | 費目     | 金額         |     | 費目  | 金額     |    |
| - 4 |     | 30,000 |    |          | ¥       | 30,000                                  |        | 食費     | 10500      |     | 食費  | 10500  |    |
| 5   |     |        | ¥  | 2,000    | ¥       | 28,000                                  |        | 光熱費    | l <u> </u> |     | 光熱費 | 8000   | :  |
| 6   |     |        | ¥  | 8,000    | ¥       | 20,000                                  |        | 被服 🥇   |            |     | 被服  | 3000   | :  |
| - 7 |     |        | ¥  | 3,000    | ¥       | 17,000                                  |        | 消耗品    |            |     | 消耗品 | 3110   | :  |
| 8   |     |        | ¥  | 510      | ¥       | 16,490                                  |        | 通信費    |            |     | 通信費 | 5000   | :  |
| 9   |     |        | ¥  | 5,000    | ¥       | 11,490                                  |        | 交通費    |            | . ` | 交通費 | 2500   |    |
| 10  |     |        | ¥  | 600      | ¥       | 10890                                   |        |        |            |     | •   | •••••• | •• |
| 11  |     |        | ¥  | S t      | 7 II. [ | 1 /1を力                                  | hu/7   |        |            |     |     |        |    |
| 12  |     |        | ¥  | 9.6      |         | L4]@?!                                  | J.9.J  |        |            |     |     |        |    |
| 13  |     |        | ¥  | 6 K      | ミラッ     | グレてヤノ                                   | L[19]= | でマウスを利 | 多動する       |     |     |        |    |
| 14  |     |        | ¥  | <b>.</b> | - /     | ,,,,,,,,,,,,,,,,,,,,,,,,,,,,,,,,,,,,,,, | *[=>]0 |        | 2370       |     |     |        |    |
| 4   |     |        | 30 | 400      | 1.10    | 7.050                                   |        |        |            |     |     |        |    |

(7) 金額の表示形式を「会計」に変更

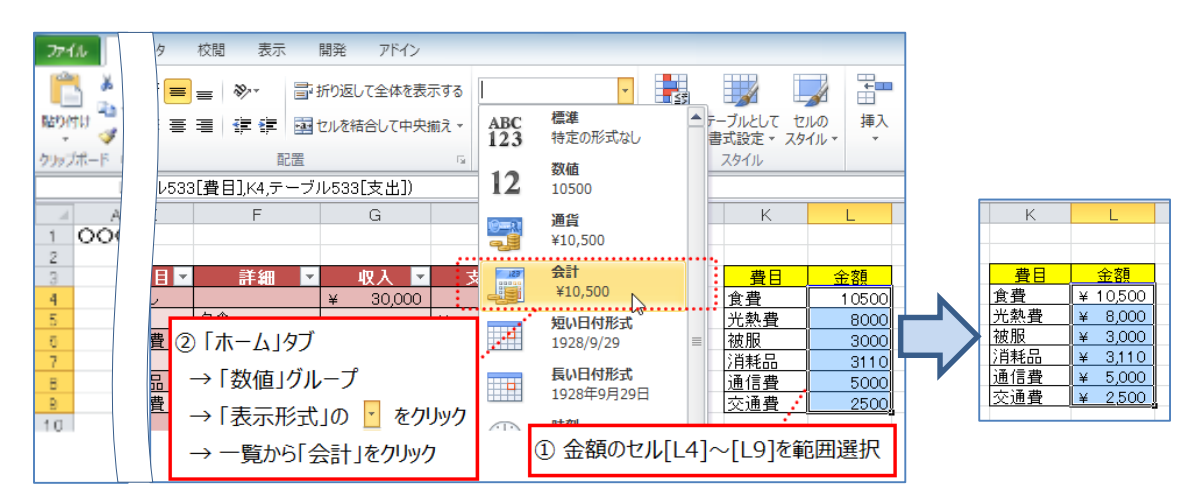

# 第2節 グラフの作成

1. 基本的なグラフの紹介

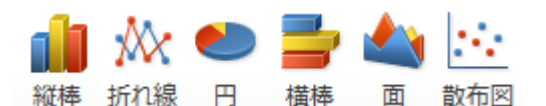

| 縦棒  | データの変化や項目間の比較を示す   |
|-----|--------------------|
| 折れ線 | 時間や項目によるデータの傾向を示す  |
| 円   | 全体に対する比較を示す        |
| 横棒  | 横に項目間の比較を示す        |
| 面   | 時間の経過による変化の量が強調される |
| 散布図 | 複数のデータ系列の数値間の関係を示す |

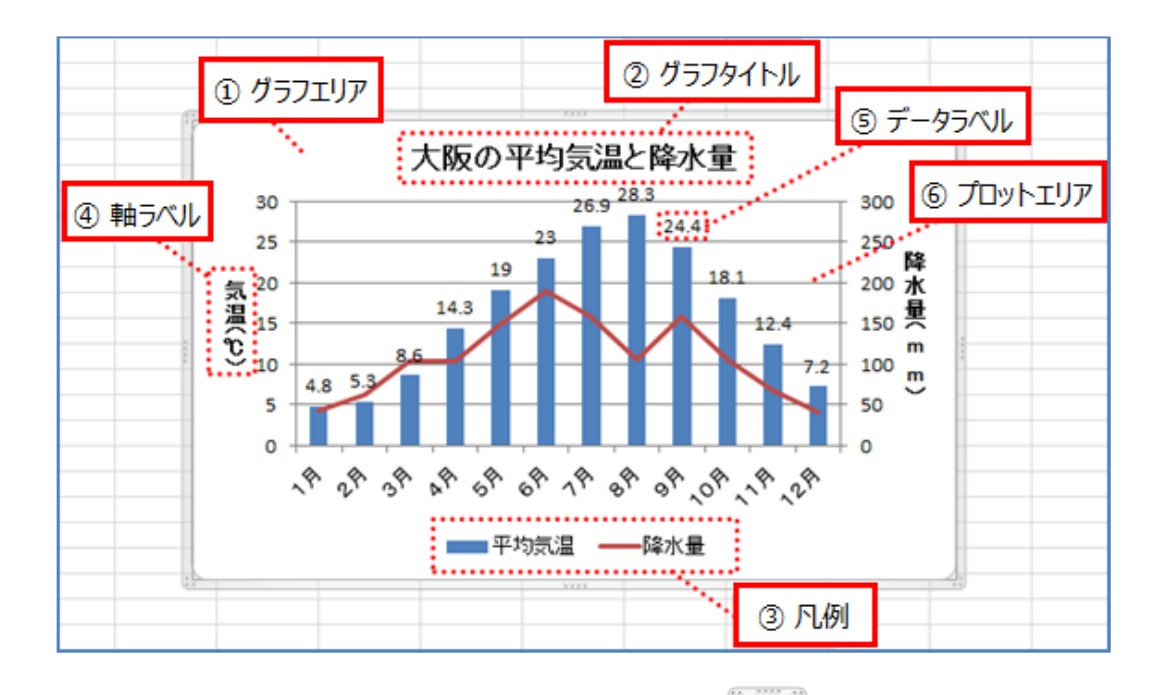

グラフェリア…グラフが表示されている四角い枠
 ※グラフェリアをクリックすると、グラフが選択される

で囲まれた場所のこと。

- ② グラフタイトル…グラフの表題、題名のこと。
- ③ 凡例…データ系列の表題、題名のこと。
   ※ データ系列とはグラフ化したときに、同じ色で表されるデータのグループのこと。
- ④ 軸ラベル…グラフの軸が何を表すかを示す見出しのこと。
- 5 データラベル…グラフに表示される値や割合などを示す数値のこと。
- ⑥ プロットエリア…グラフの背景にあたる場所のこと。

# 2. 円グラフの作成

ここでは、第1章-第1節で作成した出納帳の「支出金額」の比較を示す円グラフを作成 します。

<完成例>

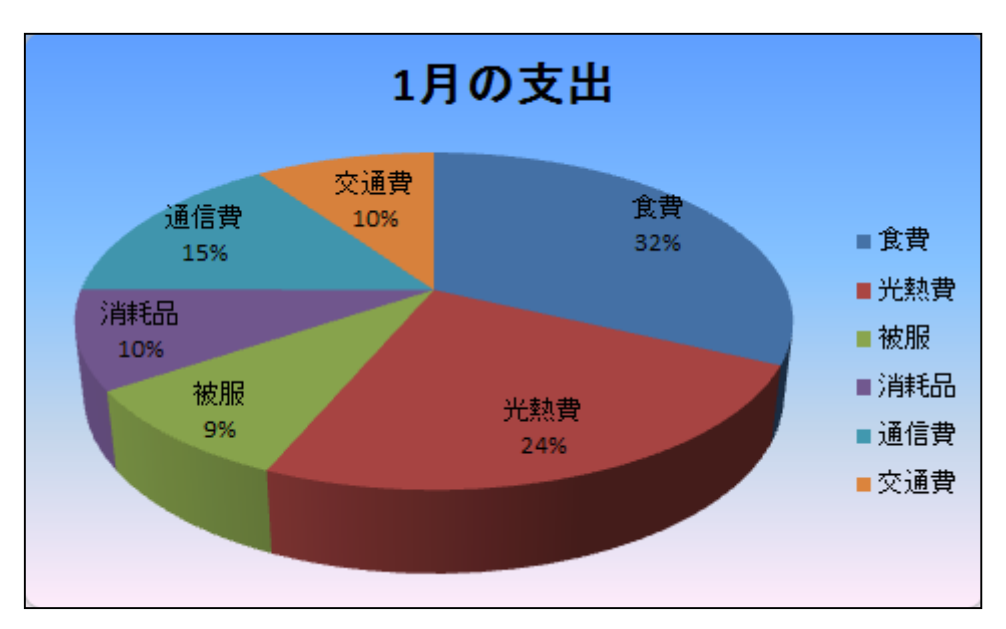

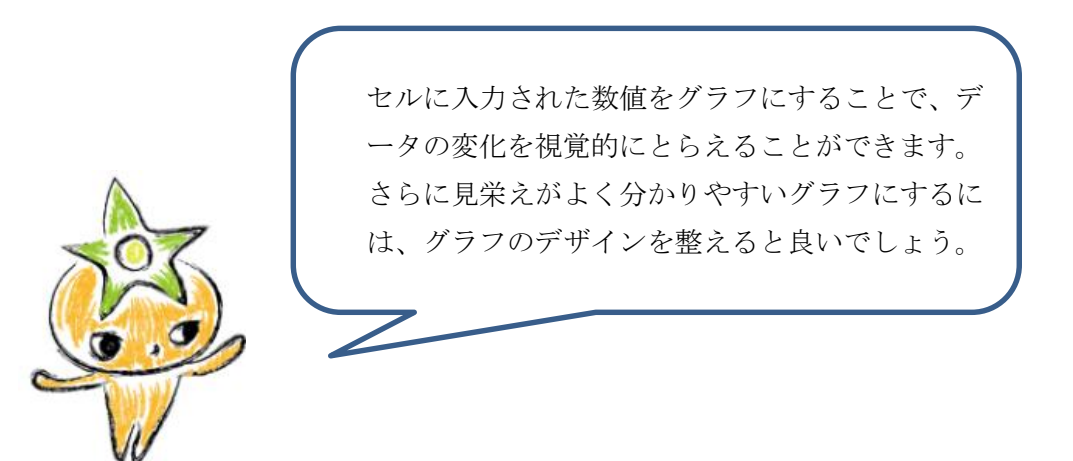

(1) グラフの挿入

① グラフの対象範囲であるセル[K4[~[L9]を範囲選択します。

② 「挿入」タブ→「グラフ」グループ→「円」→「3-D 円」をクリックします。

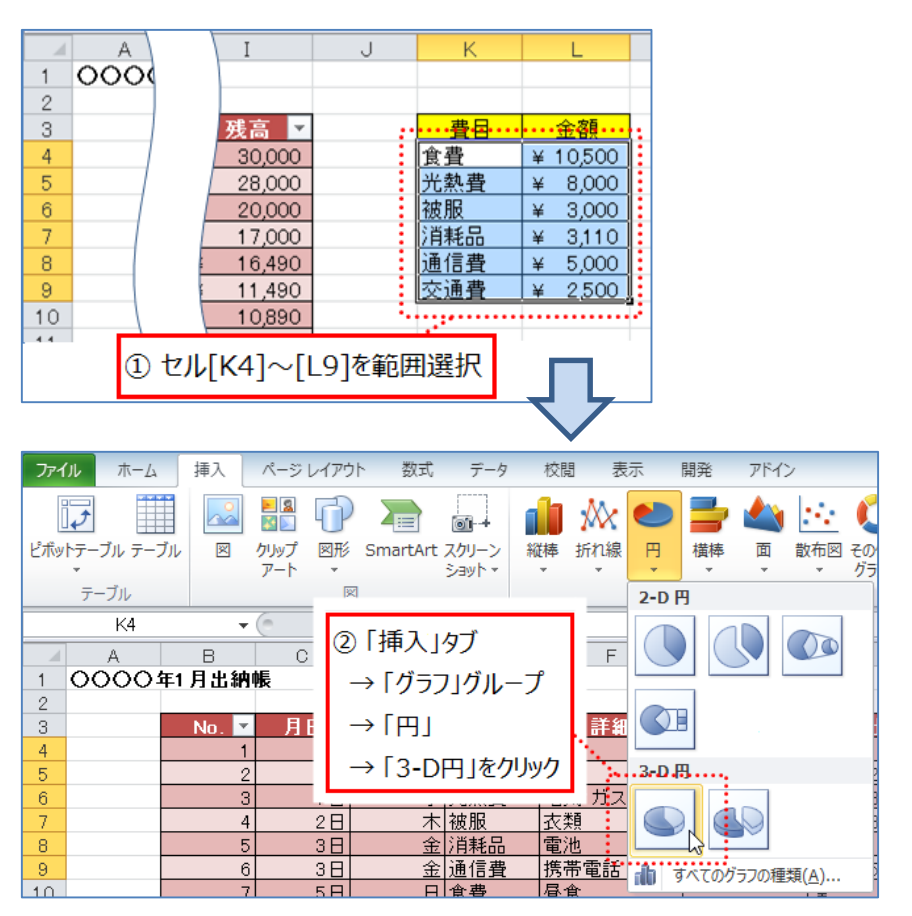

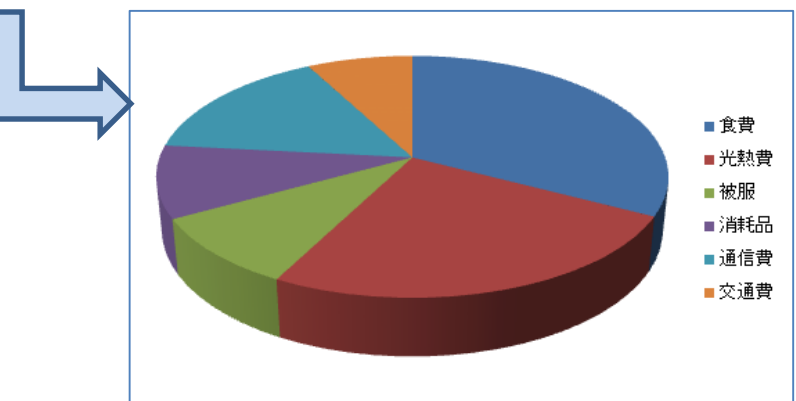

(2) グラフのデザインを変更

◇レイアウトの変更

① 「グラフエリア」をクリックします。

クリックすると画面上部に、グラフツールが表示されます。

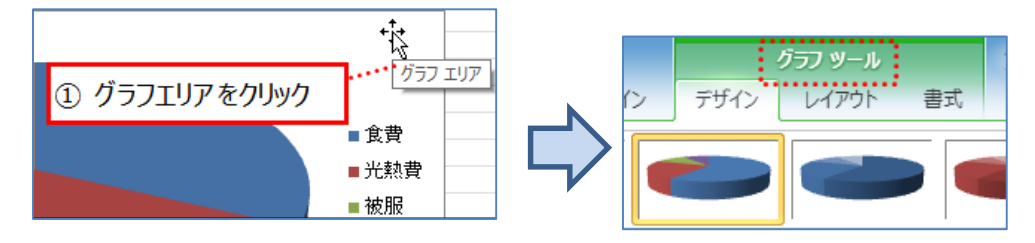

② グラフツール「デザイン」タブ→「グラフのレイアウト」グループ→「レイアウト1」を選択します。

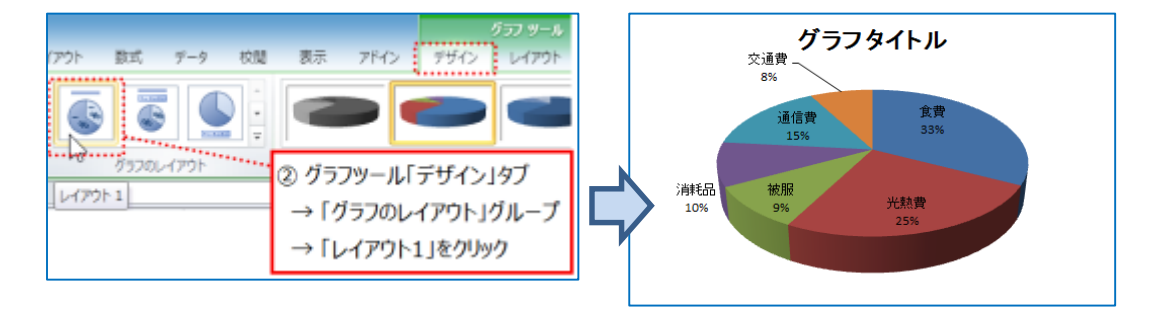

- ※グラフタイトルが表示されない場合
  - グラフツール「レイアウト」タブ→「ラベル」グループ→「グラフタイトル」→ 一覧から「グラフの上」をクリックします。

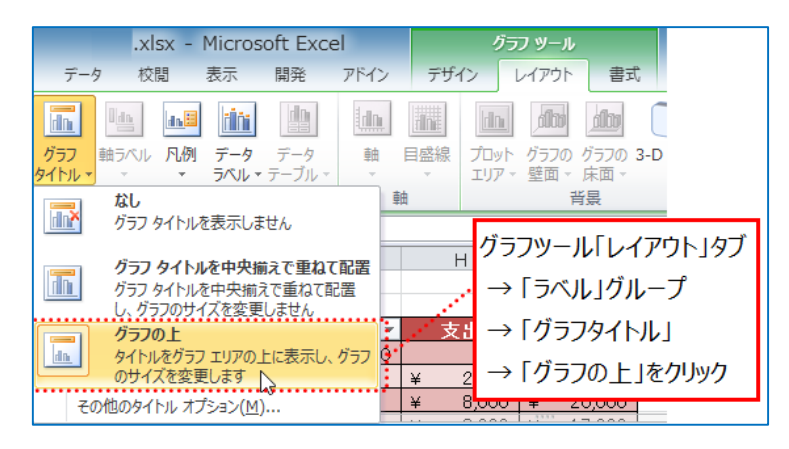

- グラフタイトル <sup>交通費</sup> <sup>グラフタイトル</sup> <sup>グラフタイトル</sup> <sup>グラフタイトル</sup> <sup>交通費</sup> <sup>S%</sup> <sup>2</sup>回目クリック
- ③ 「グラフタイトル」と表示されている箇所を2回クリックし、編集状態にします。

④ 表示されるテキストボックスに「1月の支出」と入力します。

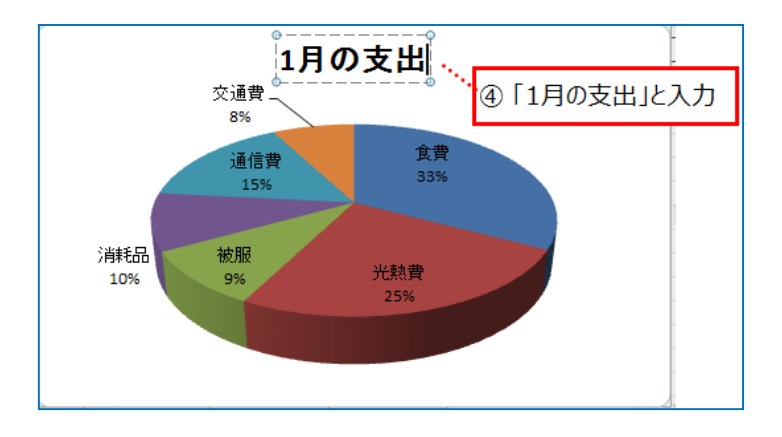

◇凡例を表示

⑤ グラフツール「レイアウト」タブ→「ラベル」グループ→「凡例」→ 一覧から 「凡例を右に配置」をクリックします。

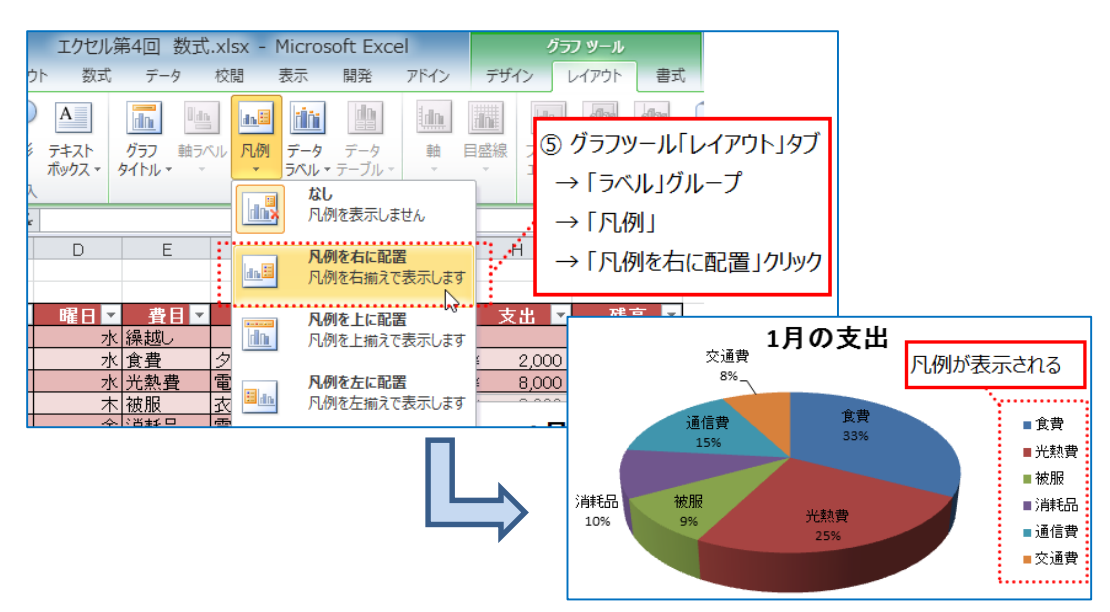

◇データラベルの位置を変更

グラフエリアが小さい場合、下図のようにデータラベルがグラフの外に表示される ことがあります。ここでは、データラベルをグラフ内に表示するように設定を行い ます。

⑥ グラフツール「レイアウト」タブ→「ラベル」グループ→「データラベル」→
 「内部外側」をクリックします。

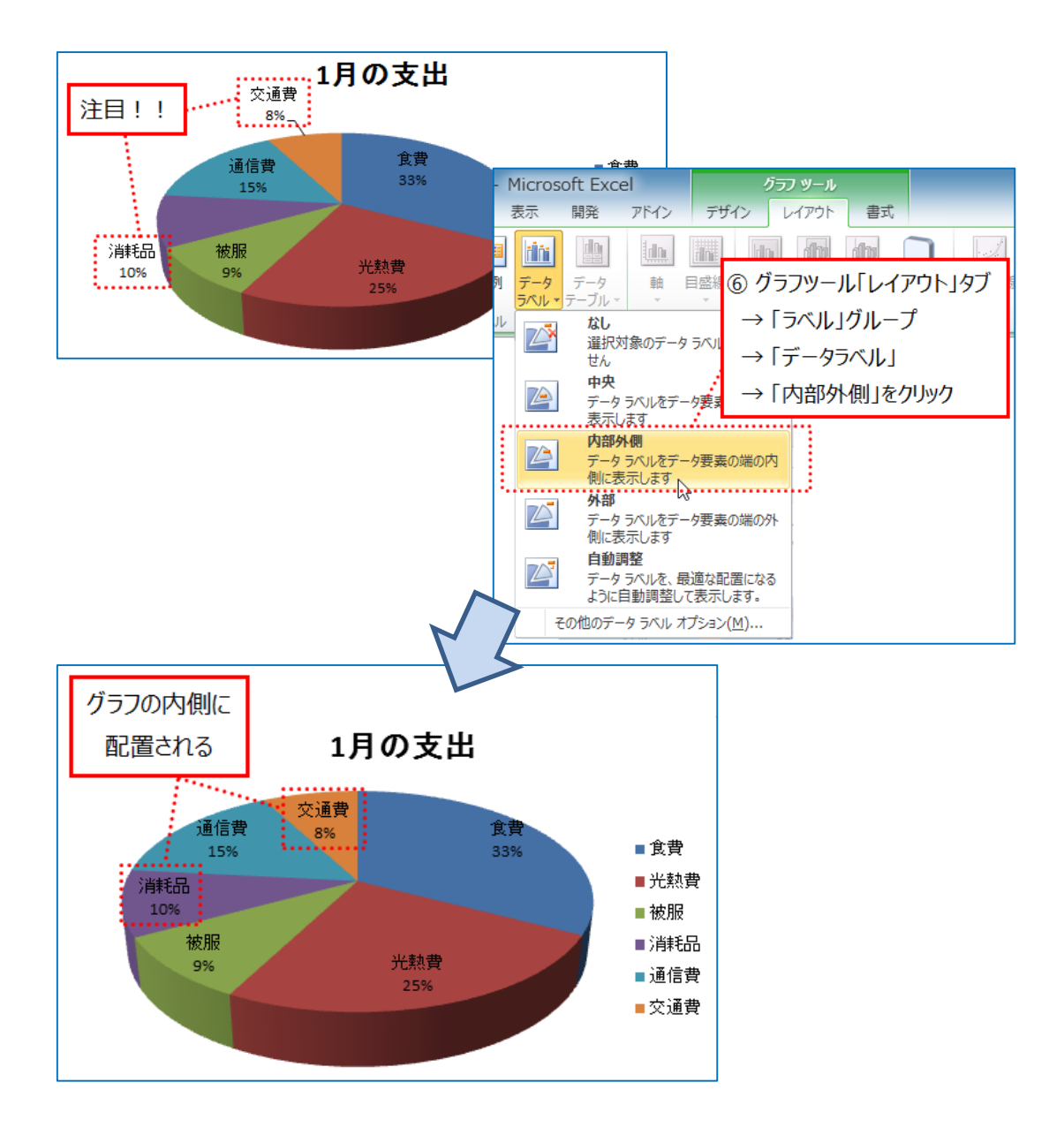

◇グラフエリアの色を変更

- ⑦ 「グラフエリア」をクリックし、グラフツール「書式」タブ→「図形のスタイル」
   グループの 
   レクリックします。
- ⑧ 「グラフエリアの書式設定」ダイアログボックスで、「塗りつぶし」→「塗りつぶし(グラデーション)」のラジオボタンをクリックします。
- ⑨ 「閉じる」ボタンをクリックします。

| びつつ<br>校閲 表示 アドイン デザイン レイ<br>Abc Abc ⑦ ここをクリック<br>マ の 図形の<br>図形のスタイル               | <u>ツール</u><br>(アウト 書式<br>ぶし →<br>効果 -                |              |
|------------------------------------------------------------------------------------|------------------------------------------------------|--------------|
|                                                                                    | mage<br>)「塗りつぶし」<br>→「塗りつぶ(しグラデーショ<br>ラジオボタンをクリックし、O | ン)」の<br>Nにする |
| プロパティ<br>プロパティ<br>代替テキスト<br>パ、替テキスト<br>大師(①): ・・・・・・・・・・・・・・・・・・・・・・・・・・・・・・・・・・・・ | <ul> <li>         ・         ・         ・</li></ul>    | クリック         |
|                                                                                    | 18                                                   |              |
|                                                                                    | 工力<br>通信費 交通費<br>8%<br>15%<br>消耗品<br>10%<br>被服<br>9% | 食費           |

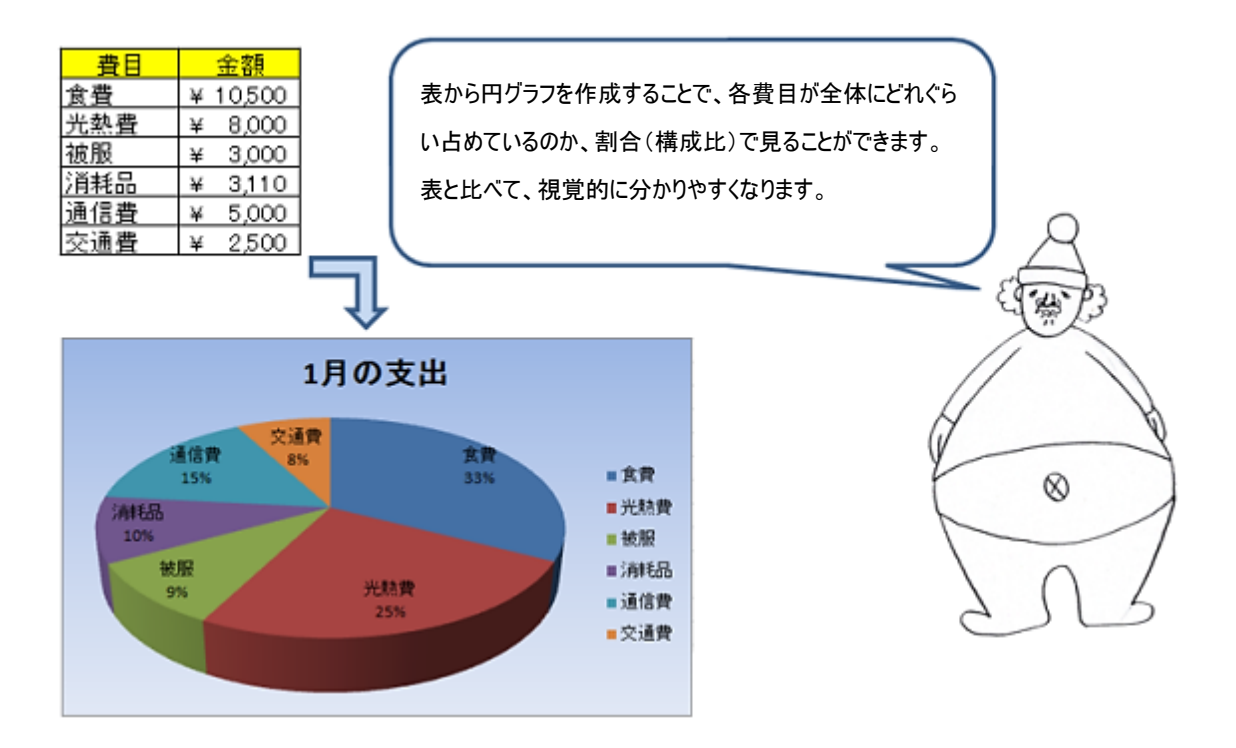

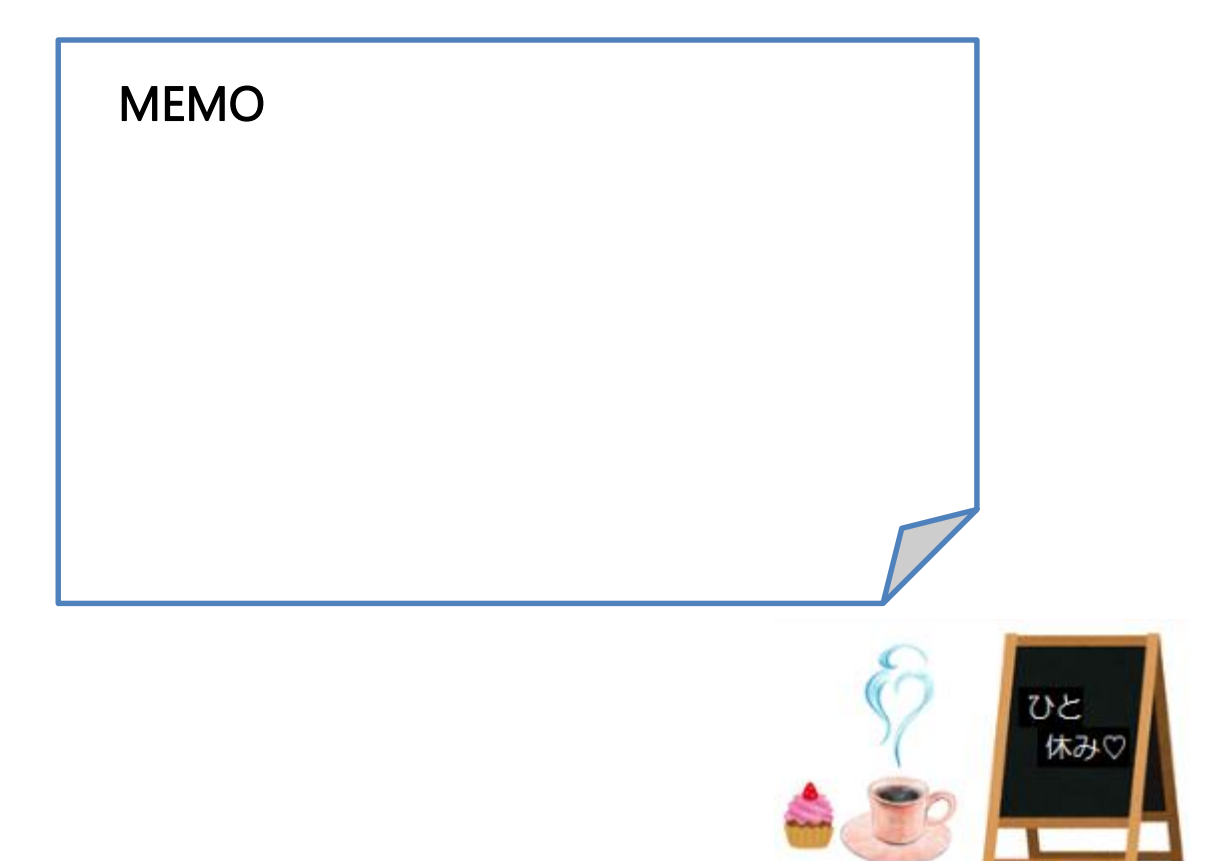

チャレンジ問題1

以下の手順に沿って、「大阪の平均気温と降水量」の表とグラフを作成してみましょう。

<完成例>

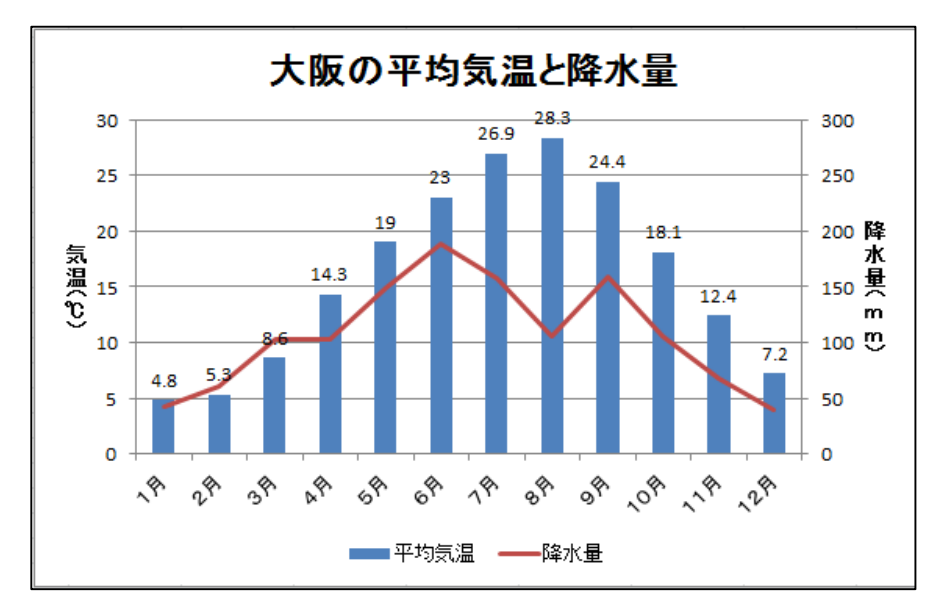

- 1. 第3章で保存したブック「Excel チャレンジ問題」を開き、新しいシート「天気グラフ」 を作成します。
- データを入力します。
   次のように、データを入力します。

|      |      | A     | В     | С        | D      |              |
|------|------|-------|-------|----------|--------|--------------|
|      | 1    |       |       |          |        |              |
|      | 2    |       | 大阪の平  | 均気温と降    | 水量     | 平均気温と降水量」を入力 |
|      | 3    |       |       |          |        | 「約款価に時水重」でパパ |
|      | 4    |       |       | 平均気温     | 降水量    |              |
|      | 5    |       | 1月    | 4.8      | 43     |              |
|      | 6    |       | 2月    | 5.3      | 61.3   |              |
|      | 7    |       | 3月    | 8.6      | 103    |              |
|      | 8    |       | 4月    | 14.3     | 103    |              |
|      | 9    |       | 5月    | 19       | 1 48.4 |              |
|      | 10   |       | 6月    | 23       | 188.8  |              |
|      | 11   |       | 7月    | 26.9     | 157.4  |              |
|      | 12   |       | 8月    | 28.3     | 105.6  | ·            |
|      | 13   |       | 9月    | 24.4     | 158.6  | - <u>N.</u>  |
|      | 14   |       | 10月   | 18.1     | 106.1  |              |
|      | 15   |       | 11月   | 12.4     | 67.3   | - 罫線は格子を設定   |
|      | 16   |       | 12月   | 7.2      | 40.2   |              |
|      | 17   | ;     |       |          |        | ·            |
|      | 18   | 1     | 出典:気冢 | .庁! 週去のう | え家テータ砲 | (寀」          |
| 1月~1 | 2月(  | ま、オート | フィル   |          |        |              |
|      | + m. |       |       |          |        |              |
| 機能を仮 | 史用し  | ノ(人刀  |       |          |        |              |
|      |      |       |       |          |        |              |

### 3. グラフの挿入

- ① グラフにする対象のセル[B4]~[D16]を範囲選択します。
- ② 「挿入」タブ→「グラフ」グループ→「縦棒」→「集合縦棒」をクリックします。

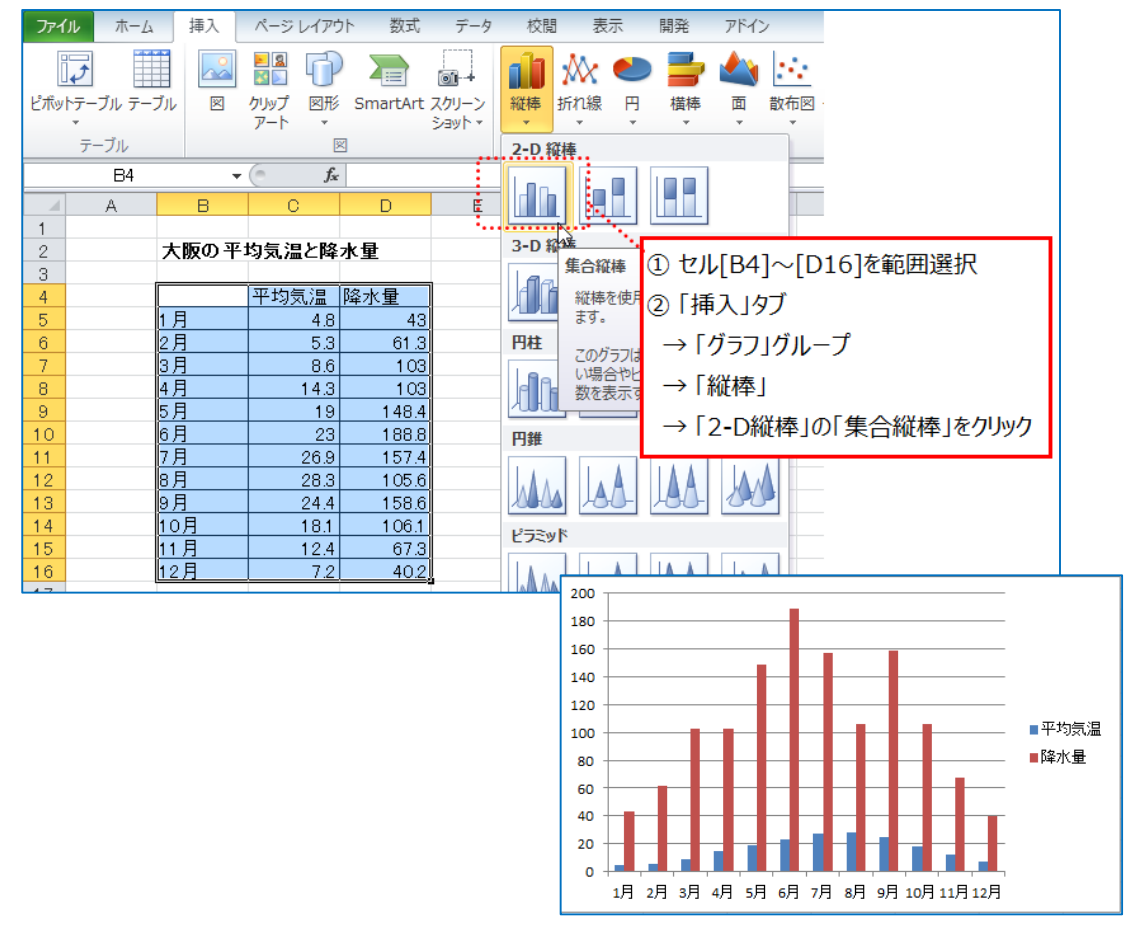

③ タイトルを追加し、「大阪の平均気温と降水量」に変更します。

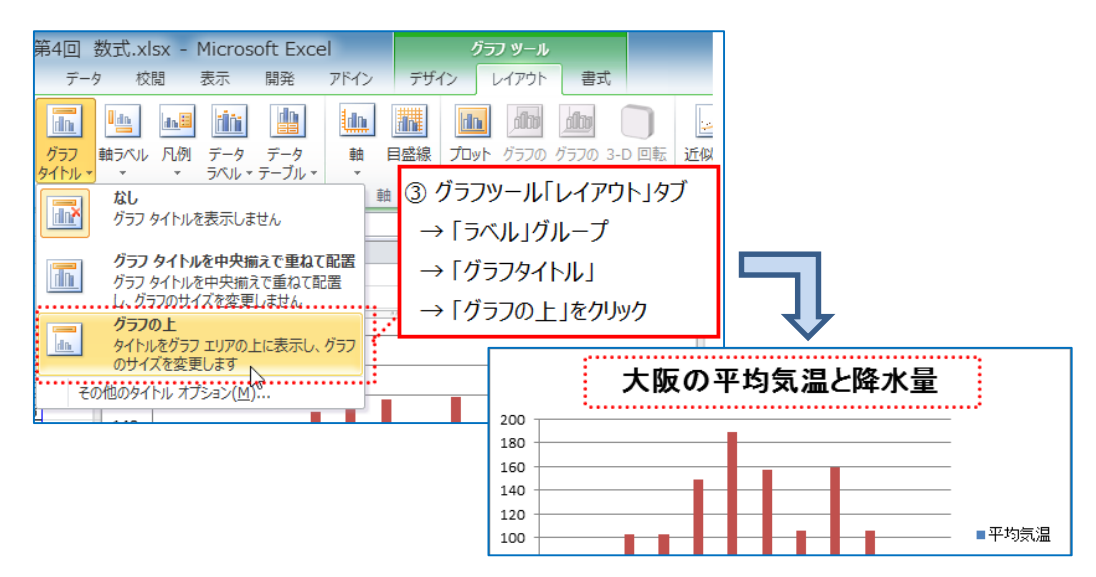

4. 降水量のグラフの種類を変更

降水量のグラフを縦棒グラフから折れ線グラフに変更します。

- ① グラフ中の降水量のデータ系列をクリックします。
- ② グラフツール「デザイン」タブ→「種類」グループ→「グラフの種類の変更」を クリックします。

| 2<br>2<br>2<br>7<br>7<br>7<br>7<br>7<br>7<br>7<br>7<br>7<br>7<br>7<br>7<br>7 | ② グラご<br>→「種類<br>→「グラご | フツール「<br>到グルー:<br>フの種類  | デザイン」ダ<br>プ<br>の変更」を | マブ<br>クリック | xiisx<br>校報<br>·<br>· | - Micro<br>表示 | osoft Ex<br>했유 | rcel<br>7154 |       | 7947>   | がっつ ツー<br>レイア |          | 書式<br> | 00,7941/4 |      |
|------------------------------------------------------------------------------|------------------------|-------------------------|----------------------|------------|-----------------------|---------------|----------------|--------------|-------|---------|---------------|----------|--------|-----------|------|
| グラフの種類の変更                                                                    |                        | f.e                     | =SERIES(             | 天気グラフ!     | \$D\$4,               | 天気グ           | >7/\$B\$t      | \$8810       | 6,天気ク | 「ラフ!\$0 | \$5.\$D\$     | 16,2)    |        |           | -    |
| 別の種類のグラフに多                                                                   | を更します。                 | C                       | D                    | E          | F                     | F             | G              |              |       |         |               |          |        |           |      |
| 2 7                                                                          | 大阪の平均                  | 気温と降                    | 水量                   | 0-         |                       |               |                |              | 1     | グラフロ    | 中の降2          | 水量の      | )データ   | 系列を       | クリック |
| 4                                                                            | <u>न</u>               | <sup>-</sup> 均気温<br>4.8 | <u>降水量</u><br>43     |            |                       |               | 大阪             | の平           | 均気    | 温と      | 降水            | ₩        |        |           |      |
| 6 2                                                                          | 月                      | 5.3                     | 61.3                 | 20         | o                     |               |                |              |       |         |               | <u> </u> |        |           |      |
| 7 3                                                                          | 月                      | 8.6                     | 103                  | 18         | • —                   |               |                | - 1          | -     |         | 1             |          |        |           |      |
| 8 4                                                                          | <u>A</u>               | 14.3                    | 103                  | 16         | •                     |               |                |              |       | ~       | /             |          |        |           | -    |
| 10 6                                                                         | 月 日                    | 23                      | 148.4                | 14         | • +-                  |               |                | тI           |       | -       |               |          |        |           | -    |
| 10 0<br>11 7<br>12 8                                                         | <u>月</u><br>日          | 26.9<br>28.3            | 157.4                | 12         | 0                     |               | <b>m</b> m     | Ħ            |       | ×       | Ŷ             |          | ■平均    | 版温        |      |

- ③ 「グラフの種類の変更」ダイアログボックスで、左側の「折れ線」をクリック→ 右側で「折れ線」をクリックします。
- ④ 「OK」ボタンをクリックします。

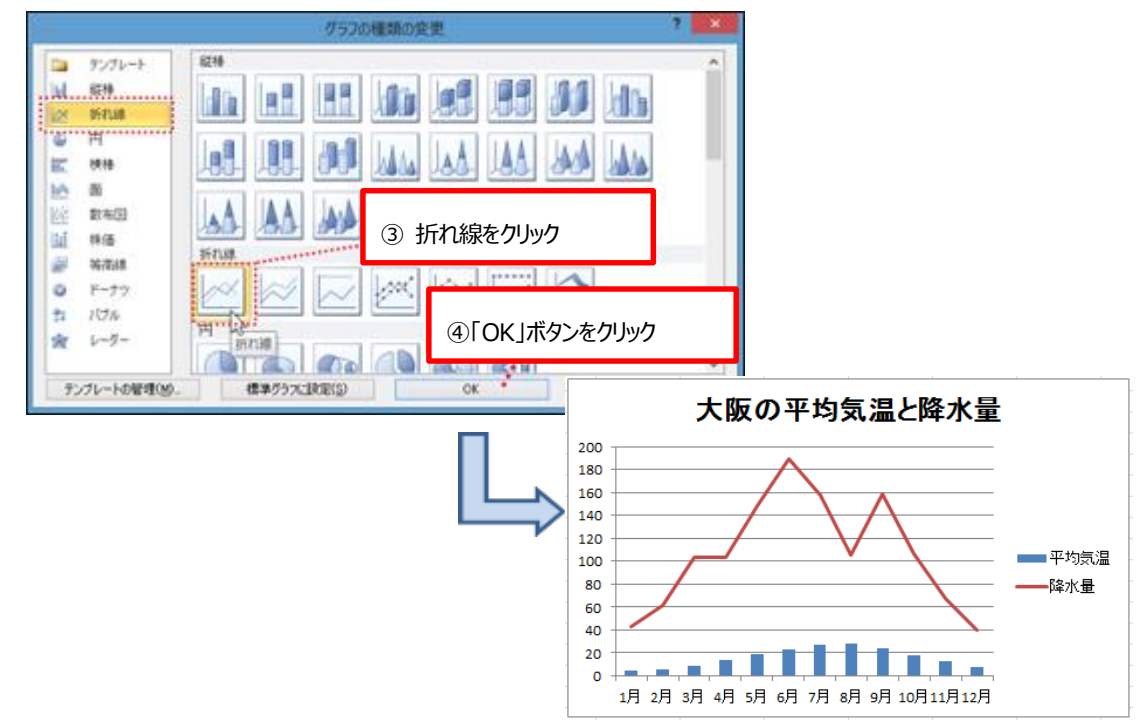

5. 第2軸を表示

平均気温(℃)と降水量(mm)は単位が異なるため、2つの軸が必要となります。

- ① 降水量のデータ系列をクリックします。
- ② グラフツール「書式」タブ→「現在の選択範囲」グループ→「選択対象の書式設定」 をクリックします。

| X 🗔 🤊 • (* -                                         | <ul> <li>エクセル第4回 数3</li> </ul> | t.xlsx - Microsoft Excel | グラフ ツール                               |
|------------------------------------------------------|--------------------------------|--------------------------|---------------------------------------|
| 7/18 ホーム 挿入                                          | ベージレイアウト 歌式 データ                | 校開 表示 開発 アドイン            | デザイン レイアウト 書式                         |
| 系列"降水量"<br>う 選択対象の書式設定<br>通りだりFUTXが可した合格を            | Abc Abc Abc Abc                | Abc Abc abc a            |                                       |
| 現在の選択範囲                                              |                                | 2                        | ワードアートのスタイ                            |
| 選択対象の書式設定                                            | ②グラフツール「書式」タブ                  | グラフ:\$B\$5:\$B\$16,天3    | 気グラフ!\$D\$5.\$D\$16,2)                |
| [書式設定] ダイアログボック     示します。 選択したグラフ要求     あげを用これたできます。 | →「現在の選択範囲」                     | G H                      | I J K                                 |
| 3                                                    | →「選択対象の書式設定」を                  | リック                      | 信道し欧ック                                |
| 5 1月                                                 | 4.8 43                         | 人間の十利                    | 24/2                                  |
| 6 2月                                                 | 5.3 61.3 z                     | 00                       | ①降水量のデータ系列をクリック                       |
| 7 3月                                                 | 8.6 103 1                      | 80                       | 「「神小星の」、「水小をノリリノ                      |
| 8 4月                                                 | 14.3 103 1                     | 60                       |                                       |
| 9 5月                                                 | 19 148.4 1                     | 40                       | $-\Delta \not$                        |
| 10 6月                                                | 23 188.8                       | 20                       | <u> </u>                              |
| 11 7月                                                | 26.9 157.4                     | 00 30-00                 | ※ ※ 平均気温                              |
| 12 8月                                                | 28.3 105.6                     |                          | Charle III                            |
| 13 9月                                                | 24.4 158.6                     | 80                       | · · · · · · · · · · · · · · · · · · · |

- ③ 「データ系列の書式設定」ダイアログボックスで、左側で「系列のオプション」をク リック→右側で「第2軸(上/右側)(S)」をクリックします。
- 「閉じる」ボタンをクリックします。

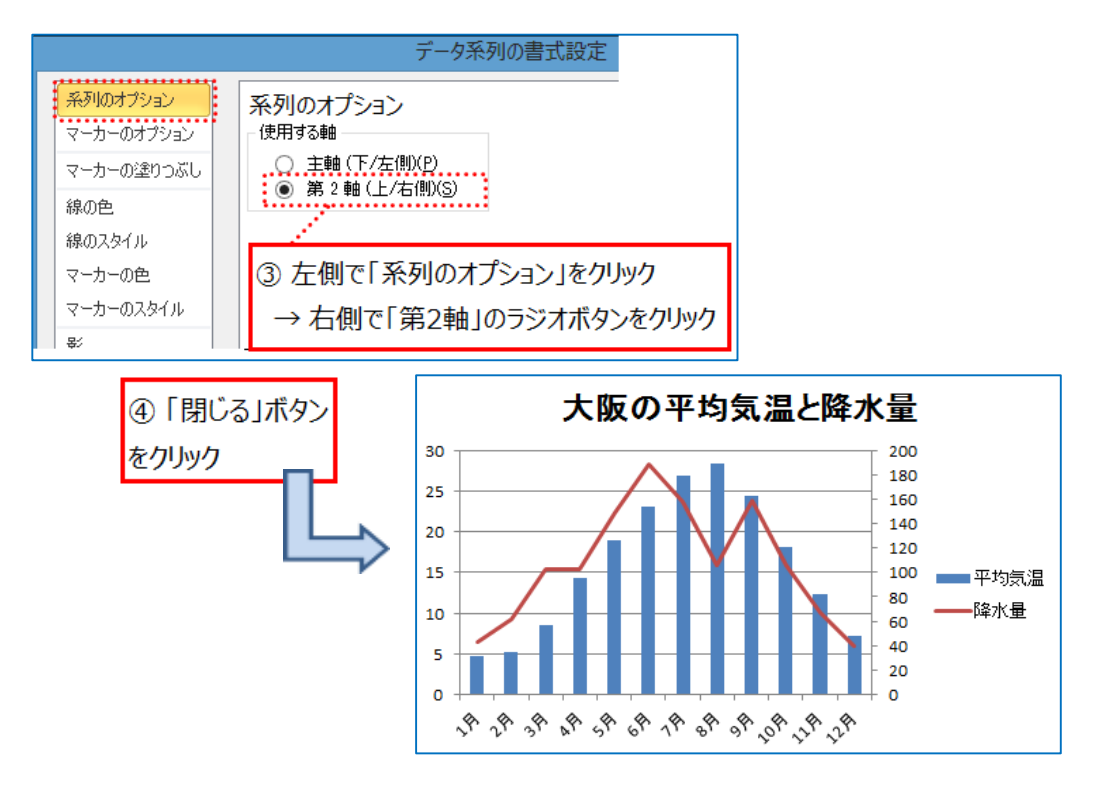

#### 6. ラベルを表示

- ① グラフエリアをクリックします。
- ② グラフツール「レイアウト」タブ→「ラベル」グループ→「軸ラベル」→「主縦軸ラベル」→「軸ラベルを垂直に配置」をクリックします。

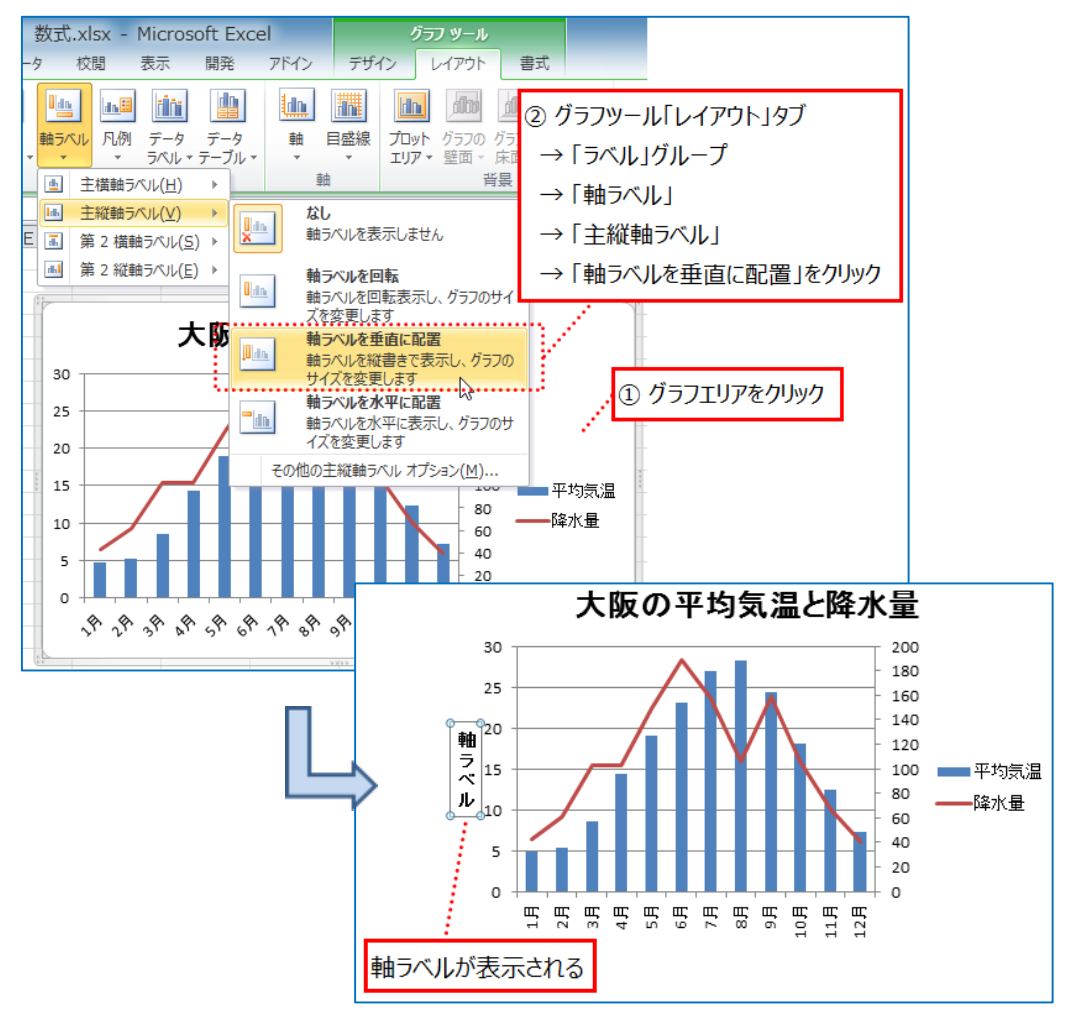

③ 主縦「軸ラベル」のテキストボックスに「気温 (℃)」と入力します。

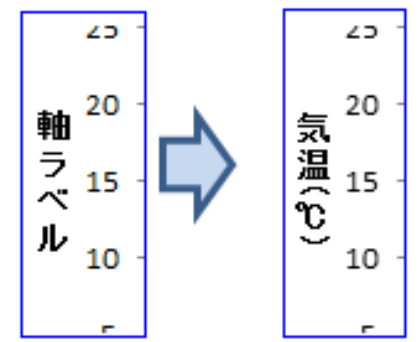

◇同様に降水量のラベルを表示

- ④ グラフツール「レイアウト」タブ→「ラベル」グループ→「軸ラベル」→「第2縦 軸ラベル」→「軸ラベルを垂直に配置」をクリックします。
- ⑤ 第2縦「軸ラベル」のテキストボックスに「降水量 (mm)」と入力します。

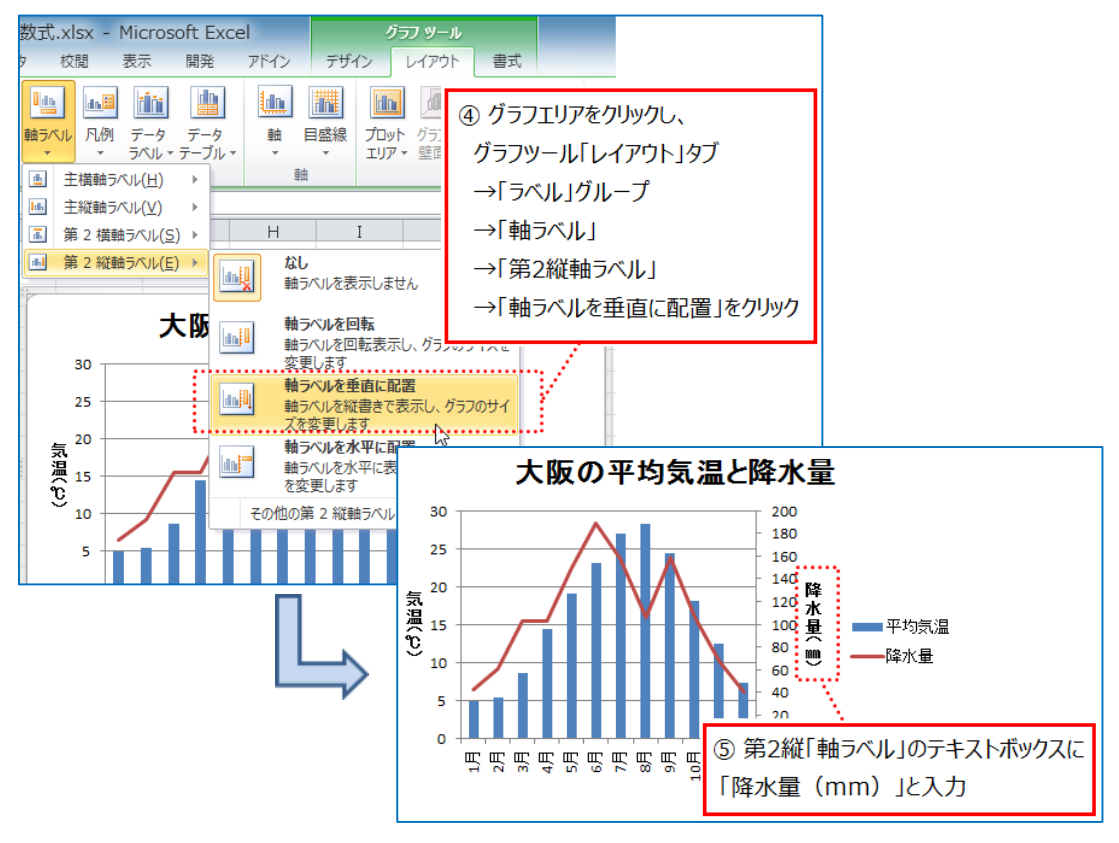

一つのグラフエリアに複数のグラ フがあると、データ間の比較や相 関関係が一目で分かりますね。

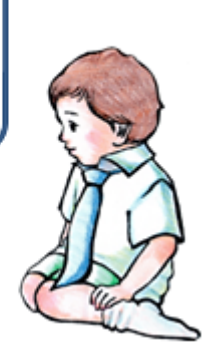

#### 7. 凡例を表示

- ① グラフエリアをクリックします。
- ② グラフツール「レイアウト」タブ→「ラベル」グループ→「凡例」→「凡例を下に配置」をクリックします。

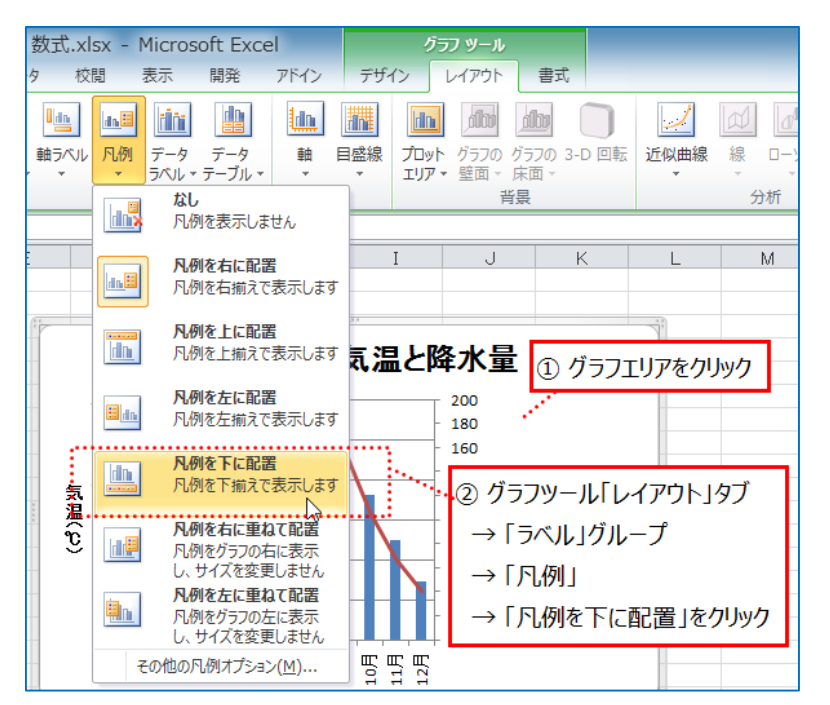

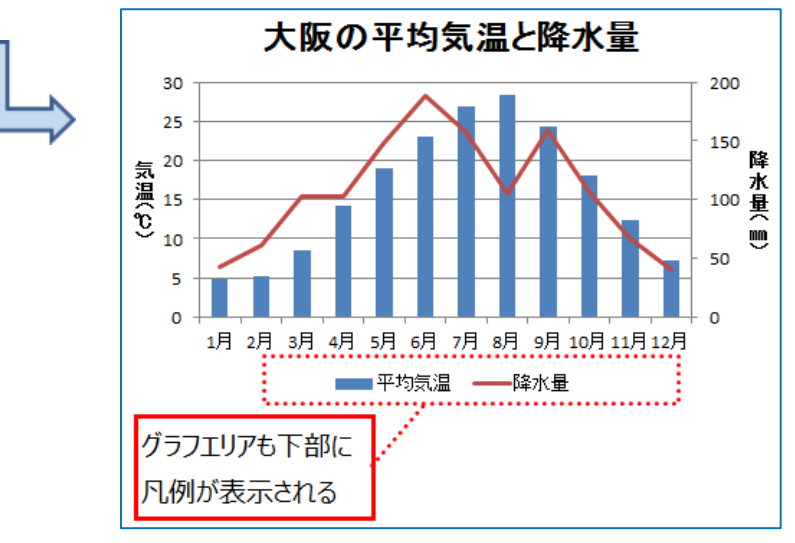

- 8. データラベルを表示
  - 平均気温のデータ系列をクリックします。
  - ② グラフツール「レイアウト」タブ→「ラベル」グループ→「データラベル」→
     「外側」をクリックします。

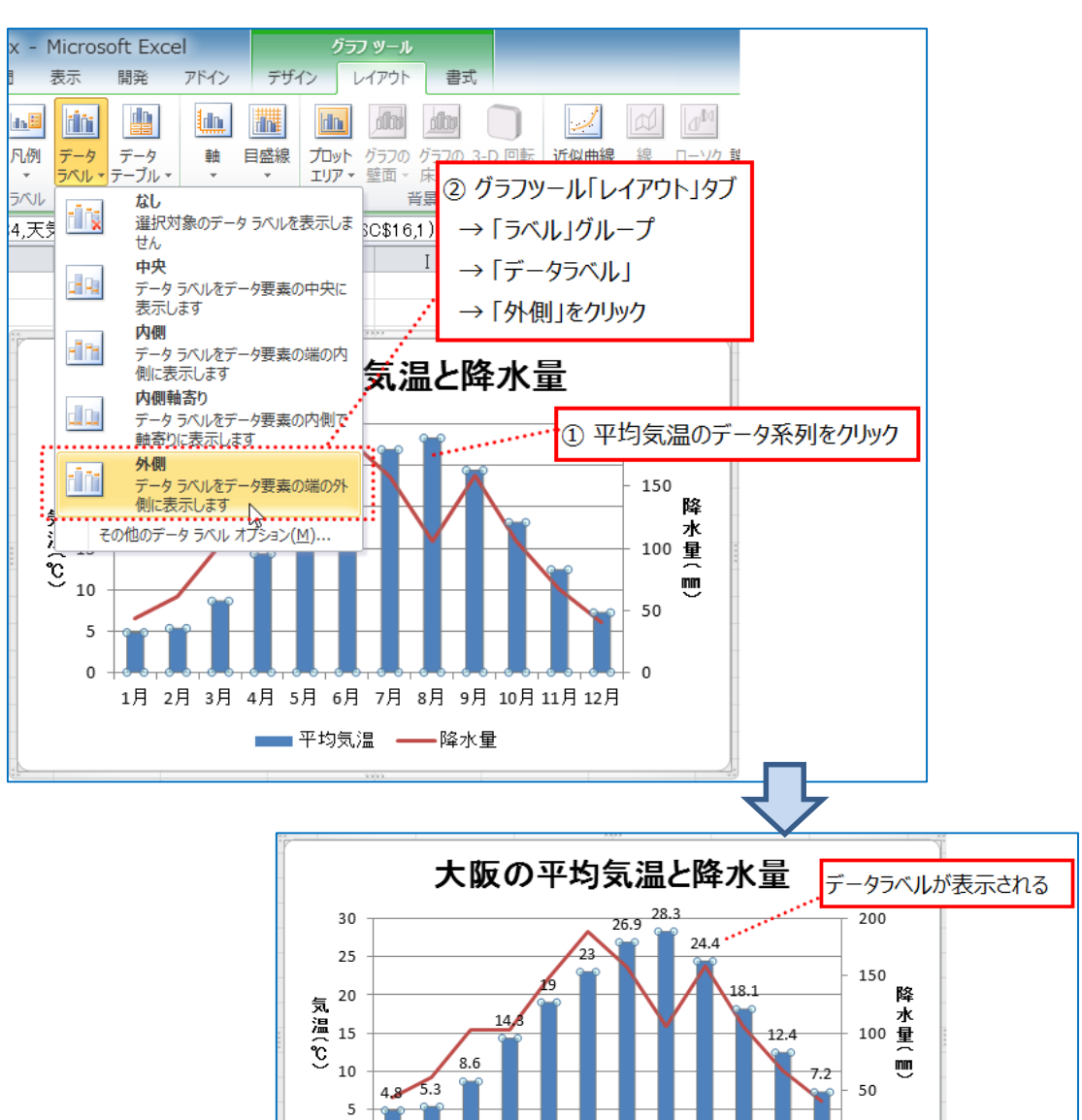

0

0

- 9. 軸の書式設定を変更
  - ① 第2軸(降水量)縦軸をクリックします。
  - ② グラフツール「書式」タブ→「現在の選択範囲」グループ→「選択対象の書式設定」 をクリックします。

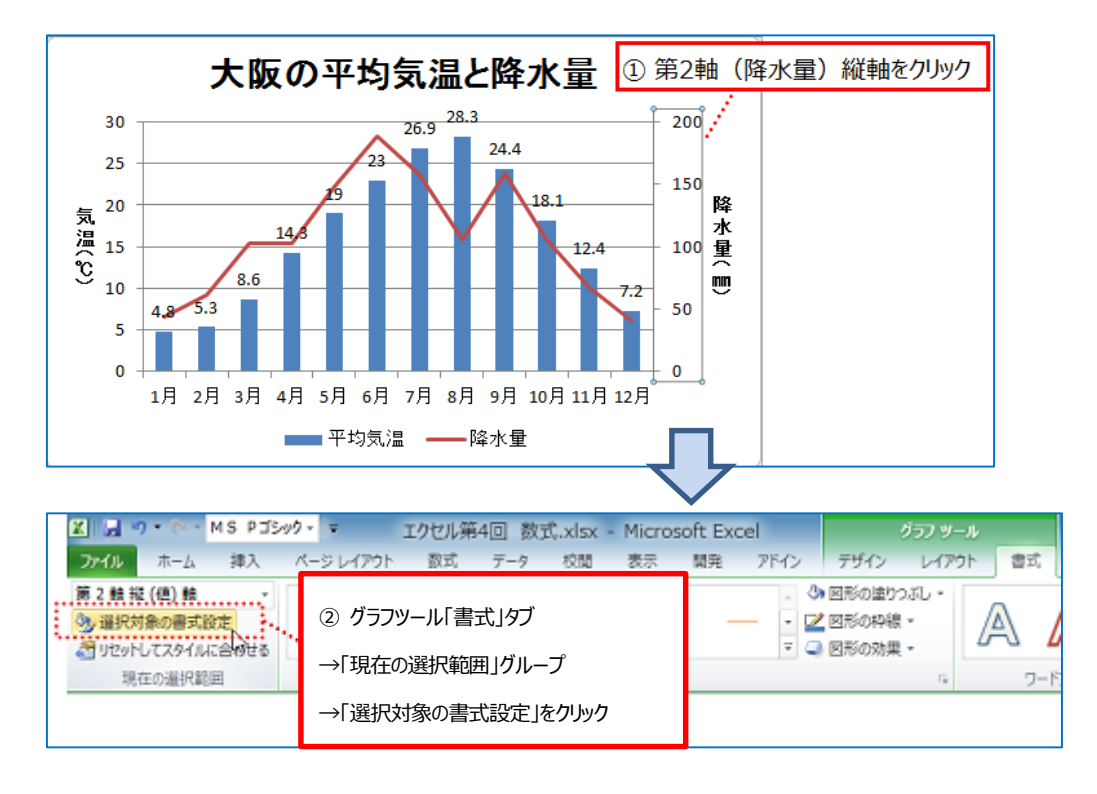

- ③ 「軸の書式設定」ダイアログボックスで、「最大値」の「固定(I)」ラジオボタンを クリックし、テキストボックスに「300」を入力します。また、「目盛間隔」の「固 定(X)」ラジオボタンをクリックし、「50」を入力します。
- 「閉じる」ボタンをクリックします。

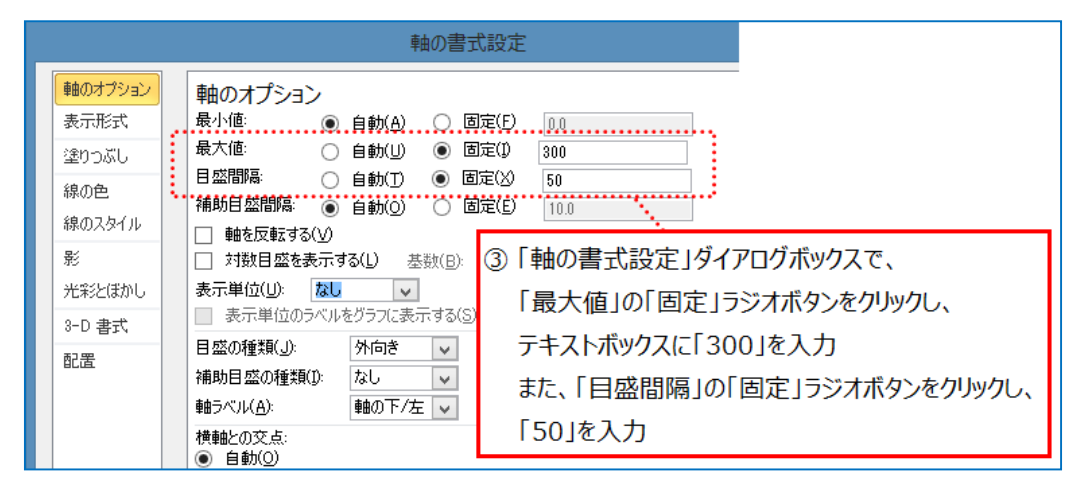

| 変更前                | 変更後メモリの最大値が「   | 300」となり、 |
|--------------------|----------------|----------|
| - 200              | 300間隔も「50」に変更  | 更された     |
| - 150              | - 250          |          |
| - 降<br>水           | - 200 降<br>水   |          |
| - <sup>100</sup> 量 | - 150 <b>1</b> |          |
| - 50               |                |          |
|                    |                |          |
| ŢŪ                 | <u>+ 0</u>     |          |

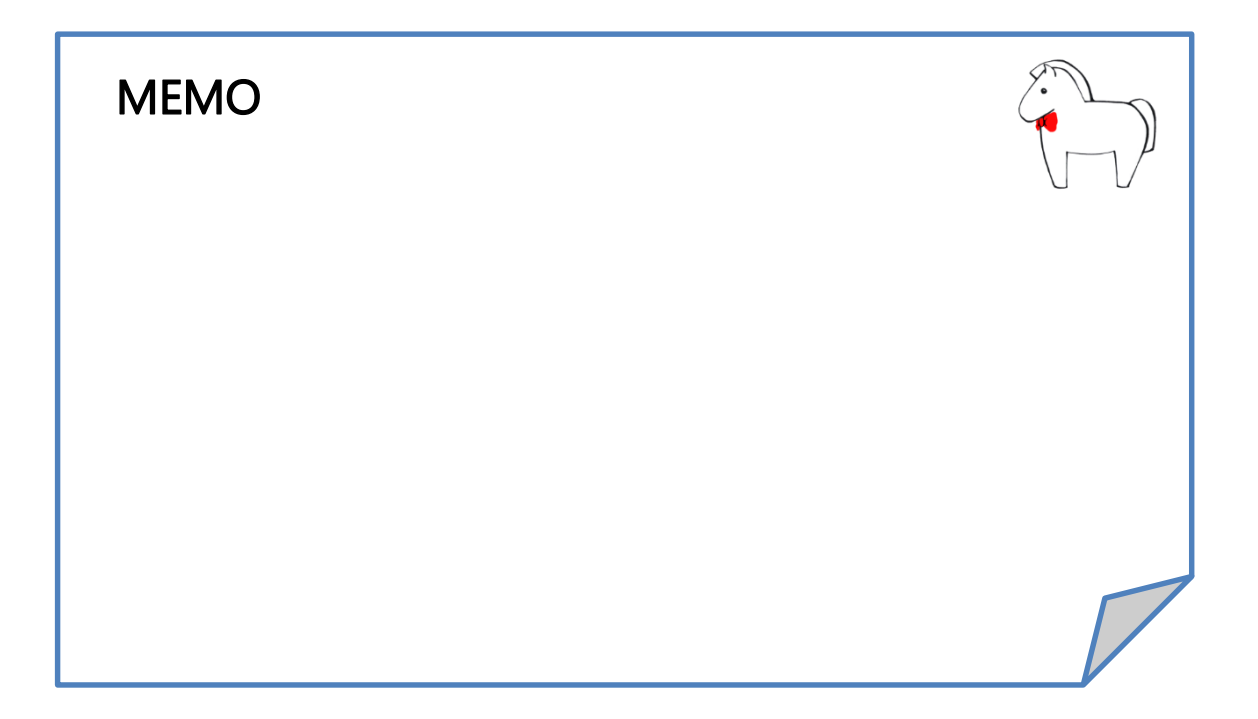